# Nokia 6230i kasutusjuhend

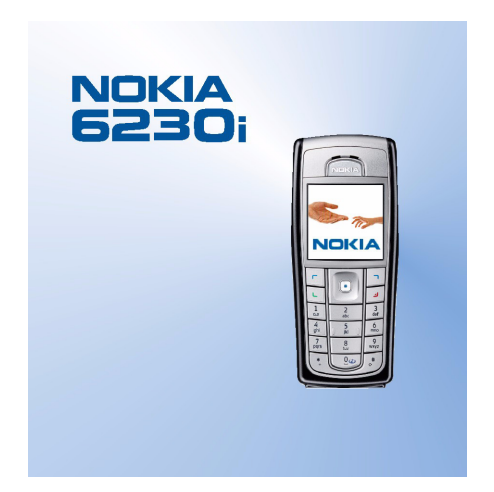

9236598 3. väljaanne

#### KINNITUS

NOKIA CORPORATION kinnitab ja kannab ainuisikulist vastutust selle eest, et toode RM-72 vastab Nõukogu Direktiivi 1999/5/EC nõuetele.

Vastavuskinnituse (Declaration of Conformity) koopia leiate aadressilt http://www.nokia.com/phones/declaration of conformity/.

# **C€**0434

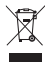

Läbikriipsutatud prügikasti märk tähendab, et Euroopa Liidu riikides tuleb äravisatav toode viia spetsiaalsesse kogumispunkti. See nõue kehtib nii telefoni kui lisaseadmete kohta, kui viimased on tähistatud sama märgiga. Ärge visake neid tooteid olmejäätmete hulka, mis ei kuulu sorteerimisele.

Autoriõigus © 2006 Nokia. Kõik õigused kaitstud.

Käesoleva dokumendi sisu osaline või täielik kopeerimine, üleandmine, levitamine või salvestamine üksõik millises vormis ilma Nokia kirjaliku loata on keelatud.

Nokia, Nokia Connecting People, Xpress-on ja Pop-Port on Nokia Corporationi kaubamärgid või registreeritud kaubamärgid. Teised siinmainitud toodete ja firmade nimed võivad olla nende omanike vastavad kaubamärgid või ärinimed.

Nokia tune on Nokia Corporationi helimärk.

Bluetooth is a registered trademark of Bluetooth SIG. Inc.

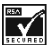

Includes RSA BSAFE cryptographic or security protocol software from RSA Security.

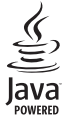

Java is a trademark of Sun Microsystems, Inc.

Käesolevale tootele kehtib litsents MPEG-4 Visual Patent Portfolio License (i) ning toode on mõeldud isiklikuks ning mitteäriliseks kasutamiseks, kui tegemist on informatsiooniga, mis on kodeeritud vastavalt standardile MPEG-4 Visual Standard ning mille tarbija kasutab seda isiklikuks mitteäriliseks otstarbeks, ja (ii) kasutamiseks koos MPEG-4 videoga, mille tarnijaks on litsentsitud videotarnija. Mis tahes muul otstarbel kasutamiseks ei kehti ega rakendu ükski litsents. Täiendav teave, sealhulgas reklaam ning ettevõttesisese ja ärikasutusega seotud info, on saadaval MPEG LA, LLC-s. Vaadake <http://www.mpegla.com>.

This product is licensed under the MPEG-4 Visual Patent Portfolio License (i) for personal and non-commercial use in connection with information which has been encoded in compliance with the MPEG-4 Visual Standard by a consumer engaged in a personal and non-commercial activity and (ii) for use in connection with MPEG-4 video provided by a licensed video provider. No license is granted or shall be implied for any other use. Additional information including that relating to promotional, internal and commercial uses may be obtained from MPEG LA, LLC. See <http://www.mpegla.com>.

Nokia töösuunaks on pidev arendustöö. Nokia jätab endale õiguse paranduste ja muudatuste tegemiseks käesolevas dokumendis kirjeldatud toodete osas ilma sellekohase eelteavituseta.

Nokia ei ole ühelgi juhul vastutav andmete või sissetulekute kaotuse ega eriliste, juhuslike, otseste ega kaudsete kahjude eest, sõltumata nende tekkimise viisist.

Selle dokumendi sisu on ära toodud "nagu on". Kui seadus ei määra teisiti, ei anta käesoleva dokumendi õigsuse, usaldatavuse või sisu osas mingeid garantiisid, ei otseseid ega kaudseid, sealhulgas, kuid mitte ainult kaudseid garantiisid kaubandusliku sobivuse osas või sobivuse osas konkreetseks otstarbeks. Nokia jätab endale õiguse mis tahes hetkel muuta käesolevat dokumenti või see tühistada ilma sellest eelnevalt teavitamata.

Mõnede toodete kättesaadavus võib piirkonniti erineda. Küsige oma lähimalt Nokia edasimüüjalt.

#### Ekspordijärelevalve

Käesolev seade võib sisaldada tooteid, tehnoloogiaid või tarkvara, millele rakendub USA ja teiste riikide ekspordiseadus. Seadusevastane väljavedu on keelatud.

9236598 / 3. väljaanne

# Sisukord

| OHU VÄLTIMISEKS                    | . 6 |
|------------------------------------|-----|
| Üldine teave                       | . 9 |
| Funktsioonide ülevaade             | . 9 |
| Pääsukoodid                        | . 9 |
| Turvakood                          | . 9 |
| PIN-koodid                         | 10  |
| PUK-koodid                         | 10  |
| Piiranguparool                     | 10  |
| Rahakotikood                       | 10  |
| Konfiguratsioonisõnumid            | 11  |
| Nokia klienditugi veebis           | 11  |
| 1. Alustamine                      | 12  |
| SIM-kaardi ja aku paigaldamine     | 12  |
| Multimeediumkaardi                 |     |
| paigaldamine                       | 13  |
| Aku laadimine                      | 14  |
| Telefoni sisse- ja väljalülitamine | 14  |
| Normaalasend telefoni              |     |
| kasutamisel                        | 15  |
| Telefoni korpuse vahetamine        | 15  |
| 2. Teie telefon                    | 17  |
| Klahvid ja ühenduspesad            | 17  |
| Ooterežiim                         | 18  |
| Energiasääst                       | 19  |
| Indikaatorid                       | 19  |
| Otsevalikud ooterežiimis           | 20  |
| Klahvistiku lukustus (klahvilukk)  | 21  |
| 3. Helistamisfunktsioonid          | 22  |
| Helistamine                        | 22  |
| Kiirvalimine                       | 22  |
| Kõne vastuvõtmine või              |     |
| kõnest keeldumine                  | 22  |
| Koputus                            | 23  |
| Valikud kõne ajal                  | 23  |

| 4. Teksti kirjutamine          | 25 |
|--------------------------------|----|
| Seaded                         | 25 |
| Sõnastikupõhine tekstisisestus | 26 |
| Tavaline tekstisisestus        | 26 |
| Näpunäited                     | 27 |
| 5. Menüüde sirvimine           | 28 |
| Menüüfunktsiooni avamine       | 28 |
| Menüüfunktsioonide loend       | 29 |
| 6. Menüüfunktsioonid           | 31 |
| Sõnumid                        | 31 |
| Tekstsõnumid (SMS)             | 31 |
| Multimeediumsõnumid            | 34 |
| Kaustad                        | 37 |
| Kiirsõnumid (IM)               | 37 |
| E-posti rakendus               | 44 |
| Kõnepost                       | 46 |
| Infosõnumid                    | 47 |
| Teenuse juhtimise käsklused    | 47 |
| Kustuta sõnumeid               | 47 |
| Sõnumiseaded                   | 47 |
| Kontaktid                      | 51 |
| Kontaktkirje otsing            | 51 |
| Nimede ja telefoninumbrite     |    |
| salvestamine                   | 51 |
| Mitme numbri, tekstimärkme     |    |
| ja pildi salvestamine          | 51 |
| Kontaktide kopeerimine         | 52 |
| Kontakti andmete muutmine      | 52 |
| Kontaktide kustutamine         | 52 |
| Olekuinfo                      | 53 |
| Tellitud nimed                 | 55 |
| Visiitkaardid                  | 56 |
| Kiirvalimine                   | 57 |
| Häälvalimine                   | 57 |
| Muud menüü Kontaktid           |    |
| funktsioonid                   | 58 |

| Kõneregister               | 59 |
|----------------------------|----|
| Viimaste kõnede loetelu    | 59 |
| Kõne-, andme- ja           |    |
| sõnumiloendurid            | 59 |
| Asukohaandmed              | 60 |
| Seaded                     | 60 |
| Profiilid                  | 60 |
| Teemad                     | 61 |
| Toonid                     | 61 |
| Ekraan                     | 61 |
| Kellaaeg ja kuupäev        | 62 |
| Minu otseteed              | 62 |
| Ühenduvus                  | 63 |
| Kõne                       | 67 |
| Telefon                    | 67 |
| Lisaseadmed                | 68 |
| Konfiguratsioon            | 69 |
| Turvalisus                 | 70 |
| Algseadete taastamine      | 71 |
| Operaatori menüü           | 71 |
| Galerii                    | 71 |
| Meedia                     | 73 |
| Kaamera                    | 73 |
| Meediumipleier             | 74 |
| Pleier                     | 74 |
| Raadio                     | 76 |
| Diktofon                   | 78 |
| Ekvalaiser                 | 79 |
| PTT                        | 79 |
| PTT-menüü                  | 80 |
| Ühenduse loomine ja        |    |
| lõpetamine PTT-teenusega   | 80 |
| PTT-kõne võtmine           |    |
| ja vastuvõtmine            | 80 |
| Tagasihelistamise päringud | 82 |
| Kontakti lisamine          | 83 |
| Rühma koostamine           | 83 |
| PTT-seaded                 | 85 |
| Märkmik                    | 86 |
| Aratuskell                 | 86 |
| Kalender                   | 86 |
| Ulesanded                  | 87 |

| Märkmed 88                    |
|-------------------------------|
| Rahakott                      |
| Sünkroonimine92               |
| Rakendused 93                 |
| Mängud 93                     |
| Kogumik 94                    |
| Kalkulaator 96                |
| Taimer 96                     |
| Stopper 97                    |
| Veeb 97                       |
| Juhised teenustele            |
| ligipääsemiseks ja teenuste   |
| kasutamiseks 98               |
| Brausimise alustamine 98      |
| Teenusega ühenduse loomine 98 |
| Veebilehtede brausimine 99    |
| Esitusviisi seaded 100        |
| Präänikud 101                 |
| Skriptid turvalise            |
| ühenduse korral 101           |
| Järjehoidjad 101              |
| Failide allalaadimine 102     |
| Teatesõnumid 102              |
| Vahemälu 103                  |
| Sirvimisturvalisus 103        |
| SIM-teenused 105              |
| 7 Ühandamina                  |
| PC oputing 107                |
|                               |
| (E)GPRS HSCSD in CSD 107      |
| Andmeside rokendused 107      |
| Anumeside Takendused          |
| 8. Akuteave 108               |
| Täis- ja tühjakslaadimine 108 |
|                               |
| HOOLDUS JA                    |
| KORRASHOID 109                |
|                               |
|                               |
|                               |
|                               |

#### OHU VÄLTIMISEKS

# **OHU VÄLTIMISEKS**

Lugege läbi järgnevad lihtsad juhised. Juhiste mittejärgimine võib olla ohtlik või seadusevastane. Täiendavat teavet leiate täielikust kasutusjuhendist.

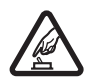

#### SISSELÜLITAMINE

Kui mobiiltelefoni kasutamine on keelatud või kui see võib tekitada häireid või ohtlikke olukordi, ärge telefoni sisse lülitage.

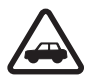

#### OHUTU LIIKLEMINE

Järgige kõiki kohalikke seadusi. Mõlemad käed peavad olema vabad auto juhtimise jaoks. Sõiduki juhtimisel tuleb esmajoones mõelda sõiduturvalisusele.

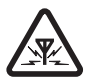

#### HÄIRED

Kõiki mobiiltelefone võivad mõjutada häired, mis võivad põhjustada tõrkeid telefoni töös.

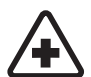

#### HAIGLAS LÜLITAGE SEADE VÄLJA

Pidage kinni kõigist eeskirjadest. Meditsiinilise aparatuuri läheduses lülitage telefon välja.

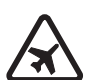

#### LENNUKIS LÜLITAGE SEADE VÄLJA

Pidage kinni kõigist eeskirjadest. Mobiilsidevahendid võivad tekitada häireid lennuki juhtimissüsteemides.

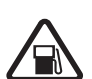

#### TANKLAS LÜLITAGE SEADE VÄLJA

Ärge kasutage telefoni tanklas! Ärge kasutage seadet kütuse ega kemikaalide lähedal.

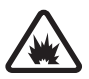

LÕHKAMISTÖÖDE PIIRKONNAS LÜLITAGE SEADE VÄLJA Pidage kinni kõigist eeskirjadest. Ärge kasutage telefoni piirkonnas, kus pannakse toime lõhkamisi.

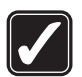

#### KASUTAGE MÕISTLIKULT

Kasutage seadet normaalasendis, nagu seda on kirjeldatud toote dokumentatsioonis. Antenni pole soovitatav põhjuseta puudutada.

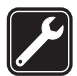

#### PROFESSIONAALNE TEENINDUS Toodet võib paigaldada ja remontida üksnes vastava

kvalifikatsiooniga spetsialist.

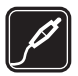

#### LISASEADMED JA AKUD

Kasutage ainult heakskiidetud lisaseadmeid ja akusid. Ärge ühendage tooteid, mis seadmega ei ühildu.

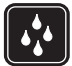

#### NIISKUSKINDLUS

Telefon ei ole niiskuskindel. Hoidke seade kuiv.

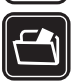

#### VARUKOOPIAD

Ärge unustage tegemast kõikidest telefoni salvestatud olulistest andmetest varukoopiaid või kirjalikke märkmeid.

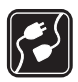

#### TEISTE SEADMETEGA ÜHENDAMINE

Mobiilsidevahendi ühendamisel teiste seadmetega tutvuge nende seadmete kasutusjuhendeis toodud ohutusnõuetega. Ärge ühendage tooteid, mis seadmega ei ühildu.

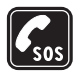

#### HÄDAABI VÄLJAKUTSE

Kontrollige, et telefon oleks sisse lülitatud ja asuks võrgu teeninduspiirkonnas. Ekraani puhastamiseks ja ooterežiimi pöördumiseks vajutage vajalik arv kordi **lõpetamisklahvi**. Sisestage hädaabi telefoninumber ja vajutage **helistamisklahvi**. Teatage oma asukoht. Ärge katkestage kõnet enne, kui selleks on luba antud.

## **TEAVE SEADME KOHTA**

Selles juhendis kirjeldatud mobiiltelefon on mõeldud kasutamiseks võrkudes EGSM 900, GSM 1800 ja GSM 1900. Võrkude kohta saate täiendavat teavet oma teenusepakkujalt.

Käesoleva seadme funktsioonide kasutamisel pidage kinni kõigist seadustest ja austage teiste isikute õigust segamatult elada ning teisi seadustega tagatud õigusi.

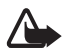

Hoiatus! Kõigi funktsioonide (v.a äratuskell) kasutamiseks peab seade olema sisse lülitatud. Ärge lülitage seadet sisse, kui mobiilsideseadmete kasutamine võib tekitada häireid või ohtlikke olukordi.

## Võrguteenused

Telefoni kasutamiseks peab kasutama mobiilside teenusepakkuja teenust. Paljude käesoleva seadme funktsioonide töötamine sõltub mobiilsidevõrgu võimalustest. Kõik võrgud ei pruugi võrguteenuseid toetada või tuleb enne võrguteenuse kasutamist oma teenusepakkujalt eelnevalt tellida. Vajadusel varustab teenusepakkuja teid võrguteenuse kasutamiseks täiendavate juhenditega ning annab teada teenuste hinnad. Mõnes võrgus võivad kehtida võrguteenustele piirangud, mis mõjutavad teenuse kasutamist. Näiteks ei pruugi mõni võrk toetada kõiki keeleomaseid märke või teenuseid.

#### OHU VÄLTIMISEKS

Samuti võib teenusepakkuja teatud teenused seadmes blokeerida või aktiveerimata jätta. Sellisel juhul ei näe te neid seadme menüüs. Seade võib olla ka spetsiaalselt võrguoperaatori poolt konkreetse võrgu jaoks konfigureeritud. Taoline konfiguratsioon võib hõlmata muudatusi menüünimedes, nende järjekorras ja ikoonides. Täiendavat teavet saate oma teenusepakkujalt. Käesolev seade toetab TCP/IP-protokolle kasutavaid WAP 2.0 protokolle (HTTP ja SSL). Teatud funktsioonide kasutamine, näiteks MMS, veebi sirvimine, e-post, kiirsõnumid, kontaktide olekuinfo, kaugsünkroonimine ning sisu allalaadimine brauseri või MMS-iga, eeldavad mobiilsidevõrgu toetust.

# UHISMÄLU

Ühismälu jagavad järgmised funktsioonid: kontaktid, tekst- ja kiirsõnumid, e-kirjad, tunnussõnad, kalender, ülesanded, Java<sup>™</sup>-mängud ja -rakendused ning märkmik. Nende funktsioonide kasutamine võib vähendada teistele ühismälu kasutavatele funktsioonidele saadaval olevat mälumahtu. Näiteks võib suure hulga Java-rakenduste vms salvestamine enda alla võtta kogu vaba mälu. Kui üritate kasutada mõnd ühismälu funktsiooni, võib seadme ekraanile ilmuda teade, et mälu on täis. Sel juhul tuleb ühismälust mõned andmed, kirjed jms kustutada, seejärel saate jätkata. Teatud funktsioonidele, nagu näiteks Javarakendused, võib lisaks ühismälule olla eraldatud teatud mäluhulk ainult enda tarbeks.

Pange tähele, et galeriifailid jagavad teist mälu, vaadake "Galerii" lk 71.

### Lisaseadmed

#### Praktilisi nõuandeid tarvikute ja lisaseadmete kasutamiseks:

- Hoidke kõik tarvikud ja lisaseadmed väikelaste käeulatusest eemal.
- Tarviku või lisaseadme voolujuhtme eraldamisel tõmmake alati pistikust, mitte juhtmest.
- Jälgige regulaarselt, et sõidukisse paigaldatud lisaseadmed oleksid oma kohal ja töökorras.
- Mis tahes kompleksse lisavarustuse monteerimisõigus autosse on vaid vastava väljaõppe saanud isikul.

# Üldine teave

## Funktsioonide ülevaade

Nokia 6230i-l on palju praktilisi funktsioone, näiteks kalender, kell, äratuskell, raadio, pleier ja sisemine kaamera. Telefoni isikupärastamiseks saab kasutada värvilisi korpuseid Nokia Xpress-on<sup>™</sup>. Lisaks sellele toetab telefon järgmisi funktsioone.

- EDGE (Enhanced Data rates for GSM Evolution), vaadake "(E)GPRS" Ik 65.
- XHTML-brauser (märgistuskeel Extensible Hypertext Markup), vaadake "Veeb" lk 97.
- E-posti rakendus, vaadake "E-posti rakendus" lk 44.
- Kiirsõnumid, vaadake "Kiirsõnumid (IM)" lk 37.
- Olekuinfoga kontaktid, vaadake "Olekuinfo" lk 53.
- Raadiosaatja (PTT), vaadake "PTT" lk 79.
- Java 2 Micro Edition (J2ME<sup>™</sup>), vaadake "Rakendused" lk 93.
- Bluetooth-tehnoloogia, vaadake "Bluetooth-raadiosidetehnoloogia" lk 63.
- Multimeediumkaart (MMC-kaart) telefoni mälumahu suurendamiseks ning piltide ja videoklippide salvestamiseks.

## Pääsukoodid

### <u>Turvakood</u>

Turvakood (5 kuni 10 numbrit) kaitseb telefoni lubamatu kasutamise eest. Algne turvakood on 12345. Muutke see kood ja hoidke uut koodi salajases ja kindlas kohas ning telefonist eraldi. Koodi muutmise ja koodipäringu sisselülitamise kohta vaadake "Turvalisus" lk 70.

Kui sisestate viis korda järjest vale turvakoodi, ignoreerib telefon järgnevaid koodi sisestamise katseid. Oodake 5 minutit ning sisestage kood uuesti.

## <u>PIN-koodid</u>

- PIN-kood (Personal Identification Number) aitab kaitsta teie SIM-kaarti volitamata kasutamise eest. PIN-koodi saate tavaliselt koos SIM-kaardiga. Seadke telefon sisselülitamisel PIN-koodi küsima. Vaadake "Turvalisus" lk 70.
- Mõned SIM-kaardid on varustatud PIN2-koodiga, mis annab juurdepääsu teatud funktsioonidele.
- Mooduli PIN annab juurdepääsu turvamooduli andmetele. Vaadake Turvamoodul lk 104. Kui SIM-kaardil on turvamoodul, antakse teile koos SIM-kaardiga mooduli PIN-kood.
- Allkirja PIN-kood palutakse sisestada digitaalallkirjafunktsioonis. Vaadake Digitaalallkiri lk 105. Kui SIM-kaardil on turvamoodul, antakse teile koos SIM-kaardiga allkirja PIN-kood.

Kui sisestasite kolm korda järjest vale PIN-koodi, võib telefon kuvada teate *PIN blokeeritud* või *PIN-kood blokeeritud*, seejärel palutakse sisestada PUK-kood.

## <u>PUK-koodid</u>

PUK-koodi (8 numbrit) kasutatakse blokeerunud PIN-koodi muutmiseks. PUK2-koodi kasutatakse blokeerunud PIN2-koodi muutmiseks.

Kui teile ei antud vastavaid koode koos SIM-kaardiga, pöörduge võrguoperaatori poole.

### Piiranguparool

Piiranguparool (4 numbrit) on vajalik menüü *Kõnepiirangu teenus* kasutamiseks. Vaadake Turvalisus Ik 70. Parooli annab võrguoperaator.

### <u>Rahakotikood</u>

Rahakotifunktsioonide kasutamisel palutakse sisestada rahakotikood (4 kuni 10 numbrit). Kui sisestasite kolm korda järjest vale rahakotikoodi, blokeerub rahakotifunktsioon viieks minutiks. Kui ka kolm järgmist katset on valed, kahekordistub blokeeringu kestus. Lisateavet leiate peatükis "Rahakott" lk 88.

## Konfiguratsioonisõnumid

Multimeediumsõnumite, kiirsõnumite, olekuteabe, raadiosaatja (PTT), e-posti rakenduse, sünkroonimise, striimingu ja brauseri kasutamiseks tuleb telefoni salvestada vastavad konfiguratsiooniseaded. Seaded saadetakse teile konfiguratsioonisõnumiga võrgu vahendusel ning teil tuleb need telefoni salvestada. Olemasolu kohta saate täiendavat infot võrguoperaatorilt, teenusepakkujalt või lähimast Nokia müügiesindusest.

Kui teile on saadetud konfiguratsioonisõnumiga seaded, kuid neid ei salvestata ega aktiveerita automaatselt, ilmub ekraanile teade *Konfig. seaded vastu võetud*.

Vastuvõetud seadete salvestamiseks vajutage Näita > Salvesta. Kui ekraanile ilmub *Sisesta seadete PIN:*, sisestage seadete PIN-kood ja vajutage OK. PIN-koodi saamiseks võtke ühendust seaded saatnud teenusepakkujaga.

Kui telefonis ei ole eelnevalt salvestatud seadeid, salvestatakse need seaded vaikeseadeteks. Muul juhul küsib telefon *Kas salvestatud konfiguratsiooniseaded aktiveerida?*.

Et saadetud seadetest loobuda, vajutage Näita > Loobu.

### Nokia klienditugi veebis

Teie Nokia tootega seotud teenuste, alla laadimiste, lisateabe ja selle juhendi kõige viimase versiooni leidmiseks vaadake veebilehte <www.nokia.com/support> või kohalikku Nokia veebilehte.

# 1. Alustamine

# SIM-kaardi ja aku paigaldamine

Enne aku eemaldamist lülitage seade alati välja ja eraldage laadija.

Hoidke SIM-kaardid väikelaste käeulatusest eemal. SIM-kaardi teenuste ja nende kasutamise kohta saate teavet SIM-kaardi väljastajalt. SIM-kaarte väljastavad teenusepakkujad, võrguoperaatorid ja muud tarnijad.

Seade on mõeldud kasutamiseks akuga BL-5C.

SIM-kaardi käsitsemisel, paigaldamisel ja eemaldamisel olge ettevaatlik, sest painutamine või kriimustamine võib vigastada kaarti või selle kontakte.

- 1. Vajutage telefoni tagapaneelil olevat lukustusnuppu (1).
- 2. Eemaldage tagapaneel telefonist (2).
- 3. Aku eemaldamiseks vaadake joonist (3).
- SIM-kaardi hoidiku avamiseks lükake ettevaatlikult kaardihoidiku lukustusklambrit (4).
- Asetage SIM-kaart SIM-kaardi hoidikusse (5). Kontrollige SIMkaardi paigaldust – jälgige, et kaardi kullavärvi kontaktid jääksid allapoole.

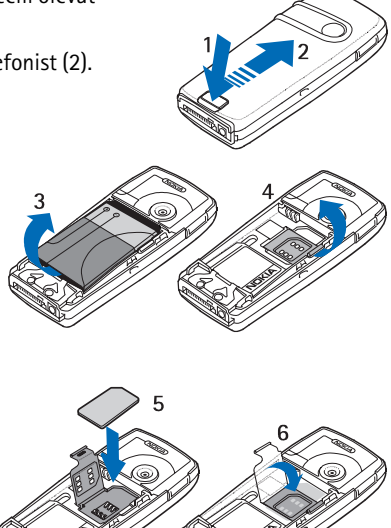

- Sulgege SIM-kaardi hoidik (6) ja vajutage, kuni see klõpsatusega kinnitub.
- 7. Asetage aku telefoni tagasi (7).
- 8. Lükake tagapaneel kinni (8).

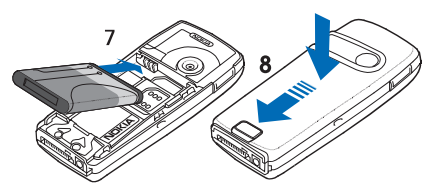

### Multimeediumkaardi paigaldamine

Kasutage seadmega ühilduvaid multimeediumkaarte (MMC). Muud kaardid, näiteks kaart Secure Digital (SD), ei mahu MMC-kaardipessa ega ühildu seadmega. Mitteühilduva mälukaardi kasutamine võib rikkuda nii mälukaardi kui ka seadme ning ühildumatule mälukaardile salvestatud andmed.

Multimeediumkaarti saab kasutada *Galerii* mälumahu suurendamiseks. Vaadake Galerii lk 71.

Telefon toetab 512 megabaidi suuruseid multimeediumkaare.

- 1. Eemaldage telefoni tagapaneel ja aku. Vaadake SIM-kaardi ja aku paigaldamine lk 12.
- 2. Asetage

multimeediumkaart kaardihoidikusse. Kontrollige multimeediumkaardi paigaldust – jälgige, et kaardi kullavärvi kontaktid jääksid allapoole.

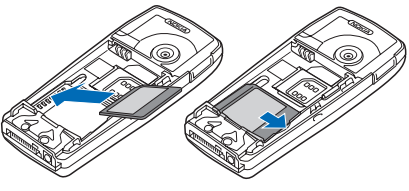

3. Asetage aku ja telefoni tagapaneel tagasi. Vaadake punkti 7 ja 8 lõigus SIM-kaardi ja aku paigaldamine lk 12.

## Aku laadimine

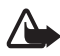

Hoiatus! Kasutage ainult Nokia poolt antud mudeli jaoks heakskiidetud akusid, laadijaid ja lisaseadmeid. Vastasel korral võivad kaotada kehtivuse seadme nõuetelevastavus ja seadmele antud garantii ning võib tekkida ohtlik olukord.

Enne laadija ühendamist seadmega kontrollige laadija mudelinumbrit. Käesolev seade on mõeldud kasutamiseks toiteallikaga ACP-12.

Heakskiidetud lisavarustuse kohta saate teavet müügiesindusest.

- 1. Ühendage laadija juhe telefoni põhjal olevasse ühenduspessa.
- 2. Ühendage laadija seinakontakti.

Kui aku on täiesti tühi, võib aku laadimise indikaator alles mõne minuti pärast ekraanil rulluma hakata, ning alles siis on võimalik telefoniga helistada.

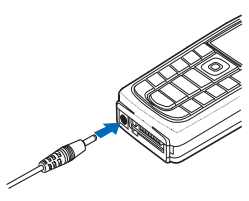

Laadimise kestus oleneb kasutusel olevast laadijast ja akust. Näiteks kui telefon on ooterežiimis võtab aku BL-5C laadimine laadijaga ACP-12 aega umbes 1,5 tundi.

# Telefoni sisse- ja väljalülitamine

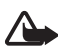

Hoiatus! Kui mobiiltelefoni kasutamine on keelatud või kui see võib tekitada häireid või ohtlikke olukordi, ärge telefoni sisse lülitage.

Hoidke all sisse- ja väljalülitusnuppu.

Kui telefon palub sisestada PIN-koodi, sisestage PINkood (ekraanil näiteks \*\*\*\*) ja vajutage OK.

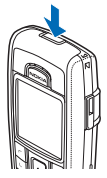

### Normaalasend telefoni kasutamisel

Kõne ajal hoidke telefoni normaalasendis.

Seadmel on sisseehitatud antenn.

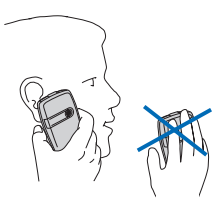

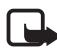

Märkus. Nagu teistegi raadiolaineid

edastavate seadmete puhul, ärge puudutage põhjuseta sisselülitatud mobiilsidevahendi antenni. Antenni puudutamine mõjutab kõne kvaliteeti ning võib põhjustada seadme töötamist vajalikust suuremal võimsusel. Sisselülitatud seadme antenniala puutumist vältides optimeerite nii antenni kui ka aku tõhusust.

### Telefoni korpuse vahetamine

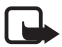

**Märkus.** Enne korpuse vahetamist lülitage seade alati välja ning eraldage laadija ja muud lisaseadmed. Korpuse vahetamisel vältige elektrooniliste komponentide puudutamist. Hoidke ja kasutage seadet alati koos korpusega.

- 1. Eemaldage telefoni tagapaneel. Vaadake punkti 1 ja 2 lõigus "SIMkaardi ja aku paigaldamine" lk 12.
- 2. Tõmmake esipaneel ettevaatlikult telefonist eemale, alustades telefoni ülemisest osast (1), ja eemaldage see (2).

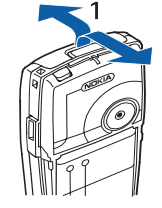

 Eemaldage esipaneeli klahvistikumatt, lükates seda ettevaatlikult väljapoole (3).

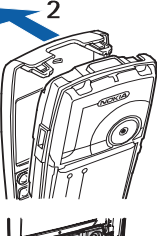

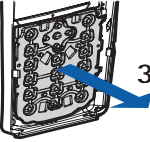

- 4. Asetage klahvistikumatt uude esipaneeli (4).
- 5. Suruge klahvistikumatt ettevaatlikult kinni (5).

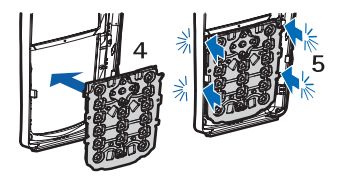

- Esipaneeli paigaldamiseks suruge seda ettevaatlikult telefoni peale, alustades alumisest osast (6).
- 7. Kinnitage telefoni tagapaneel. Vaadake punkti 8 lõigus SIM-kaardi ja aku paigaldamine lk 12.

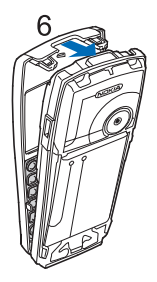

# 2. Teie telefon

## Klahvid ja ühenduspesad

- Sisse- ja väljalülitamise klahv (1)
- Kuular (2)
- Helitugevuse klahvid (3)
  Ülemine helitugevusklahv PTT-kõne võtmiseks. Vaadake "PTT-kõne võtmine ja vastuvõtmine" lk 80.
- Valjuhääldi (4)
- Vasak valikuklahv, keskmine valikuklahv ja parem valikuklahv (5)

Nende klahvide funktsioon sõltub klahvi kohal olevast tekstist.

- Neljasuunaline valikuklahv (6) Kerimiseks üles ja alla, vasakule ja paremale.
- Helistamise klahv (7) telefoninumbrite valimiseks ja kõne vastuvõtmiseks.
- Köne lõpetamise klahv (8) aktiivse kõne lõpetamiseks ja funktsioonidest väljumiseks.
- Numbriklahvid (9) numbrite ja tärkide sisestamiseks.

Klahve **\*** ja **#** (9) kasutatakse mitmesugustes funktsioonides erinevatel eesmärkidel.

- Laadija pesa (10)
- Pop-Port<sup>™</sup>-pesa peakomplekti, andmekaabli jms ühendamiseks (11).

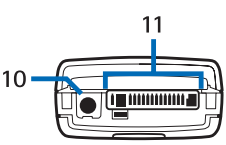

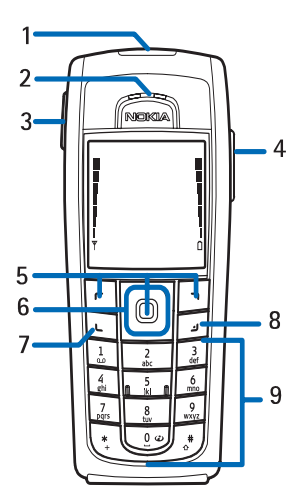

#### Teie telefon

Infrapunaliides (IR) (12)

**Ooterežiim** 

operaatori logot (1).

Ava (4).

praequses asukohas (2). Näitab aku laetuse taset (3).

- Keskmine valikuklahv avab ooterežiimis funktsiooni Menüü (5).

Kaameraobjektiiv telefoni tagapaneelil (13)

sisestatud ei ole. on telefon ooterežiimis. Näitab kasutusel oleva võrgu nimetust või

Näitab mobiilsidevõrgu signaalitugevust teie

Aktiveerimiseks valige vastav funktsioon.

funktsioon kustutada, vajutage Vabasta.

valige koht, kuhu soovite seda teisaldada.

Et otsevaliku loendi funktsioone vaadata, vajutage Ava.

Et otsevaliku loendisse funktsioon lisada, vajutage Valikud > Ava valikud, leidke soovitud funktsioon ja vajutage Märgi. Et loendist

Et otsevaliku loendis funktsioonide järjekorda muuta, vajutage Valikud > Korrasta, leidke soovitud funktsioon, vajutage Teisalda ja

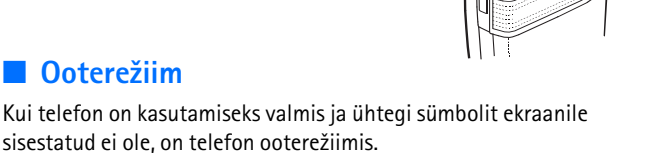

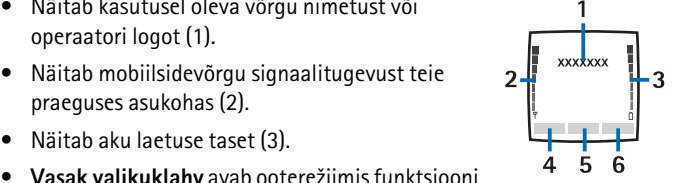

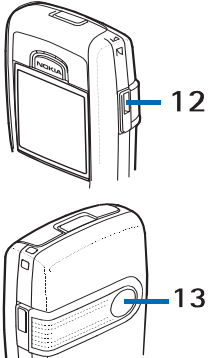

• Parem valikuklahv võib ooterežiimis olla Nimed (6), mis avab menüü Kontaktid kontaktkirjete loendi, või operaatori menüü, mis avab operaatori veebilehe, või teie poolt valitud funktsiooni otsetee. Vaadake Parem valikuklahy "Minu otseteed" lk 62.

### Energiasääst

Kui teatud aja vältel ei ole telefonifunktsioone kasutatud, käivitub ekraanil digitaalkell. Energiasäästu funktsiooni lülitamiseks Sisse vaadake Toitesäästja Ekraan lk 61.

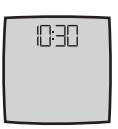

### Indikaatorid

Teile on saabunud üks või mitu tekst- või piltsõnumit.

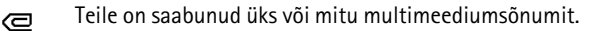

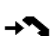

 $\sim$ 

- Telefon on registreerinud vastamata kõne.
- 🕈 või 🖤

Telefonil on ühendus kiirsõnumiteenusega ning telefon on sidus- või vallasrežiimis

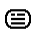

Telefon on võtnud vastu ühe kiirsõnumi või mitu kiirsõnumit ning te olete ühenduses kiirsõnumiteenusega.

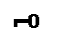

- Klahvistik on lukustatud.
- Telefon ei helise saabuva kõne või tekstsõnumi puhul, kui X funktsiooni Saabuva kõne märguanne seadeks on Väljas, või kui funktsioonis Helistajagrupid pole ühelegi helistajagrupile märguandeseadet määratud, ja funktsiooni Sõnumi märguande toon seadeks on *Hööletu*, Vaadake ka lõiku Toonid lk 61.

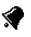

Äratuskella seadeks on Sees.

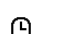

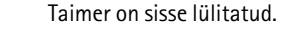

Taimer töötab tagaplaanil. ര

Teie telefon

- **G** (E)GPRS-i ühendusrežiimiks on valitud *Pidevalt liinil* ning võimaldatud on (E)GPRS-teenus.
- (E)GPRS-ühendus on loodud.
- (E)GPRS-ühendus katkeb (läheb ootele), kui (E)GPRS-ühenduse ajal helistatakse telefonilt välja või vastatakse sissetulnud kõnele.
- **J**... Tähist näete ekraanil, kui infrapunaühendus on aktiveeritud.
- Bluetooth-ühendus on aktiveeritud.
- 2 Kui teil on kaks abonentnumbrit, valitakse teine kõneliin.
- ▲ Kõik saabuvad kõned suunatakse teisele numbrile.
- Valjuhääldi on aktiveeritud või on telefoniga ühendatud muusika kuulamise seade.
- Kasutusel on suletud grupi kõnepiirang.
- Valitud on ajastatusega profiil.

## 🛈 , 🐟 , 🗿 <sub>või</sub> 🕬

Telefoniga on ühendatud peakomplekt, vabakäeseade, lisaseade vaegkuuljatele või lisaseade muusika kuulamiseks.

### 🖣 <sub>või</sub> 🐌

PTT-ühendus on aktiveeritud või ootel.

### Otsevalikud ooterežiimis

- Et pääseda valitud numbrite loendisse, vajutage helistamise klahvi. Leidke vajalik number või nimi ja vajutage helistamise klahvi.
- Kui olete kõneposti numbri telefoni salvestanud, vajutage ja hoidke kõneposti helistamiseks all klahvi 1.
- Ühenduse loomiseks Interneti-teenusega vajutage ja hoidke all klahvi **0**.
- Otsevaliku funktsioonide määramiseks navigatsiooniklahvile vaadake lõiku *Juhtnupp* Minu otseteed lk 62.

• Et muuta profiili, vajutage profiililoendi avamiseks sisselülitamise klahvi. Leidke soovitud profiil ja valige see.

## Klahvistiku lukustus (klahvilukk)

Juhuslike klahvivajutuste vältimiseks lukustage klahvistik, valides Menüü ja vajutades 3,5 sekundi jooksul **\***.

Klahvistiku avamiseks valige **Ava** ja vajutage 1,5 sekundi jooksul **\***. Kui funktsiooni *Klahvide turvalukustus* seade on *Sees*, valige **Ava**, vajutage **\*** ja sisestage turvakood.

Et vastu võtta kõnet, kui klahvistik on lukustatud, vajutage helistamise klahvi. Kui lõpetate kõne või keeldute sellest, lukustuvad klahvid automaatselt.

Funktsioonide *Automaatne klahvilukustus* ja *Klahvide turvalukustus* kohta vaadake lõiku Telefon lk 67.

Lukustatud klahvistikult võib olla võimalik helistada seadmesse programmeeritud hädaabinumbrile.

# 3. Helistamisfunktsioonid

### Helistamine

1. Sisestage telefoninumber koos suunanumbriga. Kui tegite sisestamisel vea, vajutage ekraani tühjendamiseks Kustuta.

Et helistada rahvusvahelisele numbrile, vajutage rahvusvahelise eesliite sisestamiseks (+ sümbol asendab rahvusvahelist koodi) kaks korda klahvi \*, seejärel sisestage maa kood, suunanumber (numbri ees olev 0 jätke ära) ja telefoninumber.

- 2. Numbrile helistamiseks vajutage helistamise klahvi.
- 3. Kõne lõpetamiseks või katkestamiseks vajutage lõpetamise klahvi.

#### Helistamine kontaktide loendist

Menüüsse *Kontaktid* salvestatud nime või telefoninumbri leidmiseks vaadake lõiku Kontaktkirje otsing lk 51. Numbrile helistamiseks vajutage **helistamise** klahvi.

#### Viimase numbri kordusvalimine

Viimati valitud numbrite loendi avamiseks ooterežiimis vajutage helistamise klahvi. Leidke vajalik number või nimi ja helistamiseks vajutage helistamise klahvi.

### **Kiirvalimine**

Ühele kiirklahvile saab määrata **2** kuni **9** telefoninumbrit. Vaadake lõiku Kiirvalimine lk 57. Telefoninumbrile helistamine

- Vajutage soovitud kiirklahvi, seejärel vajutage helistamise klahvi.
- Kui funktsiooni Kiirvalimine seadeks on Sees, vajutage kiirklahvi ja hoidke seda all, kuni kõne ühendatakse. Vaadake lõiku Kõne lk 67.

### Kõne vastuvõtmine või kõnest keeldumine

Saabuva kõne vastuvõtmiseks vajutage **helistamise** klahvi. Kõne lõpetamiseks vajutage **lõpetamise** klahvi.

Saabuvast kõnest keeldumiseks vajutage lõpetamise klahvi.

Kui valite Hääletu, lõpetab telefon ainult helisemise. Seejärel valige, kas võtate kõne vastu või keeldute sellest.

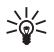

Näpunäide. Kui aktiveeritud on funktsioon *Kui number on kinni*, ning kõned suunatakse (näiteks kõneposti), kuulub suunamisele ka kõne, millest keeldusite. Vaadake lõiku Kõne lk 67.

Kui telefoniga on ühendatud peakomplekt, võite kõne vastuvõtmiseks ja lõpetamiseks peakomplekti klahvi vajutada.

### Koputus

Sissetuleva kõne vastuvõtmiseks poolelioleva kõne ajal vajutage helistamise klahvi. Esimene kõne läheb ootele. Aktiivse kõne lõpetamiseks vajutage **lõpetamise** klahvi.

Koputus aktiveerimise kohta vaadake lõiku Kõne lk 67.

### Valikud kõne ajal

Kõne ajal kasutatavad funktsioonid on üldjuhul võrguteenused. Võtke ühendust võrguoperaatori või teenusepakkujaga.

Vajutage kõne ajal Valikud, et kasutada järgmisi funktsioone.

- Sulge mikrofon või Ava mikrofon, Lõpeta kõne, Lõpeta kõik kõned, Kontaktid, Menüü ning Ootele või Jätka, Uus kõne, Lindista, Vasta ja Keeldu.
- Konverents konverentskõne algatamiseks, millest võib osa võtta kuni viis inimest (võrguteenus). Helistage kõne ajal järgmisele osalejale (*Uus kõne*). Esimene kõne läheb ootele. Kui uus kõne on vastu võetud, valige Konverents, et esimene osaleja konverentskõnesse lülitada. Eraviisilise vestluse alustamiseks konkreetse osalejaga valige Omavaheline kõne, seejärel valige osaleja. Konverentskõne jätkamiseks pärast eraviisilist kõnet valige Liida konverentsiga.
- Lukusta klahvid klahvistiku lukustamiseks.
- Saada DTMF DTMF-toonsignaalide saatmiseks, näiteks paroolide või pangaarve numbrite saatmiseks. DTMF-süsteem on kõikidel toonvalimisega telefonidel. Sisestage DTMF-toonide jada või leidke

see menüüst *Kontaktid*, seejärel vajutage **DTMF**. Ootesümboli w ja pausisümboli p sisestamiseks vajutage korduvalt klahvi **\***.

- Vaheta aktiivse ja ootel oleva kõne vahetamiseks (võrguteenus).
- *Siirda* ootel oleva kõne aktiivse kõnega ühendamiseks ja oma kõne lõpetamiseks (võrguteenus).
- Kõlar telefoni valjuhääldi kasutamiseks kõne ajal. Ärge hoidke telefoni kõrva juures, kui telefon on valjuhääldirežiimis. Valjuhääldi sisse- ja väljalülitamiseks valige Kõlar või Telefon, või valige Valjuh. või Telefon. Kui kõne lõpetatakse või kui telefoniga ühendatakse vabakäeseade või peakomplekt, lülitub valjuhääldi automaatselt välja.

Kui telefoniga on ühendatud vabakäeseade või peakomplekt, asendub loetelus valik *Telefon* valikuga *Käed-vabad* või *Peakomplekt* ning valikuklahvi tekst **Telefon** vastavalt tekstiga **Käed-v.** või **Peak**.

Valjuhääldit saab kasutada raadio või pleieriga. Vaadake lõiku Põhilised raadiofunktsioonid lk 77 või "Pleier" lk 74.

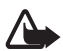

Hoiatus! Kui kasutate valjuhääldit, ärge hoidke seadet kõrva ääres, kuna sellest võib kosta väga tugev heli.

# 4. Teksti kirjutamine

Teksti sisestamiseks, näiteks sõnumite kirjutamiseks, on kaks moodust: sõnastikupõhine ja tavaline tekstisisestus. Kui valite tavalise tekstisisestuse, vajutage korduvalt klahve 1 kuni 9, kuni kuvatakse soovitav tärk. Sõnastikupõhise tekstisisestuse puhul sisestatakse täht ühe klahvivajutusega.

Teksti kirjutamise ajal tähistab indikaator ekraani vasakpoolses ülaservas sõnastikupõhist tekstisisestust ja indikaator 🃎 tavalist tekstisisestust. Tekstisisestusindikaatori kõrvale kuvatakse suur- või väiketähti tähistav sümbol 🔤 , abc või ABC. Suur- või väiketähtede vahetamiseks vajutage klahvi #. Sümbol 😰 tähistab numbrisisestusrežiimi. Tähe- ja numbrirežiimi vahetamiseks hoidke all klahvi #, seejärel valige *Numbrirežiim*.

# Seaded

Et valida sisestuskeelt tekstisisestamise ajal, valige Valikud > *Kirjutamiskeel*.

Teksti sisestamisel valige Valikud > Sisest-abi seaded.

- Sõnastikupõhise režiimi sisselülitamiseks valige Sisestusabi > Sisse. Tavalise tekstisisestuse aktiveerimiseks valige Sisestusabi > Välja.
- Sõnastikutüübi leidmiseks valige Sisestusabi tüüp > Tavaline või Sõnade soovitus. Kui valisite Tavaline, üritab telefon ennustada sõna sisestatud tärkide põhjal. Kui valisite Sõnade soovitus, üritab telefon ennustada sõna juba enne, kui olete kõik tärgid sisestanud.

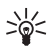

Näpunäide. Sõnastikupõhise tekstisisestuse kiireks sisse- ja väljalülitamiseks vajutage kaks korda klahvi #, või valige ja hoidke all klahvi Valikud.

# Sõnastikupõhine tekstisisestus

Sõnastikupõhine tekstisisestus võimaldab klahvistiku ja sisseehitatud sõnastiku abil teksti kiiresti kirjutada.

 Alustage sõna kirjutamist, kasutades klahve 2 kuni 9. Tähe sisestamiseks vajutage klahvi ainult üks kord. Telefon kuvab sümboli \* või tähe, kui sõnal on iseseisev tähendus. Sisestatud tähti kuvatakse allajoonitult.

Kui valisite sõnastiku tüübiks *Sõnade soovitus*, ennustab telefon sõna teksti sisestamise ajal. Kui olete sisestanud mõned tähed, mis ei moodusta sõna, üritab telefon ennustada pikemat sõna. Allajoonitult kuvatakse ainult sisestatud tähti.

2. Kui lõpetasite sõna kirjutamise ning ekraanil on õige sõna, vajutage sõna kinnitamiseks ja tühiku lisamiseks **0**.

Kui kuvatakse vale sõna, vajutage korduvalt klahvi \*, või valige Valikud > Vasted. Kui ekraanile kuvatakse õige sõna, valige Kasuta.

Kui sõna järel kuvatakse sümbol ?, puudub sõnastikus sõna, mida soovite kirjutada. Sõna lisamiseks sõnastikku valige Üksh.. Ekraanil kuvatakse sisestatud tähed. Lõpetage sõna tavalise sisestusmeetodiga ja valige Salvesta.

Täiendavaid juhendeid teksti sisestamiseks leiate lõigust Näpunäited lk 27.

# **Tavaline tekstisisestus**

Vajutage korduvalt numbriklahve 1 kuni 9, kuni ekraanile kuvatakse soovitud tärk. Iga numbriklahvi all on rohkem sümboleid kui klahvil näha. Olemasolevad tärgid sõltuvad valitud kirjutuskeelest. Vaadake lõiku Seaded lk 25.

Kui järgmine tärk asub samal klahvil, oodake, kuni kursor ilmub, või vajutage ükskõik millist **navigatsiooni**klahvi ja sisestage tärk.

Enamkasutatavad kirjavahemärgid ja erisümbolid asuvad numbriklahvi 1 all.

Täiendavaid juhendeid teksti sisestamiseks leiate lõigust Näpunäited lk 27.

## Näpunäited

Mõnikord saab teksti sisestamisel kasutada järgmisi funktsioone.

- Tühiku sisestamiseks vajutage klahvi 0.
- Et liigutada kursorit paremale, vasakule, üles või alla, kerige klahviga valitud suunas.
- Numbri sisestamiseks täherežiimis hoidke all vastavat numbriklahvi.
- Kursorist vasakule jääva tärgi kustutamiseks vajutage Kustuta. Tärkide kiireks kustutamiseks vajutage ja hoidke all klahvi Kustuta. Et kustutada korraga kõik sisestatud tärgid, vajutage Valikud > Kustuta tekst.
- Sõna sisestamiseks sõnastikupõhises režiimis vajutage Valikud > Lisa sõna. Sõna kirjutamiseks tavalise sisestusmeetodiga valige Salvesta. Sõna lisatakse sõnastikku.
- Erisümbolite sisestamiseks tavalises sisestusrežiimis vajutage klahvi \*, sõnastikupõhises režiimis vajutage ja hoidke all klahvi \*, või valige Valikud > Lisa sümbol. Leidke tärk ja valige Kasuta.
- Emotikoni sisestamiseks tavalises tekstisisestusrežiimis vajutage kaks korda klahvi \*, sõnastikupõhises režiimis vajutage ja hoidke all klahvi \* ning vajutage veel kord klahvi \*, või valige Valikud > Lisa emotikon. Leidke emotikon ja valige Kasuta.

Tekstsõnumi kirjutamisel on võimalik kasutada järgmisi funktsioone.

- Numbri sisestamiseks täherežiimis valige Valikud > Lisa number. Sisestage telefoninumber või otsige seda menüüst Kontaktid, ja valige OK.
- Nime sisestamiseks menüüst Kontaktid valige Valikud > Lisa kontakt. Et sisestada nime juurde salvestatud telefoninumber või tekstimärge, valige Valikud > Vaata andmeid.

Menüüde sirvimine

# 5. Menüüde sirvimine

Telefoni kõik funktsioonid asuvad menüüdes.

### Menüüfunktsiooni avamine

#### Sirvimise teel

- Menüüsüsteemi sisenemiseks valige Menüü. Menüükuva muutmiseks valige Valikud > Põhimenüü vaade > Loetelu või Ruudustik.
- 2. Liikuge menüüs **navigatsiooni**klahvide abil ja valige näiteks *Seaded*, valides selleks Vali.
- 3. Kui valitud menüüs on alammenüüd, valige soovitud alammenüü, näiteks Kõne seaded.
- 4. Kui valitud menüüs on alammenüüd, korrake sammu 3.
- 5. Leidke sobiv seade.
- 6. Eelnevale menüütasemele naasmiseks valige Tagasi. Menüüst väljumiseks valige Välju.

#### Otsevaliku teel

Menüüd, alammenüüd ja seadevalikud on nummerdatud. Mõnedele neist pääseb ligi nende otsevalikunumbri kaudu.

- 1. Menüüsüsteemi sisenemiseks valige Menüü.
- Sisestage kahe sekundi jooksul vajaliku menüüfunktsiooni otsevalikunumber. Et avada funktsioonid menüütasemel 1, sisestage 0 ja 1.
- 3. Eelnevale menüütasemele pöördumiseks valige Tagasi. Menüüst väljumiseks valige Välju.

### Menüüfunktsioonide loend<sup>1</sup>

- Sõnumid
  - 1. Koosta sõnum
  - 2. Sisse
  - 3 Saatmiseks
  - 4. Saadetud
  - 5. Salvestatud
  - 6. Kiirsõnumid (IM)
  - 7. E-post
  - 8. Kõnepost
  - 9. Infosõnumid
  - 10.Teenuse juhtimine
  - 11.Kustuta sõnumeid
  - 12 Sõnumi seaded

### Kontaktid

- 1 Nimed
- 2. Minu olek
- 3 Tellitud nimed
- 4. Seaded
- 5 Rühmad
- 6. Tunnussõnad
- 7. Kiirklahvid
- 8 Infonumbrid<sup>2</sup>
- 9. Teenuse-numbrid<sup>2</sup>
- 10 Minu numbrid<sup>3</sup>
- 11.Kustuta kõik kontaktid

- Kõneregister
  - 1. Vastamata kõned
  - 2. Vastatud kõned
  - 3 Valitud numbrid
  - 4. Kustuta viimased kõned
  - 5 Kõnede kestus
  - 6. GPRS-i andmeloendur
  - 7. GPRS-ühen-duse ajasti
  - 8. Sõnumiloendur
  - 9. Kohamäärang
- Seaded
  - 1 Profiilid
  - 2. Teemad
  - 3 Toonid
  - 4 Ekraan
  - 5. Kellaaeg ja kuupäev
  - 6. Minu otseteed
  - Ühenduvus
  - 8 Kõne
  - 9. Telefon
  - 10.Lisatarvikud<sup>4</sup>
  - 11.Konfigu-ratsioon
  - 12.Turvalisus
  - 13.Taasta algseaded

- On menüüs vaid SIM-kaardi toetuse korral. Teavet annab võrguoperaator või teenusepakkuja.
- 3. Kuvatakse vaid siis, kui SIM-kaardile on numbrid määratud. Võtke ühendust võrguoperaatori või teenusepakkujaga.
- 4. On menüüsüsteemis ainult siis, kui telefoni kasutatakse või on kasutatud lisatarvikutega.

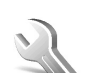

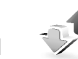

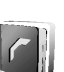

<sup>1.</sup> Menüüfunktsioonide järjekord ja nimetused võivad sõltuda teenusepakkujast.

- Operaatori menüü<sup>1</sup>
- Galerii
  - 1. Mälukaart<sup>2</sup>
  - 2. Fotod
  - 3. Videolõigud
  - 4. Muusika
  - 5. Teemad
  - 6. Graafika
  - 7. Toonid
  - 8. Lindistused
- Meediumid
  - 1. Kaamera
  - 2. Meediapleier
  - 3. Pleier
  - 4. Raadio
  - 5 Diktofon
  - 6. Ekvalaiser
- Push to talk
  - 1. Lülita PTT sisse / Lülita PTT välja
  - Helista tagasi
  - 3. Rühmaloend
  - 4. Kontaktide loend
  - 5. Lisa rühm
  - 6. PTT-seaded

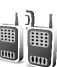

- 7. Konfigurat-siooniseaded
- 8. Veeb
- Märkmik
  - 1. Äratuskell
  - 2. Kalender
  - Ülesanded
  - 4. Märkmed
  - 5. Rahakott
  - 6. Sünkroon.
- Rakendused
  - 1. Mängud
  - 2. Kogumik
  - Lisad
- Veeh
  - 1. Avaleht
  - 2. Järjehoidjad
  - 3. Allalaadimislingid
  - 4. Viimane veebiaadress
  - 5. Vastuvõetud teenused
  - 6. Seaded
  - 7. Ava aadress
  - 8. Tühjenda vahemälu
- SIM-menüü<sup>3</sup>

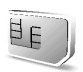

- 1. Kui seda menüüd ei kuvata, muutuvad vastavalt järgmiste menüüde numbrid. Menüü nimetus sõltub võrguoperaatorist.
- 2. On menüüs ainult siis, kui seadmes on multimeediumkaart. Vastavalt sellele muutuvad järgmiste menüüde järjekorranumbrid. Menüü nimetus sõltub mälukaardist.
- 3. On menüüs ainult SIM-kaart toetuse korral. Menüü nimetus ja sisu sõltuvad SIM-kaardist

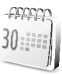

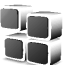

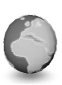

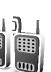

# 6. Menüüfunktsioonid

## Sõnumid

Teil on võimalik lugeda, kirjutada, saata ja salvestada tekstja multimeediumsõnumeid ning e-kirju. Sõnumid paiknevad kaustades.

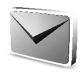

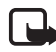

Märkus. Sõnumite saatmisel võib seade kuvada teate Sõnum saadetud. Selline teade kinnitab, et sõnum on saadetud seadmest telefoni salvestatud sõnumikeskuse numbrile. See ei kinnita sõnumi jõudmist soovitud sihtkohta. Sõnumiteenuste kohta saate üksikasjalikku teavet teenusepakkujalt.

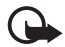

NB! Sõnumit avades olge ettevaatlik. Sõnumid võivad sisaldada viirusi või kahjustada mõnel muul moel teie seadet või arvutit.

Sõnumeid saavad vastu võtta ja kuvada vaid ühilduvate funktsioonidega seadmed. Vastuvõttev seade võib sõnumit algselt saadetuga võrreldes erinevalt kuvada.

## Tekstsõnumid (SMS)

Lühisõnumiteenuse (SMS) abil on võimalik saata ja vastu võtta mitmeosalisi tekstsõnumeid (võrguteenus), mis võivad sisaldada pilte.

Enne tekst- või piltsõnumite ning e-kirja saatmist tuleb salvestada sõnumikeskuse number. Vaadake lõiku Sõnumiseaded lk 47.

SMSi e-posti teenuse tellimisinfo saamiseks pöörduge teenusepakkuja poole. E-posti aadressi salvestamiseks menüüsse *Kontaktid* vaadake lõiku Mitme numbri, tekstimärkme ja pildi salvestamine lk 51.

Mobiiltelefon toetab tekstsõnumite saatmist, mille tärkide arv sõnumis ei ole piiratud. Pikemad sõnumid saadetakse kahe või enama sõnumina. Teenuspakkuja võib teile arve esitada, mille alusel tuleb tasuda iga sõnumi eest. Rõhumärkide või muude diakriitikutega märgid ja mõnele keelele, näiteks hiina keelele, iseloomulikud sümbolid, võtavad rohkem ruumi, kui üks sõnum võimaldab.

Seade loendab ekraani ülaosas sõnumis kasutatud märkide arvu 160-st allapoole. Näiteks 10/2 tähendab, et saate sisestada veel 10 märki, et sõnum edastataks kahe sõnumina.

### SMS-sõnumite kirjutamine ja saatmine

- 1. Valige Menüü > Sõnumid > Koosta sõnum > Lühisõnum.
- 2. Kirjutage sõnum. Vaadake lõiku Teksti kirjutamine lk 25.

Sõnumile saab lisada tekstimalli või pildi. Vaadake lõiku Mallid lk 33. Iga piltsõnum koosneb mitmest tekstsõnumist. Piltsõnumi või mitmeosalise sõnumi saatmine võib maksta rohkem kui ühe lühisõnumi saatmine.

- 3. Sõnumi saatmiseks valige Saada või vajutage helistamise klahvi.
- Sisestage adressaadi telefoninumber. Telefoninumbri leidmiseks menüüst Kontaktid valige Otsi > vajalik kontakt > OK.

### Saatmisvalikud

Kui olete sõnumi valmis kirjutanud, valige Valikud > Saatmisvalikud ja valige üks järgmistest valikutest.

- Sõnumi saatmiseks mitmele adressaadile valige Saada mitmele. sõnum saadetakse mitmele adressaadile. See võib maksta rohkem kui ühe sõnumi saatmine.
- Sõnumi SMSi e-kirjana saatmiseks valige Saada meilina. Sisestage adressaadi e-posti aadress või leidke see menüüst Kontaktid ja valige OK.
- Eelmääratud profiiliga sõnumi saatmiseks valige Saatmisprofiil ja valige sõnumiprofiil.

Sõnumiprofiilide konfigureerimise kohta vaadake lõiku Tekstsõnumite ja SMS-i e-kirjade seaded lk 47.

### SMS-sõnumi või SMS-i e-kirja lugemine ja vastuse saatmine

Sümbol 🖸 on näha, kui võtate vastu sõnumi või SMS-i kasutava e-kirja. Vilkuv indikaator 🎦 näitab, et sõnumimälu on täis. Uusi sõnumeid ei ole võimalik vastu võtta enne, kui olete mõned vanad sõnumid kaustast *Sisse* kustutanud.

1. Uue sõnumi lugemiseks valige Näita, kui soovite seda hiljem lugeda, valige Välju.

- Vajutage sõnumi lugemise ajal Valikud. Võite sõnumit tekstsõnumi või SMSi e-kirjana kustutada, edasi saata, redigeerida, teise kausta viia või sõnumi andmeid vaadata. Sõnumi algusteksti võib kalendrisse meeldetuletusena kopeerida. Piltsõnumi pildi võite salvestada kausta *Blanketid*.
- Sõnumile vastamiseks valige Vasta > Lühisõnum või MMS-sõnum. Kui vastate e-kirjale, kinnitage või muutke esmalt e-posti aadress ja teema, seejärel kirjutage vastus.
- 4. Sõnumi saatmiseks kuvatud numbrile valige Saada > OK.

### Mallid

Telefonis on tekstimallid 📃 ja pildimallid 🔲.

- 1. Mallide loendi vaatamiseks valige Menüü > Sõnumid > Salvestatud > Tekstisõnumid > Blanketid.
- Et koostada sõnumit kasutades teksti- (
  ) või pildimalli (
  ), valige see, seejärel valige Valikud > Muuda või Muuda tekst.
- 3. Lõpetage sõnumi kirjutamine.

Et lisada SMS-i e-kirjale, mida kirjutate või millele vastate, tekstimall, valige **Valikud** > *Kasuta blanketti* ja valige soovitav mall.

Et lisada tekstsõnumile, mida kirjutate või millele vastate, pilt, valige Valikud > Lisa pilt, leidke pilt ja valige Vaata > Lisa. Sümbol sõnumipäises näitab, et sõnumile on lisatud pilt. See, mitu sümbolit teksti sõnumile on võimalik juurde kirjutada, sõltub pildi suurusest.

Kui soovite enne saatmist sõnumi teksti koos pildiga vaadata, valige Valikud > *Eelvaade*.

### Multimeediumsõnumid

Vastuvõttev seade võib multimeediumsõnumit algselt saadetuga võrreldes erinevalt kuvada.

Multimeediumsõnumite tellimisinfot ja muud teavet saate võrguoperaatorilt või teenusepakkujalt. Vaadake lõiku Multimeediumsõnumi seaded lk 48.

Multimeediumsõnum võib sisaldada teksti, heli, pilti, kalendermärget, visiitkaarti või videolõiku. Kui sõnum on liiga suur, ei pruugi telefon seda vastu võtta. Mõnedes võrkudes saab tekstsõnumile lisada Internetiaadressi, kust saate multimeediumsõnumit vaadata.

Telefon ei pruugi toetada loetletud failivormingute kõiki erinevaid variante.

Multimeediumsõnumeid ei ole võimalik vastu võtta, kui teil on kõne pooleli või kui mõni mäng või Java-rakendus on käivitatud ning kui sirvite GSM-andmeside vahendusel. Kuna multimeediumsõnumite edastus võib mitmel põhjusel ebaõnnestuda, ärge olulistes küsimustes ainuüksi multimeediumsõnumile lootma jääge.

Mobiilsidevõrk võib piirata multimeediumsõnumi suurust. Kui sõnumi pilt ületab selle piiri, võib telefon seda vähendada, et pilti võiks multimeediumsõnumis saata.

### Multimeediumsõnumi koostamine ja saatmine

- 1. Valige Menüü > Sõnumid > Koosta sõnum > MMS-sõnum.
- 2. Kirjutage sõnum. Vaadake lõiku Teksti kirjutamine lk 25.
  - Faili lisamiseks sõnumile valige Valikud > *Lisa* ja valige olemasolev valik.

Kui valite *Pilt, Heliklipp* või *Videoklipp*, kuvatakse menüüs *Galerii* olemasolevaid kaustasid. Avage kaust, leidke sobiv fail ja valige **Valikud** > *Lisa*. Fail lisatakse, kui sõnumis kuvatakse failinimi.

Kui valite *Uus heliklipp*, avaneb *Diktofon* ja te võite alustada uue helilõigu salvestamist. Kui olete salvestamise lõpetanud, lisatakse salvestus sõnumile.

• Visiitkaardi või kalendermärkme lisamiseks sõnumile valige Valikud > Lisa > Visiitkaart või Kalendrimärge.  Teie telefon toetab multimeediumsõnumeid, mis koosnevad mitmest leheküljest (slaidist). Iga slaid võib sisaldada teksti, ühte pilti, kalendrimärget, visiitkaarti ja ühte helilõiku. Slaidi lisamiseks sõnumile valige Valikud > Lisa > Slaid.

Kui sõnum sisaldab mitut slaidi, aga te soovite avada vaid ühte, valige Valikud > Eelmine slaid, Järgmine slaid või Slaidide nimekiri.

Slaidide esitamise intervalli valimiseks valige Valikud > Slaidide ajastus. Teksti asetamiseks sõnumi algusesse või lõppu valige Valikud > Paiguta tekst üles või Paiguta tekst alla.

- 3. Sõnumi vaatamiseks enne saatmist vajutage Valikud > *Eelvaade*.
- Sõnumi saatmiseks valige Saada või vajutage helistamise klahvi ja valige Telefoninumber.

Sõnumi saatmiseks e-posti aadressile või mitmele adressaadile valige *E-maili aadress* või *Mitmele*.

 Sisestage adressaadi telefoninumber (või e-posti aadress) või leidke see menüüst *Kontaktid*. Vajutage OK ja sõnum salvestatakse saatmiseks kausta Saatmiseks.

Kui valitud on *Salvesta saadetud sõnumid > Jah*, salvestatakse saadetud sõnum kausta *Saadetud*. Vaadake lõiku Multimeediumsõnumi seaded lk 48. Kui sõnum on saadetud, ei tähenda see, et sõnum on jõudnud adressaadini.

Autoriõigustega kaitstud piltide, helinate ja muu sisu kopeerimine, muutmine, edastamine ja edasisaatmine võib olla takistatud.

### Multimeediumsõnumi lugemine ja sõnumile vastamine

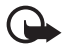

**NB!** Sõnumit avades olge ettevaatlik. Sõnumid võivad sisaldada viirusi või kahjustada mõnel muul moel teie seadet või arvutit.

Sõnumeid saavad vastu võtta ja kuvada vaid ühilduvate funktsioonidega seadmed. Vastuvõttev seade võib sõnumit algselt saadetuga võrreldes erinevalt kuvada.

Multimeediumsõnumifunktsioon on reeglina algselt sisse lülitatud.

Kui telefon võtab vastu multimeediumsõnumit, näete ekraanil animeeritud tähist @ . Kui sõnum on vastu võetud, kuvatakse ekraanile tähis ⊠ ja teade *MMS-sõnum vastu võetud*.

Vilkuv indikaator ⊠ näitab, et multimeediumsõnumi mälu on täis. Vaadake lõiku Kui multimeediumsõnumite mälu on täis lk 36.

1. Uue multimeediumsõnumi vaatamiseks valige Näita. Sõnumi hilisemaks vaatamiseks valige Välju.

Et sõnumit hiljem vaadata, valige **Menüü** > *Sõnumid* > *Sisse*. Sõnumite loendis tähistab sümbol 🖾 lugemata sõnumit. Leidke sõnum, mida soovite vaadata, ja valige see.

2. Keskmise valikuklahvi funktsioon muutub vastavalt sellele, milline objekt on sõnumile lisatud.

Kui vastuvõetud sõnum sisaldab esitlust ja te soovite tervet sõnumit vaadata, valige Esita.

Muul juhul valige sõnumile lisatud helilõigu kuulamiseks või videolõigu vaatamiseks Esita. Pildi suurendamiseks valige Suuren. Visiitkaardi ja kalendrimärkme vaatamiseks ning teema objekti avamiseks valige Ava. Striiminglingi avamiseks valige Laadi.

- Sõnumile vastamiseks valige Valikud > Vasta > Lühisõnum või MMS-sõnum. Sisestage vastussõnum ja valige Saada.
- Manuses oleva faili avamiseks ja salvestamiseks, sõnumi andmete vaatamiseks ning sõnumi kustutamiseks või edasisaatmiseks valige Valikud.

### Kui multimeediumsõnumite mälu on täis

Kui sõnumimälu on täis ja uued multimeediumsõnumid on ootel, vilgub tähis ⊠ ja kuvatakse teade *Multim. mälu on täis. Vaadake ootel*
*sõnumit.* Ootel oleva sõnumi vaatamiseks valige Näita. Sõnumi salvestamiseks valige Salvesta ja kustutage vanad sõnumid, selleks valige kaust ning seejärel kustutatavad sõnumid.

Kui te ei soovi ootel olevat sõnumit salvestada, valige Välju > Jah. Kui valite Ei, saate sõnumit vaadata.

#### Kaustad

Telefon salvestab saabunud lühi- ja multimeediumsõnumid kausta Sisse.

Saatmata multimeediumsõnumid paigutatakse kausta Saatmiseks.

Kui valisite tekstsõnumite puhul *Sõnumi seaded > Tekstisõnumid > Salvesta saadetud sõnumid > Jah* ning multimeediumsõnumite puhul *Sõnumi seaded > Multim. sõnumid > Salvesta saadetud sõnumid > Jah*, salvestatakse saadetud sõnumid kausta *Saadetud*.

Kui soovite kirjutatud sõnumit salvestada kausta *Salvestatud*, et sõnumit hiljem saata, valige **Valikud** > *Salvesta sõnum* > *Salvestatud*. Multimeediumsõnumite puhul leidke valik *Salvesta sõnum*. 🖄 tähistab saatmata sõnumit.

Et tekstsõnumitest paremat ülevaadet saada, võite mõned neist paiguatada kausta *Minu kaustad* või luua sõnumite jaoks uusi kaustasid. Valige *Sõnumid* > *Salvestatud* > *Tekstisõnumid* > *Minu kaustad*.

Kausta lisamiseks valige Valikud > *Lisa kaust*. Kui te pole ühtegi kausta salvestanud, valige Lisa.

Kausta kustutamiseks või ümbernimetamiseks leidke soovitud kaust ja valige Valikud > Kustuta kaust või Muuda kausta nimi.

## Kiirsõnumid (IM)

Kiirsõnumid (võrguteenus) on lühikesed tekstsõnumid, mida võrgus olevad inimesed vahetavad TCP/IP-protokolli kaudu. Kontaktide loend näitab võrgus olevaid inimesi ning ka seda, kas need inimesed on vestluseks valmis. Teie kirjutatud ja saadetud sõnum jääb telefoni ekraanile. Vastussõnum kuvatakse teie sõnumi alla. Kiirsõnumite saatmiseks tuleb tellida vastav teenus. Teabe saamiseks teenuse olemasolu, hinna ning tellimise kohta võtke ühendust võrguoperaatori või teenusepakkujaga, kes annab teile kasutajanime ja parooli ning kõik vajalikud seaded.

Kiirsõnumiteenuse seadete kohta vaadake lõiku Ühenduse seaded peatükis "Sisenemine kiirsõnumite menüüsse" lk 39. Ekraani ikoonid ja tekstid võivad olla erinevad, see sõltub konkreetsest kiirsõnumiteenusest.

Sel ajal, kui olete ühenduses kiirsõnumiteenusega, saab kasutada telefoni teisi funktsioone, kiirsõnumiteenus töötab taustal. Olenevalt võrgust tühjendab aktiivne kiirsõnumiseanss telefoni akut tavalisest kiiremini, seetõttu tuleks telefon laadijaga ühendada.

### Olulised juhendid kiirsõnumi funktsiooni kasutamiseks

- Kiirsõnumite menüü avamise kohta (vallasrežiim) vaadake "Sisenemine kiirsõnumite menüüsse" lk 39.
- Kiirsõnumiteenusega ühenduse loomise kohta (võrgus) vaadake lõiku Ühenduse loomine ja lõpetamine kiirsõnumiteenusega lk 40.
- Kiirsõnumiseansi alustamise kohta vaadake lõiku *IMi kontaktid* peatükis Kiirsõnumiseansi alustamine lk 40.

Kiirsõnumite kontaktkirjete loendi koostamise kohta vaadake lõiku Kiirsõnumite kontaktkirjed lk 42.

• Avaliku vestlusringiga ühinemise kohta vaadake lõiku *Rühmad* peatükis Kiirsõnumiseansi alustamine lk 40.

Kutsesõnumi alusel vestlusgrupiga ühinemise kohta vaadake lõiku Kiirsõnumikutse vastuvõtmine või tagasilükkamine lk 41.

Vestlusgruppide koostamise ning gruppidega ühinemise või nende kustutamise kohta vaadake lõiku Grupid lk 43.

- Isiklike andmete muutmise kohta vaadake lõiku Oma olekuinfo muutmine lk 42.
- Kasutajagruppide otsimiseks vaadake lõiku *Otsi* peatükis Kiirsõnumiseansi alustamine lk 40.
- Uue vestlusseansi kiirsõnumi lugemise kohta vaadake lõiku Kiirsõnumi lugemine lk 41.

- Kiirsõnumi kirjutamise ja saatmise kohta poolelioleva seansi ajal vaadake lõiku Vestlemine kiirsõnumite vahendusel lk 42.
- Salvestatud vestluste vaatamiseks, ümbernimetamiseks ja kustutamiseks valige menüüs *Kiirsõnumid (IM)* funktsioon *Salvestat.* vestlused
- Kontaktide blokeerimise ja avamise kohta vaadake lõiku Sõnumite blokeerimine ja blokeeringu lõpetamine lk 43.
- Kiirsõnumiteenusega ühenduse lõpetamise kohta vaadake lõiku Ühenduse loomine ja lõpetamine kiirsõnumiteenusega lk 40.

#### Sisenemine kiirsõnumite menüüsse

Menüüsse *Kiirsõnumid (IM)* sisenemiseks valige vallasrežiimis **Menüü** > *Sõnumid* > *Kiirsõnumid (IM)*. Kui kiirsõnumiteenusele on võimaldatud enam kui ühed ühendusseaded, valige neist sobivaim. Kui teil on ainult üks häälestatud seadekomplekt, valitakse see automaatselt.

- Kiirsõnumiteenusega ühenduse loomiseks valige Logi sisse. Telefon loob automaatselt kiirsõnumiteenusega ühenduse, kui sisenete menüüsse Kiirsõnumid (IM). Vaadake lõiku Ühenduse loomine ja lõpetamine kiirsõnumiteenusega lk 40.
- Vestlusseansi ajal salvestatud vestluste vaatamiseks, kustutamiseks või ümbernimetamiseks valige *Salvestat. vestlused*
- Oleku ja kiirsõnumi seadete vaatamiseks valige Ühenduse seaded. Need seaded võib saada konfiguratsioonisõnumina. Vaadake lõiku Konfiguratsioonisõnumid lk 11. Seadete käsitsi sisestamise kohta vaadake lõiku Konfiguratsioon" lk 69.

Kiirsõnumeid toetava konfiguratsiooniseade valimiseks valige Konfiguratsioon > Vaikimisi, Isiklik konfigurat. või küsige teavet teenusepakkujalt.

Teenusepakkuja antud kiirsõnumikonto valimiseks vajutage Konto.

Teenusepakkuja antud kasutajatunnuse sisestamiseks valige Kasutajanimi.

Teenusepakkuja antud salasõna sisestamiseks valige Parool.

### Ühenduse loomine ja lõpetamine kiirsõnumiteenusega

Ühenduse loomiseks kiirsõnumiteenusega sisenege menüüsse *Kiirsõnumid (IM)*, valige vajadusel soovitav kiirsõnumiteenus, seejärel valige *Logi sisse*. Kui telefon on ühenduse loonud, kuvatakse ekraanile teade *Sees*.

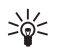

Näpunäide. Et telefon looks sisselülitamisel automaatselt kiirsõnumiteenusega ühenduse, valige Menüü > Sõnumid > Kiirsõnumid (IM), looge kiirsõnumiteenusega ühendus ja valige Minu seaded > Automaatne sisselogimine > Telefoni avamisel.

Ühenduse lõpetamiseks kiirsõnumiteenusega valige Välju.

### Kiirsõnumiseansi alustamine

Sisenege menüüsse Kiirsõnumid (IM) ja looge kiirsõnumiteenusega ühendus. Uut vestlusseanssi saab alustada mitmel viisil.

- Valige Vestlused. Aktiivse vestlusseansi ajal kuvatakse loend uutest sõnumiseanssidest või kutsed kiirsõnumiseansile. Leidke sõnum või kutse ja valige Ava.

  - 📰 tähistab uut ja 🖈 tähistab loetud grupisõnumit.
  - 🗐 tähistab vestluskutseid.

Kuvatavad ikoonid ja tekstid võivad olla erinevad, see sõltub konkreetsest kiirsõnumiteenusest.

 Valige IMi kontaktid. Kuvatakse loendisse lisatud kontaktid. Leidke isik, kellega soovite alustada kiirsõnumite vahetamist, ja valige Vestlus või, kui loendis kuvatakse uus kontaktisik, valige Ava.

🔁 tähistab sidusrežiimis olevat kontakti ja 📩 tähistab vallasrežiimis olevat kontakti.

✗ tähistab blokeeritud kontakti. Vaadake lõiku Sõnumite blokeerimine ja blokeeringu lõpetamine lk 43.

🗐 tähistab uut sõnumit.

Loendisse on võimalik kontakte lisada. Vaadake lõiku Kiirsõnumite kontaktkirjed lk 42.

- Valige Rühmad > Avalikud grupid (tuhm, kui võrk gruppe ei toeta). Avanevad gruppide järjehoidjad. Avalikke gruppe haldavad võrguoperaatorid või teenusepakkujad. Vestluse alustamiseks leidke grupp ja valige Ühine. Sisestage nimi, mille all soovite vestluses osaleda. Kui olete grupivestlusega ühinenud, võite alustada vestlemist. Võimalik on luua ka privaatgruppe. Vaadake lõiku Grupid lk 43.
- Et leida kiirsõnumiteenuse kasutajaid või avalikke gruppe võrgus telefoninumbri, ekraaninime, e-posti aadressi või nime järgi, valige Otsi > Kasutajad või Rühmad. Kui valisite Rühmad, võite otsida gruppe grupiliikme, grupinime, teema või tunnuse järgi.

Kui kasutaja või grupp on leitud, valige vestluse alustamiseks Valikud > Vestlus või Liitu rühmaga.

• Vestluse alustamine kontaktidest. Vaadake lõiku Tellitud nimede vaatamine lk 56.

#### Kiirsõnumikutse vastuvõtmine või tagasilükkamine

Kui olete kiirsõnumiteenusega ühenduses ning saate vestluskutse, kuvatakse ooterežiimi ekraanile teade *Saabus uus kutse*. Kutse lugemiseks valige Loe. Kui saabunud on rohkem kui üks kutse, leidke kutse ja valige Ava.

Privaatse vestlusgrupiga ühinemiseks valige Nõustu. Sisestage nimi, mille all soovite vestluses osaleda.

Kutsest keeldumiseks või selle kustutamiseks valige Valikud > Keeldu või Kustuta. Võite kirjutada keeldumise põhjenduse.

#### Kiirsõnumi lugemine

Kui olete kiirsõnumiteenusega ühenduses ning teile saabub uus vestlussõnum isikult, kes vestluses ei osale, kuvatakse ooterežiimi ekraanile teade *Uus kiirsõnum*. Kutse lugemiseks valige Loe.

Kui sõnumeid on rohkem, näete ekraanil sõnumite arvu, millele järgneb teade *uut kiirsõnumit*. Valige Loe, leidke sõnum ja valige Ava.

Aktiivse vestluse käigus saabunud uusi sõnumeid hoitakse menüüs Kiirsõnumid (IM) > Vestlused. Kui teile saabub sõnum kelleltki, kes pole kaustas IMi kontaktid, kuvatakse saatja tunnus. Kui saatja tunnus asub telefonimälus ja telefon tunneb selle ära, kuvatakse isiku nimi. Uue kontakti salvestamiseks telefoni mällu valige Valikud > Salvesta kontakt.

#### Vestlemine kiirsõnumite vahendusel

Liituge või alustage vestlust, valides Kirjuta või alustage kirjutamist.

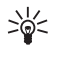

Näpunäide. Kui teile saabub vestluse ajal sõnum isikult, kes vestluses ei osale, kuvatakse tähis () ning telefon annab helisignaaliga märku.

Sõnumi saatmiseks valige **Saada** või vajutage **helistamise** klahvi. Sõnum jääb ekraanile ning vastusõnum kuvatakse teie sõnumi alla. Alltoodud valikute kasutamiseks valige **Valikud**. *Vaata vestlust*, *Salvesta kontakt*, *Rühmaliikmed*, *Blokeeri kontakt*, *Lõpeta vestlus*.

#### Oma olekuinfo muutmine

- 1. Sisenege menüüsse *Kiirsõnumid (IM)* ja looge kiirsõnumiteenusega ühendus.
- 2. Et vaadata ja muuta oma olekuteavet või hüüdnime, valige *Minu seaded*.
- Et näidata kiirsõnumiteenuse kasutajatele oma viibimist sidusrežiimis, valige Kättesaadavus > Kättesaadav kõigile.

Et näidata enda sidusrežiimis viibimist vaid oma kiirsõnumi kontaktide loendis olevatele isikutele, valige *Kättesaadavus* > *Kätt. kontaktidele*.

Et näidata end vallasrežiimis olevana, valige Kättesaadavus > Näita, et pole liinil.

Kui kiirsõnumiteenusega on loodud ühendus, tähistab teie kohalolekut tähis 🔊 ning teie varjatud kohalolekut tähis 🖭 .

### Kiirsõnumite kontaktkirjed

Võite kiirsõnumi kontaktide loendisse kontakte lisada.

- 1. Looge kiirsõnumiteenusega ühendus ja valige IMi kontaktid.
- Kontakti lisamiseks loendisse valige Valikud > Lisa kontakt, kui loendisse pole lisatud ühtegi kontakti, valige Lisa. Valige Sisesta

käsitsi, Otsi serverist, Kopeeri serverist või Mobiilinumbri järgi. Kui kontakti lisamine õnnestus, kinnitab telefon seda.

3. Leidke kontakt ja vestluse alustamiseks valige **Vestlus** või valige **Valikud** > Kontakti andmed, Blokeeri kontakt (või Aktiveeri kontakt), Lisa kontakt, Kustuta kontakt, Muuda loendit, Kopeeri serverisse, või Kättesaadavused.

#### Sõnumite blokeerimine ja blokeeringu lõpetamine

Sõnumite blokeerimiseks looge kiirsõnumiteenusega ühendus ja valige Vestlused > IMi kontaktid või liituge vestlusega või alustage seda. Leidke kontakt, kelle sõnumeid soovite blokeerida, ja valige Valikud > Blokeeri kontakt > OK.

Blokeeringu lõpetamiseks looge ühendus kiirsõnumiteenusega ja valige *Blokeeritud*. Leidke kontakt, kelle sõnumite blokeerimise soovite lõpetada, ja vajutage Aktiv..

Sõnumite blokeerimist saab lõpetada ka kontaktide loendis.

#### Grupid

Teil on võimalik koostada ise privaatseid vestlusgruppe või ühineda teenusepakkuja avalike gruppidega. Privaatgrupid eksisteerivad vaid kiirsõnumiseansi ajal ning need salvestatakse teenusepakkuja serverisse. Kui server, millesse olete sisse loginud, ei toeta grupiteenuseid, muutuvad kõik gruppidega seotud menüüd tuhmiks.

#### Avalikud grupid

Teil on võimalik salvestada teenusepakkuja avalike gruppide järjehoidjaid. Looge kiirsõnumiteenusega ühendus ja valige *Rühmad* > *Avalikud grupid*. Leidke grupp, millega soovite vestelda, ja valige Ühine. Kui te gruppi ei kuulu, sisestage oma hüüdnimi. Grupi kustutamiseks loendist valige Valikud > *Kustuta rühm*.

Grupi otsimiseks valige *Rühmad* > *Avalikud grupid* > *Otsi gruppe*. Gruppe võib otsida grupiliikme, grupinime, teema või tunnuse järgi.

#### Privaatse grupi moodustamine

Looge kiirsõnumiteenusega ühendus ja valige *Rühmad* > *Loo rühm*. Sisestage grupinimi ja oma hüüdnimi. Märkige privaatgrupi liikmed kontaktide loendis ja saatke neile kutse.

### E-posti rakendus

E-posti rakendus kasutab (E)GPRS-teenust (võrguteenus), mis võimaldab teil avada telefonis oma e-posti konto. Antud e-posti rakendus erineb SMS-i e-posti funktsioonist. Vaadake lõiku Saatmisvalikud lk 32. E-posti rakenduse kasutamiseks vajate ühilduvat e-posti süsteemi.

Telefoniga saab kirjutada, saata ja lugeda e-kirju. E-kirju saab ka ühilduvas arvutis salvestada ja kustutada. Teie telefon toetab e-posti servereid POP3 ja IMAP4.

Enne e-kirjade saatmist ja vastuvõtmist järgige alltoodud toiminguid.

- Tellige uus e-posti konto või kasutage oma eelmist kontot. E-posti konto saamiseks võtke ühendust e-posti teenusepakkujaga.
- Kontrollige oma võrguoperaatori või teenusepakkuja e-posti seadeid.
  E-posti konfiguratsiooniseaded võidakse teile saata konfiguratsioonisõnumina. Vaadake lõiku Konfiguratsioonisõnumid lk 11. Seaded võib ka käsitsi sisestada. Vaadake lõiku Konfiguratsioon lk 69.

E-posti seadete aktiveerimiseks valige **Menüü** > *Sõnumid* > *Sõnumi seaded* > *E-mailid*. Vaadake lõiku E-posti seaded lk 49.

See rakendus ei toeta klahvi toone.

#### Turvaline serveriühendus

SSL (secure socket layer) tõhustab ühenduse turvalisust e-posti serveri ja telefoni vahel.

Funktsiooni aktiveerimiseks valige **Menüü** > *Sõnumid* > *E-post* > **Valikud** > *Lisaseaded* > *Turvaline* (*SSL*) > *Sees*.

Kontrollige, kas teie e-posti konto toetab SSL-i ning kas serveris on e-kirjade saatmiseks ja vastuvõtmiseks valitud õige serveriport.

#### E-kirja kirjutamine ja saatmine

E-kirja võib valmis kirjutada enne e-posti teenusega ühenduse võtmist, kuid võib ka kohe teenusega ühendust võtta ja seejärel kirja valmis kirjutada ning saata.

1. Valige Menüü > Sõnumid > E-post > Koosta e-kiri.

2. Sisestage adressaadi e-posti aadress ja valige OK.

Võite valida ka Muuda ja seejärel sisestada e-posti aadressi. E-posti aadressi otsimiseks menüüs *Kontaktid* valige Muuda > Valikud > *Otsi*.

3. Kirjutage e-kirja teema ja valige OK.

Kui valite Valikud, saate valida sõnumiredaktori, lisada adressaate, lisada koopia adressaadi või varjatud koopia adressaadi.

Manuse lisamiseks e-kirjale valige Valikud > Manused, seejärel valige menüüst Galerii vajalik fail.

- Kirjutage e-kiri. Vaadake lõiku Teksti kirjutamine lk 25. Ekraani ülemises parempoolses servas kuvatakse sümbolite arv, mida on võimalik sisestada.
- 5. Et e-kiri kohe ära saata, valige **Saada** > *Saada kohe*.

Et e-kiri hiljem ära saata, salvestage see kausta *Saatmiseks* ja valige **Saada** > *Saada hiljem*.

Et e-kirja hiljem redigeerida või jätkata kirjutamist, valige Valikud > Salvesta mustand. E-kiri salvestatakse kausta Muud kaustad > Mustandid.

Et e-kirja hiljem saata, valige **Menüü** > *Sõnumid* > *E-post* > **Valikud** > *Saada kohe* või *Too ja saada*.

#### E-kirja allalaadimine e-posti kontolt

- 1. E-posti rakenduse avamiseks valige Menüü > Sõnumid > E-post.
- E-posti kontole laekunud e-kirjade allalaadimiseks valige Too.
  Uute e-kirjade allalaadimiseks ja kausta Saatmiseks salvestatud e-kirjade saatmiseks valige Valikud > Too ja saada.

E-posti kontole saadetud e-kirjade päiste allalaadimiseks valige Valikud > Vaata uut e-posti. Seejärel märkige allaaditavad e-kirjad ja valige Valikud > Too

3. Valige uus kiri kaustast *Sisse*. Kirja hilisemaks vaatamiseks valige Tagasi. Lugemata kirja tähistab <sup>™</sup>.

#### E-kirja lugemine ja kirjale vastamine

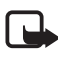

NB! E-kiri võib sisaldada viirusi või kahjustada mõnel muul moel teie seadet või arvutit. Kui te ei pea kirja või sõnumi saatjat usaldusväärseks, ärge avage ühtki lisatud manust.

- 1. Valige Menüü > Sõnumid > E-post > Sisse.
- Valikute avamiseks valige sõnumi lugemisel Valikud saate vaadata valitud e-kirja andmeid, märkida loetud kirju, kirju kustutada või edasi saata ning salvestada manuseid kausta *Galerii*.
- E-kirjale vastamiseks vajutage Vasta > Algtekst või Tühi kuva. Et vastata mitmele adressaadile, valige Valikud > Vasta kõigile. Kinnitage e-posti aadress ja kirja teema või muutke neid, seejärel kirjutage kiri.
- 4. Kirja saatmiseks vajutage **Saada** > *Saada kohe*.

### Saabunud kirjade kaust ja muud kaustad

Telefon salvestab e-posti kontolt allalaaditud e-kirjad kausta Sisse. Muud kaustad hõlmab järgmisi kaustu: Mustandid lõpetamata e-kirjade salvestamiseks, Arhiivi e-kirjade haldamiseks Saatmiseks saatmata e-kirjade salvestamiseks ja Saadetud saadetud e-kirjade salvestamiseks.

Kaustade ja kaustas olevate e-kirjade haldamiseks valige Valikud > Halda kausta.

#### E-kirjade kustutamine

Valige Menüü > Sõnumid > E-post > Valikud > Halda kausta, seejärel valige sobiv kaust. Märkige kustutatavad sõnumid ja valige nende kustutamiseks Valikud > Kustuta.

Telefonist kustutatud e-kiri säilib e-posti serveris. Et telefon kustutaks e-kirjad ka e-posti serverist, valige Menüü > Sõnumid > E-post > Valikud > Lisaseaded > Koopia serverisse > Kustuta toodud s-d.

### <u>Kõnepost</u>

Kõnepost on võrguteenus ning see tuleb tellida. Teavet teenuse kohta ja ka oma kõneposti numbri saate võrguoperaatorilt.

Kõneposti helistamiseks valige **Menüü** > *Sõnumid* > *Kõnepost* > *Kõneposti kuulamine*. Kõneposti numbri sisestamiseks, leidmiseks või muutmiseks valige funktsioon *Kõneposti number*.

Kui võrk toetab tähist **QO**, kuvab see uusi kõneposti teateid. Kõneposti helistamiseks valige Kuula.

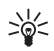

Näpunäide. Kui vajutate ja hoiate all klahvi 1, helistatakse kõneposti numbrile, kui see on määratud.

## <u>Infosõnumid</u>

Funktsioon *Infosõnumid* võimaldab teenusepakkujalt vastu võtta erinevate teemadega sõnumeid. Võrguteate teemad ja nende numbrid saate võrguoperaatorilt.

### Teenuse juhtimise käsklused

Valige Menüü > *Sõnumid* > *Teenuse juhtimine*. Teil on võimalik saata operaatorvõrku päringuid (nimetatakse ka USSD-käsklusteks), näiteks võrguteenuste sisselülitamiseks.

### Kustuta sõnumeid

Kõikide sõnumite kustutamiseks kaustast valige Menüü > Sõnumid > Kustuta sõnumeid, seejärel valige kaust, millest soovite sõnumid kustutada. Valige Jah, kui kaust sisaldab lugemata sõnumeid, küsib telefon, kas soovite ka need kustutada. Valige veel kord Jah.

# <u>Sõnumiseaded</u>

#### Tekstsõnumite ja SMS-i e-kirjade seaded

Sõnumi seaded määravad sõnumi saatmise ja vastuvõtmise viisi ning esituse. Seadete muutmiseks toimige järgmiselt.

- 1. Valige Menüü > Sõnumid > Sõnumi seaded > Tekstisõnumid.
- Valige Saatmisprofiil, kui teie SIM-kaart toetab enam kui ühte sõnumiprofiili, valige profiil, mida soovite muuta. Valige järgmiste seadete hulgast.

- Sõnumikeskuse number, et salvestada sõnumikeskuse telefoninumber, mis on vajalik tekstsõnumite saatmiseks. Numbri annab võrguoperaator.
- Sõnumite saatmisviis, et valida sõnumitüüp: Tekst, E-mail, Piipar või Faks.
- *Sõnumi kehtivus* ja määrake, kui kaua üritab võrk teie sõnumit adressaadile edastada, kui see seni pole õnnestunud.
- Vaikimisi saaja number, et salvestada sõnumite saatmise profiilile vaikimisi number, kui olete sõnumitüübiks valinud Tekst. Valige Emaili server, et salvestada e-posti serverinumber, kui olete sõnumitüübiks valinud E-mail.
- Saateraportid, et võrk saadaks teie tekstsõnumile saateraporti (võrguteenus).
- Kasuta GPRSi > Jah, et valida SMS-i eelistatud edastuskanaliks GPRS. Lisaks valige GPRS-ühendus > Pidevalt liinil. Vaadake lõiku (E)GPRS-ühendus lk 65.
- Valige Vastus sama keskuse kaudu, et võimaldada sõnumi saajal vastussõnumi saatmine teie sõnumikeskuse vahendusel (võrguteenus).
- Valige Muuda saatmisprofiili nimi, et muuta valitud sõnumiprofiili nimetust. Seadekogumite profiilid on menüüs vaid siis, kui SIM-kaart toetab mitut seadekogumit. Vaikimisprofiili nime ei saa muuta.
- Salvesta saadetud sõnumid > Jah, et salvestada saadetud tekstsõnumid kausta Saadetud.
- 4. *Automaatne uuestisaatmine > Sees*, et sõnumit automaatselt uuesti saata, kui algne katse ebaõnnestub.

#### Multimeediumsõnumi seaded

Sõnumiseadetest oleneb nii multimeediumsõnumite saatmine kui vastuvõtmine ning sõnumi esitus.

Multimeediumsõnumi konfiguratsiooniseaded võidakse teile saata konfiguratsioonisõnumina. Vaadake lõiku Konfiguratsioonisõnumid

lk 11. Seaded võib ka käsitsi sisestada. Vaadake lõiku Konfiguratsioon lk 69.

Multimeediumsõnumi seadete valimiseks vajutage Menüü > Sõnumid > Sõnumi seaded > Multim. sõnumid. Valige järgmiste seadete hulgast.

- Salvesta saadetud sõnumid > Jah, et salvestada saadetud multimeediumsõnumid kausta Saadetud.
- Saateraportid, et võrk saadaks teie tekstsõnumile saateraporti (võrguteenus).
- Vähenda pilti, et määrata multimeediumsõnumisse sisestatava pildi mõõtmed.
- *Slaidide ajastus vaikimisi*, et valida slaidide kuvamisaeg multimeediumsõnumis.
- Multimeedia vastuvõtmine. Multimeediumsõnumite vastuvõtmiseks või blokeerimiseks valige Jah või Ei. Kui valisite Koduvõrgus, saate multimeediumsõnumeid vastu võtta ainult oma koduvõrgus.
- Saabuvad MMS-sõnumid. MMS-sõnumite automaatseks vastuvõtmiseks valige Võta vastu, sõnumite vastuvõtmiseks pärast teiepoolset kinnitust valige Vastuvõtt käsitsi ning sõnumite vastuvõtmise keelamiseks Keeldu.
- Konfiguratsiooni seaded > Konfiguratsioon. Kuvatakse ainult multimeediumsõnumeid toetavad konfiguratsioonid. Valige multimeediumsõnumi teenusepakkuja Vaikimisi või Isiklik konfigurat.

Valige *Konto*, seejärel valige aktiivse konfiguratsiooniseadete hulgast multimeediumsõnumi teenuskonto.

• *Reklaamide vastuvõtmine*, et reklaame blokeerida või vastu võtta. Kui funktsiooni *Multimeedia vastuvõtmine* seadeks on *Ei*, ei ole seda valikut näha.

#### E-posti seaded

E-posti seadetest oleneb nii kirjade saatmine kui vastuvõtmine ning kirja esitusviis.

E-posti rakenduse konfiguratsiooniseaded võidakse teile saata konfiguratsioonisõnumina. Vaadake lõiku Konfiguratsioonisõnumid lk 11. Seaded võib ka käsitsi sisestada. Vaadake lõiku Konfiguratsioon lk 69.

E-posti rakenduse seadete aktiveerimiseks valige Menüü > *Sõnumid* > *Sõnumi seaded* > *E-mailid*. Valige järgmiste valikute hulgast.

- *Konfiguratsioon*. Valige seade, mida soovite aktiveerida.
- *Konto*. Valige teenusepakkuja antud konto.
- Minu nimi. Sisestage oma nimi või hüüdnimi.
- *E-maili aadress*. Sisestage enda e-posti aadress.
- *Lisa allkiri*. Teil on võimalik koostada signatuur, mis lisatakse e-kirja lõppu automaatselt.
- *Vastuse aadress*. Sisestage e-posti aadress, millele saadetakse vastused teie kirjadele.
- *SMTP kasutajanimi*. Sisestage nimi, mida soovite väljuvate e-kirjade puhul kasutada.
- *SMTP parool*. Sisestage salasõna, mida soovite väljuvate e-kirjade puhul kasutada.
- *Näita terminaliakent*. Valige *Jah*, et sisevõrguühenduse kasutajat käsitsi autoriseerida.
- Saabuva meili serveri tüüp. Sõltuvalt kasutatavast e-posti süsteemist valige POP3 või IMAP4. Kui mõlemad on kasutusel, valige IMAP4.
- Saabuva meili seaded

Kui siseneva serveri tüübiks on valitud POP3, kuvatakse ekraanile järgmised valikud: Laadi meilid alla, POP3 kasutajanimi, POP3 parool ja Näita terminaliakent.

Kui siseneva serveri tüübiks on valitud *IMAP4*, kuvatakse ekraanile järgmised valikud: *Laadi meilid alla*, *Allalaadimisviis*, *IMAP4 kasutajanimi*, *IMAP4 parool* ja *Näita terminaliakent*.

### Muud seaded

Muude seadete valimiseks sõnumitele vajutage Menüü > Sõnumid > Sõnumi seaded > Muud seaded. Sõnumite kirjasuuruse muutmiseks

valige *Kirjasuurus*. Et sümbolipõhiseid emotikone vahetada graafiliste emotikonide vastu, valige *Graafilised emotikonid* > *Jah*.

# Kontaktid

Teil on võimalik salvestada nimesid ja telefoninumbreid (kontakte) telefoni mällu või SIM-kaardile.

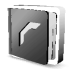

Telefonimällu saab salvestada kontakte lisateabega, näiteks erinevaid telefoninumbreid ja tekstielemente. Piiratud arvu kontaktide juurde võib salvestada ka pildi.

SIM-kaardile saab salvestada ainult nimesid, mille juurde kuulub üks telefoninumber. SIM-kaardi mällu salvestatud kontakte tähistab 🔳 .

### Kontaktkirje otsing

- 1. Valige Menüü > Kontaktid > Nimed.
- 2. Liikuge kontaktide loendis üles-alla või sisestage hüpikaknasse otsitava nime esimesed tärgid.

### Nimede ja telefoninumbrite salvestamine

Nimed ja numbrid salvestatakse kasutusel olevasse mällu. Nime ja telefoninumbri salvestamiseks valige Menüü > Kontaktid > Nimed > Valikud > Lisa uus kontakt. Sisestage nimi ja telefoninumber.

### Mitme numbri, tekstimärkme ja pildi salvestamine

Telefonimälu kontaktide puhul saab iga nime juurde salvestada mitu telefoninumbrit ja tekstielementi.

Esimene telefoninumber salvestatakse automaatselt vaikimisi numbrina ning seda näitab numbri tüübi tähist ümbritsev raam, näiteks 📾. Valides nime kontaktidest, näiteks selleks et inimesele helistada, kasutab telefon alati vaikimisi numbrit, kui te eelnevalt mõnda teist numbrit ei vali.

- 1. Veenduge, et kasutusel on mälu Telefon või Telefon ja SIM.
- Leidke nimi, millele soovite lisada uue numbri või tekstielemendi, ja valige Valikud > Kontakti andmed > Valikud > Lisa andmed.

3. Numbri lisamiseks valige Number ja numbritüüp.

Muud liiki andme lisamiseks valige tekstitüüp või pilt kaustast Galerii.

Kui olete ühenduses olekuteenusega ja soovite teenusepakkuja serverist kasutajatunnust otsida, valige *Kasutajanimi > Otsi*. Vaadake lõiku Olekuinfo lk 53. Kui leiti ainult üks kasutajatunnus, salvestub see automaatselt. Muul juhul valige kasutajatunnuse salvestamiseks Valikud > *Salvesta*. Tunnuse sisestamiseks valige *Sisesta käsitsi*. Sisestage kasutajatunnus ja salvestamiseks valige OK.

Numbritüübi muutmiseks leidke soovitud number ja valige Valikud > Muuda tüüp. Kui soovite valitud numbri vaikimisi numbriks määrata, valige Vaikimisi numbriks.

- 4. Sisestage number või tekstielement ja valige salvestamiseks OK.
- 5. Ooterežiimile naasmiseks valige Tagasi > Välju.

### Kontaktide kopeerimine

Leidke kontakt, mida soovite kopeerida, ja valige Valikud > Kopeeri. Nimesid ja telefoninumbreid võib kopeerida telefoni mälust SIM-kaardi mällu ja vastupidi. SIM-kaardil saab nime juurde salvestada vaid ühe telefoninumbri.

### Kontakti andmete muutmine

- 1. Leidke kontakt, kelle andmeid soovite muuta, valige Andm. ja leidke nimi, number, tekstmärge või pilt.
- Nime, numbri, tekstielemendi või pildi muutmiseks valige Valikud > Muuda nimi, Muuda number, Muuda andmeid või Muuda pilt.

Kasutajatunnust ei saa muuta, kui see asub kaustas *IMi kontaktid* või loendis *Tellitud nimed*.

### Kontaktide kustutamine

Et telefoni- või SIM-kaardi mälust kõik kontaktid ja nendele lisatud andmed kustutada, valige Menüü > Kontaktid > Kustuta kontaktid >

*Telefonimälust* või *SIM-kaardilt*. Otsuse kinnitamiseks sisestage turvakood.

Kontakti kustutamiseks leidke see ja valige Valikud > Kustuta kontakt.

Kontaktkaardile salvestatud numbri, tekstmärkme või pildi kustutamiseks leidke vajalik kontakt ja valige **Andm**. Leidke vastavad andmed ja valige **Valikud** > *Kustuta* > *Kustuta number*, *Kustuta info* või *Kustuta pilt*. Pilt kustutatakse kontaktidest, kuid jääb alles menüüsse *Galerii*.

### <u>Olekuinfo</u>

Olekuinfoteenus (võrguteenus) võimaldab teil näidata enda olekut oma lähedastele, sõpradele ja kolleegidele, kes on ühilduvatelt telefonidelt olekuinfoteenusega ühenduse loonud. Olekuinfo hõlmab teie kättesaadavust, olekuteadet ja isiklikku logo. Seda näidatakse inimestele, kes on loonud olekuinfoteenusega ühenduse ning pärinud teie olekut. Olekuinfot näidatakse funktsioonis *Tellitud nimed*, mis asub vaataja menüüs *Kontaktid*. Teil on võimalik oma olekuinfot isikupärastada ning valida isikud, kellele infot näidatakse.

Enne olekuinfoteenuse kasutamist tuleb see teenus tellida. Teenuse olemasolu, hinna- ja tellimisinfo asjus võtke ühendust võrguoperaatori või teenusepakkujaga, kes annab teile ainuomase kasutajanime ja parooli ning kõik vajalikud seaded. Vaadake lõiku Konfiguratsioon lk 69.

Olekuinfoteenusega ühenduses olles saab kasutada telefoni teisi funktsioone, olekuinfoteenus töötab taustal. Kui te ühenduse katkestate, kuvatakse vaatajatele teatud aja jooksul teie olekuteave, aja pikkus sõltub teenusepakkujast.

Valige Menüü > *Kontaktid* > *Minu olek*. Valige järgmiste valikute hulgast.

- Et teenusega ühendus luua või ühendus katkestada, valige Loo ühendus teenusega Minu olek või Katkesta ühendus.
- *Minu praegune olek*, et muuta oma olekuinfot. Valige järgmiste valikute hulgast.

Et vaadata oma privaat- või avalikolekut, valige *Kuva praegune* olek > *Privaatne* või *Avalik*. *Minu kättesaadavus*, et seada olekuinfoks *Olemas* (**■**), *Hõivatud* (**■**), *Või Kättesaamatu* (**■**).

*Minu olekuteade* ja kirjutage tekst, mida soovite teistele isikutele näidata, või vajutage **Valikud** > *Eelmised teated* ja seadke olekuteateks eelmine sõnum.

*Minu olekulogo*, et valida logo menüü *Galerii* kaustast *Graafika*. Kui valite *Vaikimisi*, siis logot ei avaldata.

Et valida, kas näidata oma olekut teistele, vajutage *Vali, kellele näidata*.

Valige *Priv. ja avalikele* ning teie privaatse loendi kontaktid näevad teie olekuinfot täies ulatuses: kättesaadavust, olekuteadet ja logo. Teistele isikutele näidatakse ainult teie kättesaadavust.

Kui valite *Privaatsetele*, kuvatakse teie privaatloendi kontaktidele teie olekuteavet täies mahus. Teistele ei näidata mingeid andmeid. Kui valite *Ära näita kellelegi*, ei näidata teie olekuteavet mitte kellelegi.

• Minu vaatajad. Valige järgmiste valikute hulgast.

Vaatajatele, et vaadata kõiki isikuid, kes on tellinud teie olekuinfo

*Privaatne* loetleb isikud, kellele näidatakse teie olekuinfot täies ulatuses, st kellele näidatakse teie kättesaadavust, olekuteadet ja logo. Privaatloendit saate ise hallata. Isikud, kes teie privaatloendisse ei kuulu, näevad ainult teie kättesaadavust.

*Blokeeritud*, et vaadata isikuid, kellele te ei luba oma olekuinfot näidata (blokeeritud).

• Seaded. Valige järgmiste valikute hulgast.

*Kuva praegune olek ooterežiimis*, et näidata ooterežiimil hetke oleku tähist.

*Sünkroniseeri profiilidega*, et valida funktsioonide *Minu olekuteade* ja *Minu kättesaadavus* manuaalne või automaatne uuendamine, sidudes need aktiveeritud profiiliga. Vaadake ka lõiku Profiilid lk 60. Pidage meeles, et isikupäraseks muudetud olekulogo ei saa profiiliga siduda. Ühenduse tüüp, et valida, kas sisselülitatud telefon loob teenusega automaatselt ühenduse või mitte.

IM- ja minu olekuseaded ja valige järgmiste võimaluste seast.

- Konfiguratsioon. Kuvatakse vaid olekuteenust toetavad konfiguratsioonid. Valige olekuteenuse teenusepakkuja Vaikimisi või Isiklik konfigurat. Need seaded võite saada konfiguratsioonisõnumina. Vaadake lõiku Konfiguratsioonisõnumid lk 11. Seaded võib ka käsitsi sisestada. Vaadake lõiku Konfiguratsioon lk 69.
- Valige Konto, seejärel valige aktiivse konfiguratsiooniseadete seast olekuteenuse konto.
- Teenusepakkuja antud kasutajatunnuse sisestamiseks valige Kasutajanimi.
- Teenusepakkuja antud salasõna sisestamiseks valige Parool.

### Tellitud nimed

Võite koostada kontaktide loendi, kelle olekuteavet soovite vaadata. Olekuteavet näidatakse, kui kontaktisik lubab vastavat teavet edastada ja võrk seda võimaldab. Nende "tellitud nimede" vaatamiseks sirvige kontaktide loendit või avage menüü *Tellitud nimed*.

Veenduge, et kasutusel on kas mälu Telefon või Telefon ja SIM.

Ühenduse loomiseks olekuinfoteenusega valige Menüü > Kontaktid > Minu olek > Loo ühendus teenusega Minu olek.

#### Kontaktide lisamine tellitud nimede loendisse

- Valige Menüü > Kontaktid > Tellitud nimed. Kui te ei ole olekuinfoteenusega ühendust loonud, küsib telefon, kas soovite seda teha.
- Kui loendis ei ole ühtegi kontakti, valige Lisa. Muul juhul valige Valikud > Telli uus. Kuvatakse kontaktide loend.
- 3. Valige loendist kontakt. Kui kontaktile on salvestatud kasutajatunnus, lisatakse kontakt tellitud nimede loendisse. Kui tunnuseid on rohkem, valige üks neist. Kui kontakti kohalolekuinfo on tellitud, kuvatakse ekraanile teade *Tellimine aktiveeritud*.

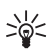

Näpunäide. Kontakti tellimiseks menüüst *Kontaktid* leidke vajalik kontakt ja valige Andm. > Valikud > Taotle olekut > Tellimusena.

Kui soovite olekuinfot üksnes vaadata, mitte tellida, valige *Taotle olekut* > *Ühekordselt*.

#### Tellitud nimede vaatamine

Olekuinfo kohta vaadake lõiku Kontaktkirje otsing lk 51.

1. Valige Menüü > Kontaktid > Tellitud nimed.

Kuvatakse tellitud nimede loendi esimese kontaktnime olekuinfo. Teave, mida isik avalikustab, võib sisaldada teksti ja tähist.

III, III või ■ näitab, et isik on kättesaadav, pole teistele nähtav või pole kättesaadav.

ii näitab, et isiku kohta puudub olekuinfo.

- 2. Valitud kontakti andmete vaatamiseks valige Andm. või valige Valikud ja valige järgmiste valikute seast.
  - Telli uus, et lisada tellitud nimede loendisse uus kontaktisik.
  - Saada sõnum, et saata valitud kontaktile tekstsõnum, multimeediumsõnum või e-kiri.
  - Saada visiitkaart, et saata valitud kontaktisiku visiitkaart.
  - *Lõpeta tellimine*, et kustutada valitud kontaktisik tellitud nimede loendist.

#### Nime tellimuse lõpetamine

Kontakti tellimuse lõpetamiseks menüüst *Kontaktid* valige kontakt ja siis **Andm. > Valikud** > *Lõpeta tellimine* > **OK**.

Tellimuse lõpetamiseks menüüst *Tellitud nimed* vaadake lõiku Tellitud nimede vaatamine lk 56.

### <u>Visiitkaardid</u>

Visiitkaarte edastavad omavahel ühilduvad ning vCard-standardit toetavad seadmed.

Kui teile on saadetud visiitkaart, valige Näita > Salvesta, et visiitkaart telefonimällu salvestada. Visiitkaardist keeldumiseks valige Välju > Jah.

Visiitkaardi saatmiseks leidke kontakt, kelle kontaktandmed soovite edastada, ja valige Andm. > Valikud > Saada visiitkaart > Multimeedia abil, Tekstisõnumiga, Infrapunasega või Bluetoothiga.

### <u>Kiirvalimine</u>

Numbri salvestamiseks kiirvalimisklahvi alla valige Menüü > Kontaktid > Kiirklahvid ja leidke kiirvalimisklahv, mida soovite kasutada.

Valige Määra. Kui sellele klahvile on juba number määratud, valige Valikud > Muuda. Valige Otsi ning valige nimi ja seejärel number, mille soovite sellele klahvile määrata. Kui funktsioon *Kiirvalimine* on välja lülitatud, küsib telefon, kas soovite selle funktsiooni aktiveerida. Vaadake ka *Kiirvalimine* lõigus Kõne lk 67.

Telefoninumbri kiirvalimiseks vaadake lõiku Kiirvalimine lk 22.

### <u>Häälvalimine</u>

Teil on võimalik helistada telefoninumbri juurde salvestatud tunnussõna abil. Tunnussõnaks võib olla mis tahes sõna, näiteks nimi. Tunnussõnade arv on piiratud.

Häälvalimise juures pidage silmas järgmist.

- Tunnussõnad ei sõltu keelest. Need on seotud konkreetse inimese häälega.
- Lausuge tunnussõna täpselt nii, nagu selle salvestamisel.
- Tunnussõnad on müratundlikud. Salvestage tunnussõnad müravabas keskkonnas; sama kehtib ka nende kasutamise kohta.
- Liiga lühikesed sõnad ei sobi. Kasutage pikemaid sõnu ning vältige sarnaseid tunnussõnu erinevate numbrite puhul.

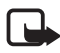

Märkus. Tunnussönade kasutamine võib olla raskendatud mürarohkes keskkonnas või hädaolukorras, seetõttu ärge lootke igas olukorras ainuüksi häälvalimisele.

#### Tunnussõnade lisamine ja haldamine

Nimed, mille juurde soovite tunnussõna salvestada, salvestage või kopeerige telefoni mällu. Tunnussõnu saab salvestada ka SIM-kaardil

olevate nimede juurde, kuid SIM-kaardi vahetuse korral tuleb eelmised tunnussõnad kustutada, alles seejärel saate salvestada uued.

- 1. Leidke kontakt, millele soovite tunnussõna lisada.
- 2. Valige Andm., leidke soovitud telefoninumber ja valige Valikud > *Lisa tunnussõna*.
- 3. Valige Alusta ja öelge selge häälega tunnussõnaks salvestatavad sõnad. Pärast salvestamist mängib telefon tunnussõna ette.

tähis kuvatakse menüüs Kontaktid tunnussõnaga telefoninumbri taha.

Tunnussõnade vaatamiseks valige Menüü > Kontaktid > Tunnussõnad. Leidke vajaliku tunnussõnaga kirje ja valige funktsioon salvestatud tunnussõna kuulamiseks, kustutamiseks või muutmiseks.

#### Helistamine tunnussõna abil

Kui telefon kasutab rakendust, mis saadab või võtab vastu andmeid GPRS-ühenduse kaudu, peate selle rakenduse enne häälvalimise kasutamist sulgema.

- 1. Ooterežiimis hoidke all **alumist helitugevuse** klahvi. Kostab toon ja telefoni ekraanile kuvatakse *Palun räägi*.
- Öelge selgelt tunnussõna. Kui telefon tundis tunnussõna ära, mängitakse see ette ning valitakse 1,5 sekundi pärast tunnussõnaga seotud telefoninumber.

Kui kasutate klahviga peakomplekti, hoidke häälvalimise aktiveerimiseks peakomplekti klahvi all.

### Muud menüü Kontaktid funktsioonid

Valige Menüü > *Kontaktid* ja saadaval võivad olla järgmised funktsioonid.

 Seaded > Mälu valik, et valida kontaktide jaoks SIM-kaardi mälu või telefonimälu. Et mõlema mälu nimed ja telefoninumbrid oleksid leitavad, valige Telefon ja SIM. Sellisel juhul salvestatakse nimed ja numbrid telefonimällu. Et valida, kuidas menüüs *Kontaktid* nimed ja numbrid kuvatakse, valige *Kontaktide esitusviis*.

Vaba ja kasutuseloleva mälumahu vaatamiseks valige funktsioon *Mälu olek*.

- Rühmad, et moodustada mällu salvestatud nimedest ja telefoninumbreist rühmi ning määrata neile erinevad telefonihelinad.
- *Infonumbrid*, et helistada teenusepakkuja infonumbritele, mis on salvestatud teie SIM-kaardile (võrguteenus).
- *Teenuse-numbrid*, et helistada teenusepakkuja teenindusnumbritele, kui numbrid on salvestatud teie SIM-kaardile (võrguteenus).
- Minu numbrid, et vaadata SIM-kaardile määratud telefoninumbreid. Funktsioon on nähtav ainult siis, kui numbrid on salvestatud SIMkaardile.

# Kõneregister

Telefon registreerib vastamata, vastuvõetud ja valitud kõnede telefoninumbrid ning peab arvet teie kõnede ligilähedase kestuse kohta.

Telefon registreerib vastamata ja vastuvõetud kõned ainult siis, kui teie kasutatav võrk seda funktsiooni toetab, telefon on sisse lülitatud ning võrgu teeninduspiirkonnas.

### Viimaste kõnede loetelu

Kui valite **Valikud** menüüs *Vastamata kõned*, *Vastatud kõned* või *Valitud numbrid*, saate näha kõne aega, helistada numbril, seda muuta või vaadata, lisada see mälusse või kustutada loendist. Samas võite saata ka tekstsõnumi. Viimaste kõnede loendi kustutamiseks valige *Kustuta viimased kõned*.

### Kõne-, andme- ja sõnumiloendurid

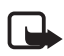

Märkus. Teenusepakkuja arvel näidatud kõnede ja teenuste maksumus sõltub võrgu omadustest, arvete ümardamisest, maksudest jne.

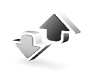

Et saada ligikaudset infot viimaste ühenduste kohta, valige Menüü > Kõneregister > Kõnede kestus, GPRS-i andmeloendur, GPRS-ühen-duse ajasti või Sõnumiloendur.

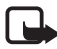

Märkus. Mõned loendurid võivad hoolduse või tarkvara uuenduste käigus algseadistuda.

### Asukohaandmed

Võrk võib esitada asukohapäringu. Võrk saadab asukohapäringut teie telefonile vaid juhul, kui olete seda lubanud (võrguteenus). Teenusega liitumiseks ja kohateabe edastamisega nõustumiseks võtke ühendust võrguoperaatori või teenusepakkujaga.

Asukoha päringu lubamiseks või keelamiseks valige **Nõustu** või **Keeldu**. Kui te ei pane päringut tähele, nõustub või keeldub telefon automaatselt vastavalt sellele, milline on kokkulepe võrguoperaatori või teenusepakkujaga. Telefoni ekraanil kuvatakse *1 vastuvõtmata asukohapäring*. Vastuvõtmata asukohapäringu vaatamiseks valige **Näita**.

Kümne viimase privaatsuse lühiteate või päringu vaatamiseks või kustutamiseks valige Menüü > Kõneregister > Kohamäärang > Asukoha register > Ava kaust või Kustuta kõik.

# Seaded

### **Profiilid**

2

Teie telefonis on erinevad seadekogumid ehk profiilid, mis võimaldavad isikupärastada telefoni helisignaalide seadeid vastavalt ümbrusele ja olukorrale, milles viibite.

Valige Menüü > Seaded > Profiilid. Leidke soovitud profiil ja valige see. Valige järgmiste valikute hulgast.

- Valitud profiili aktiveerimiseks valige Aktiveeri.
- Selleks et lülitada profiil sisse määratud ajaperioodiks, maksimaalselt 24 tunniks, valige Ajastatud ning määrake lõpuaeg. Kui määratud ajaperiood lõpeb, aktiveerub eelmine profiil, mis ei olnud ajastatud.

• Profiili isikupärastamiseks valige *Muuda*. Leidke seade, mida soovite muuta, ja tehke muudatused.

Olekuinfo muutmiseks valige *Minu olek* > *Minu kättesaadavus* või *Minu olekuteade*. Menüü *Minu olek* on võimaldatud, kui seade *Sünkroniseeri profiilidega* on funktsioonis *Sees*. Vaadake lõiku Olekuinfo lk 53.

# <u>Teemad</u>

Teema sisaldab elemente telefoni isikupärastamiseks, näiteks taustpilt, pimenduspilt, värvilahendused ja helina toon.

Valige Menüü > Seaded > Teemad. Valige järgmiste valikute hulgast.

- Vali teema, et valida telefonile teema. Menüüs Galerii avaneb kaustade loend. Avage kaust Teemad ja valige teema.
- *Teemade lingid*, et avada link teemade alla laadimiseks. Vaadake lõiku Failide allalaadimine lk 102.

# <u>Toonid</u>

Saate muuta aktiveeritud profiili seadeid.

Valige **Menüü** > *Seaded* > *Toonid*. Saate valida ja muuta järgmisi seadeid: *Saabuva kõne märguanne*, *Helin, Helina tugevus*, *Vibroalarm*, *Sõnumi märguande toon*, *IMi märguande signaal*, *Klahvitoonid*, *Hoiatustoonid* ja *PTT-seaded*. Samad seaded leiate ka menüüst *Profiilid*, vaadake lõiku Profiilid Ik 60.

Valige *Helistajagrupid*, et telefon heliseks vaid siis, kui kõne saabub valitud grupi telefoninumbrilt. Leidke sobiv helistajagrupp või valige *Kõik kõned*, seejärel valige **Märgi**.

### <u>Ekraan</u>

Valige Menüü > Seaded > Ekraan. Kasutage alltoodud valikuid:

 Taust > Vali taustapilt või Vali slaidiseeria, seejärel valige menüüst Galerii pilt või slaid, mida kuvatakse ooterežiimi ekraanil. Taustpildi aktiveerimiseks valige Sees. Uute piltide allalaadimiseks valige Pildilingid.

- Pimenduspilt > Vali pimenduspilt > Pilt, Slaidikomplekt või Videoklipp, seejärel valige menüüst Galerii sobiv pimenduspilt. Määrake funktsioonis Taimaut aeg, mille järel pimenduspilt aktiveerub. Pimenduspildi aktiveerimiseks valige Sees.
- Aku säästmiseks valige *Toitesäästja* > *Sisse*. Kui kindla aja jooksul ei kasutata ühtegi telefoni funktsiooni, kuvatakse digtaalkell.
- Valige Värvilahendused, et muuta mõnede ekraanielementide, näiteks indikaatorite, signaalitugevuse tähise ja akunäidiku värvitoone.
- Fondi värv ooterežiimis, et valida ekraaniteksti värv ooterežiimis.
- Vajutage *Operaatori logo*, et valida, kas telefon näitab ekraanil operaatori logot või mitte.

### Kellaaeg ja kuupäev

Valige **Menüü** > *Seaded* > *Kellaaeg ja kuupäev*. Valige järgmiste valikute hulgast.

- Valige *Kell*, et aktiveerida kellaaja näit ooterežiimi ekraanil, kellaaeg õigeks seada ning valida ajavöönd ja kella esitusviis.
- Valige Kuupäev, et aktiveerida kuupäeva näit ooterežiimi ekraanil, kuupäev õigeks seada ning valida kuupäeva esitusviis ja eraldajad.
- Valige *Kuupäeva ja kella autom. uuendus* (võrguteenus), et telefon korrigeeriks automaatselt kellaaega ja kuupäeva ühest ajavööndist teise minekul.

## Minu otseteed

Otsevalikud võimaldavad kiiret juurdepääsu enamkasutatavatele funktsioonidele. Otsevalikute haldamiseks valige Menüü > Seaded > Minu otseteed ja valige järgmiste valikute seast.

- *Parem valikuklahv*, et valida loendist parempoolse valikuklahvi funktsioon. Vaadake ka "Ooterežiim" lk 18. Selle menüü olemasolu sõltub teenusepakkujast.
- Juhtnupp, et valida juhtnupule otsevaliku funktsioone. Leidke soovtiud navigeerimisklahv, valige Muuda, seejärel valige loendist

funktsioon. Klahvi otsevalikufunktsiooni kustutamiseks valige *(tühi)*. Et klahvile taas otsevalikufunktsiooni määrata, valige Määra.

Selle menüü olemasolu sõltub teenusepakkujast.

 Häälkäsklused, et aktiveerida telefoni funktsioone tunnussõnade abil. Valige kaust ja leidke funktsioon, millele tunnussõna soovite lisada, ja valige Lisa. D tähistab tunnussõna.

Häälkäskluse lisamiseks vaadake lõiku Tunnussõnade lisamine ja haldamine lk 57. Häälkäskluse aktiveerimiseks vaadake lõiku Helistamine tunnussõna abil lk 58.

# <u>Ühenduvus</u>

Infrapuna-, Bluetooth-, või andmekaabliühenduse (DKU-2) abil saate telefoni ühendada ühilduva seadmega. Võite määrata ka (E)GPRS-sissehelistamisühenduse seaded.

#### Bluetooth-raadiosidetehnoloogia

Telefon on ühilduv Bluetooth Specification 1.1-ga ja toetab järgmisi profiile: vabakäeprofiil, peakomplekt, objektitõukeprofiil, failiedastusprofiil, sissehelistamisprofiil, SIM-juurdepääsu profiil, järjestikportprofiil. Bluetoothtehnoloogial töötavate seadmete koostalitlusvõime tagamiseks kasutage Nokia heakskiiduga ning selle mudeli jaoks mõeldud lisaseadmeid. Kui soovite teada, kas teine seade teie telefoniga ühildub, pöörduge seadme tootja poole.

Teatud kohtades võib Bluetooth-tehnoloogia kasutamine olla piiratud. Pöörduge kohalike ametkondade või oma teenusepakkuja poole.

Bluetooth-tehnoloogial põhinevate funktsioonide kasutamine või nende töötamine taustal, kasutades samal ajal seadme teisi funktsioone, suurendab energiatarvet ning lühendab aku kasutusaega.

Bluetooth-tehnoloogia võimaldab ühendada telefoni kuni kümne meetri kaugusel oleva Bluetooth-seadmega. Kuna Bluetooth-tehnoloogiat kasutavad seadmed suhtlevad raadiolainete vahendusel, ei pea telefoni ja muude seadmete vahel olema otsenähtavust, kuigi ühendust võivad segada seinad või teised elektroonilised seadmed.

#### Bluetooth-ühenduse häälestamine

Valige **Menüü** > *Seaded* > *Ühenduvus* > *Bluetooth*. Kasutage alltoodud valikuid.

Bluetooth > Sees või Välja Bluetoothi aktiveerimiseks või väljalülitamiseks. Aktiivset Bluetooth-ühendust tähistab 🚯.

*Otsi helitarvikuid* ühilduvate Bluetooth-heliseadmete otsimiseks. Valige seade, mille soovite telefoniga ühendada.

Seotud seadmed tööpiirkonnas olevate Bluetooth-seadmete otsimiseks. Kõigi tööpiirkonnas olevate Bluetooth-seadmete vaatamiseks vajutage Uus. Liikuge seadmele ja valige Seo. Sisestage telefoniga paaristatava (seotava) seadme pääsukood. Pääsukood tuleb sisestada seadme esmakordsel ühendamisel, edaspidi mitte. Telefon loob seadmega ühenduse ning nüüd võite käivitada andmeedastuse.

#### Bluetooth-raadioside

Valige **Menüü** > Seaded > Ühenduvus > Bluetooth. Et kontrollida, milline Bluetooth-ühendus on aktiivne, valige Aktiivne seade. Et vaadata kõiki telefoniga seotud Bluetooth-seadmeid, valige Seotud seadmed.

### Bluetoothi seaded

Et määrata, kuidas telefoni teistele Bluetooth-seadmetele näidatakse, valige Menüü > Seaded > Ühenduvus > Bluetooth > Bluetoothi seaded > Minu telefoni leitavus või Minu telefoni nimi.

Soovitame valida funktsiooni Minu telefoni leitavus seadeks Varjatud. Kinnitage vaid usaldusväärsetelt seadmetelt saabunud Bluetooth-ühenduse päringud.

#### Infrapuna

Selles menüüs toimub telefoni infrapunaliidese ettevalmistamine andmete saatmiseks ja vastuvõtmiseks. Infrapunaühenduse loomiseks peab ka teine seade olema IrDA-ühilduv. Telefoni infrapunaliides võimaldab andmeedastust ühilduvate telefonide ja muude Bluetoothseadmete, näiteks arvuti vahel.

Ärge suunake infrapunakiirt kellelegi silma ning veenduge, et see ei häiriks muid infrapunakiirega töötavaid seadmeid. Seade on 1. klassi lasertoode.

Andmete edastamisel veenduge, et mõlema seadme infrapunaliidesed asetsevad vastamisi ning seadmete vahel ei ole takistusi.

Telefoni infrapunaliidese aktiveerimiseks ning andmete vastuvõtmiseks infrapuna vahendusel vajutage Menüü > *Seaded* > *Ühenduvus* > *Infrapunane*.

Infrapuna väljalülitamiseks valige **Menüü** > *Seaded* > *Ühenduvus* > *Infrapunane*. Kui ekraanile kuvatakse *Lülitan infrapuna välja*?, valige Jah.

Kui andmeedastus kahe minuti jooksul peale IR-liidese aktiveerimist ei käivitu, ühendus katkestatakse ja see tuleb uuesti luua.

#### Infrapunaühenduse tähis

- Kui tähis **•**••• pidevalt põleb, on IR-ühendus aktiivne ning telefon on andmete edastamiseks ja vastuvõtmiseks valmis.
- Kui tähis **b**••• vilgub, üritab telefon teise seadmega ühendust luua või on ühendus katkenud.

### (E)GPRS

GPRS (General Packet Radio Service) on võrguteenus, mis võimaldab mobiiltelefoniga IP-põhise (Internet Protocol) võrgu vahendusel andmeid saata ja vastu võtta. GPRS on andmekandja, mis annab traadita juurdepääsu andmesidevõrkudele, näiteks Internetile.

EGPRS (Enhanced GPRS) sarnaneb GPRS-iga, kuid võimaldab kiiremat ühendust. (E)GPRS-teenuse olemasolu ning andmesidekiiruse kohta saate informatsiooni võrguoperaatorilt või teenusepakkujalt.

(E)GPRS-i kasutavad näiteks multimeediumsõnumid, videostriiming, brauser, e-post, kaug-SyncML, Java-rakenduste allalaadimine ning arvuti sissehelistamise ühendus.

Kui andmekandjaks on valitud GPRS, kasutab telefon GPRS-i asemel EGPRS-i, kui võrk seda võimaldab. Te ei saa ise määrata, kas telefon kasutab EGPRS-i või GPRS-i, küll aga saate teatud rakenduste puhul valida GPRS- ja *GSM andmeside* vahel (CSD, Circuit Switched Data).

### (E)GPRS-ühendus

Valige **Menüü** > *Seaded* > *Ühenduvus* > *GPRS* > *GPRS-ühendus*. Valige järgmiste valikute hulgast.

• Et telefon looks sisselülitamisel automaatselt (E)GPRS-ühenduse, valige *Pidevalt Iiinil* **G** tähistab (E)GPRS-teenuse olemasolu.

Kui teile saabub (E)GPRS-ühenduse ajal kõne või tekstsõnum või soovite ise helistada, näitab tähis 🔀 , et (E)GPRS-ühendus on pandud ootele.

 Valige Vajadusel, et telefon registreeriks ennast (E)GPRS-võrku ja looks sideühenduse, kui (E)GPRS-rakendus seda nõuab ning lõpetaks võrgukasutuse, kui rakendus sulgeda.

### (E)GPRS-modemi seaded

Te võite ühendada oma telefoni Bluetooth-ühenduse, infrapunaliidese või kaabelühenduse (DKU-2) vahendusel arvutiga ning kasutada telefoni modemina (E)GPRS-ühenduse saamiseks arvutilt.

PC-arvuti (E)GPRS-ühenduse häälestamiseks valige Menüü > Seaded > Ühenduvus > GPRS > GPRS-modemi seaded > Aktiivne pöörduspunkt, aktiveerige kasutatav pöörduspunkt ja valige Muuda aktiivset pöörduspunkti. Valige Pöörduspunkti pseudonüüm, sisestage pöörduspunkti nimi ja valige OK. Valige GPRSi pöörduspunkt, sisestage (E)GPRS-võrguga ühenduse loomiseks kasutatava pöörduspunkti nimi ja valige OK.

(E)GPRS-i sissehelistamisteenuse seaded (pöörduspunkti nimi) võite sisestada ka arvutisse, kasutades programmi Nokia Modem Options. Vaadake lõiku PC Suite lk 107. Kui olete määranud nii arvuti kui telefoni seaded, kasutatakse arvuti seadeid.

#### USB-andmekaabel

USB-andmekaablit kasutatakse andmete edastamiseks telefoni paigaldatud multimeediumkaard ning ühilduva PC-arvuti ja PC Suite'i vahel.

Et multimeediumkaart andmete edastamiseks ette valmistada, ühendage andmekaabel ning kui telefon küsib *Aktiveerin USB andmeedastuse?*, valige **Nõustu**. Kui soovite kaablit PC Suite'iga kasutada, valige **Keeldu**.

Multimeediumkaardi aktiveerimiseks PC Suite'i jaoks valige Menüü > Seaded > Ühenduvus > USB-andmekaabel. Kui telefon küsib Aktiveerin USB andmeedastuse?, valige Nõustu. Multimeediumkaardi edastusfunktsiooni väljalülitamiseks valige Lõpeta; nüüd saate kasutada PC Suite'i.

### <u>Kõne</u>

Valige Menüü > Seaded > Kõne. Valige järgmiste valikute hulgast.

- Könede suunamine (võrguteenus) sissetulevate kõnede suunamiseks. Kui kõnepiirangud on aktiveeritud, võib kõnede suunamine olla pärsitud. Vaadake "Kõnepiirangu teenus" lõigus "Turvalisus" lk 70.
- Suvaklahviga vastamine > Sees, et võtta saabunud kõne vastu vajutades lühiajaliselt suvalist klahvi, välja arvatud sisse- ja väljalülitusnupp, vasak ja parem valikuklahv ning lõpetusklahv.
- Automaatne kordusvalimine > Sees, et telefon üritaks kuni kümme korda helistada numbrile, millega esmakordne ühendus ebaõnnestus.
- Valige Kiirvalimine > Sees, et saaksite kiirklahvidele 2 kuni 9 määratud telefoninumbreid valida, kui vajutate vastavat klahvi.
- Valige Koputus > Aktiveeri, et võrk teid poolelioleva kõne ajal (võrguteenus) saabuvast kõnest teavitaks. Vaadake lõiku Koputus lk 23.
- Valige *Kokkuvõte pärast kõnet > Sees*, et telefon kuvaks pärast kõne lõppu kõne umbkaudset kestust ja maksumust (võrguteenus).
- Minu helistaja ID näitamine (võrguteenus) > Jah või Vaikimisi.
- *Väljuvate kõnede liin* (võrguteenus), et valida väljuvate kõnede liiniks SIM-kaardi toetusel liin 1 või liin 2.

# <u>Telefon</u>

Valige Menüü > Seaded > Telefon. Valige järgmiste valikute hulgast.

- *Telefoni keel*, et valida telefoni ekraanitekstide keel. Kui valisite *SIM-kaardilt*, valib telefon keele vastavalt SIM-kaardile salvestatud infole.
- *Mälu olek*, et vaadata loendi iga funktsiooni vaba ja kasutatud mäluhulka.

- Automaatne klahvilukustus, et telefoni klahvistik määratud aia möödudes automaatselt lukustuks, kui telefon on ooterežiimis ning telefoni funktsioone ei kasutata. Valige Sees ning määrake viivitusaeg 5 sekundist kuni 60 minutini.
- Klahvide turvalukustus, et telefon küsiks klahvilukustuse lõpetamiseks turvakoodi. Sisestage turvakood ja valige Sees.

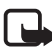

Märkus. Kui klahvilukustus on sisse lülitatud, võib helistamine seadmesse programmeeritud hädaabinumbritele siiski võimalik olla.

- Kärjeinfo kuvamine > Sees, et saada võrguoperaatorilt teavet (võrguteenus), sõltuvalt kasutatavast võrgukärjest.
- Tervitustekst ja kirjutage tekst, mida kuvatakse mõneks hetkeks, kui telefon sisse lülitatakse.
- Operaatori valik > Automaatne, et telefon valiks automaatselt piirkonna võrkude seast teid teenindava võrgu. Kui valite Käsitsi, võtke ühendust võrguoperaatori või teenusepakkujaga ja kontrollige, kas võrgul on rändlusleping teie koduvõrguga.
- SIM-rakenduste kinnitamine. Vaadake lõiku SIM-teenused lk 105.
- Abitekstide aktiveerimine, et valida, kas telefon kuvab abitekste või mitte.
- Tervitusmuusika, et valida, kas telefon mängib sisselülitamisel muusikat või mitte.

## Lisaseadmed

Menüü kuvatakse menüüsüsteemi, kui telefoni kasutatakse või on kasutatud ühilduvate lisatarvikutega.

Valige Menüü > Seaded > Lisatarvikud. Lisatarvikute menüü saate valida siis, kui vastav tarvik on hetkel seadmega ühendatud (või on kunagi olnud ühendatud). Sõltuvalt lisatarvikust, on kasutusel järgmised funktsioonid.

• Vaikimisi profiil, et valida profiil, mis tarviku ühendamisel automaatselt aktiveerub.

- Automaatne vastuvõtt, et telefon võtaks sissetulnud kõne viie sekundi jooksul ise vastu. Kui funktsiooni Saabuva kõne märguanne seade on Üks piiks või Väljas, pole automaatne vastuvõtt kasutatav.
- Valgustus kui soovite, et taustvalgustus pidevalt põleks, valige Sees. Valige Automaatne, et valgustus jääks põlema 15 sekundiks pärast viimast klahvivajutust.
- Kui telefon on ühendatud täieliku autovarustusega, valige *Süütedetektor* > *Sees*, et telefon lülitaks ennast umbes 20 sekundit pärast auto süüte väljalülitamist ise välja.
- Kui soovite peakomplekti või vaegkuuljate seadme seadete asemel kasutada tekstitelefoni seadeid, valige *Tekstitelefon > Kasuta tekstitelefoni > Jah*.

### <u>Konfiguratsioon</u>

Telefoni saab konfigureerida seadetega, mis on vajalikud mõnede funktsioonide korrektseks tööks. Sellised teenused on multimeediumsõnumite saatmine, kiirsõnumid, sünkroonimine, e-posti rakendus, striiming, PTT ja brauser. Need seaded võite saada ka teenusepakkujalt. Vaadake lõiku Konfiguratsioonisõnumid lk 11.

Olemasolu ja vajalike konfiguratsiooniseadete kohta lisateabe saamiseks pöörduge võrguoperaatori või teenusepakkuja poole.

Valige **Menüü** > *Seaded* > *Konfigu-ratsioon*. Valige järgmiste valikute hulgast.

• Vaikimisi konfiguratsiooniseaded, et näha telefoni salvestatud teenusepakkujaid. Leidke teeusepakkuja ja valige Andm., et näha rakendusi, mida teenusepakkuja konfiguratsiooniseaded toetavad.

Et määrata teenusepakkuja konfiguratsiooniseaded vaikeseadeteks, valige Valikud > Sea vaikeseadeks. Konfiguratsiooniseadete kustutamiseks valige Kustuta.

- Toetatavate rakenduste vaikekonfiguratsiooniseadete aktiveerimiseks valige Aktiveeri vaikimisi seaded kõigis rak..
- Salvestatud pöörduspunktide vaatamiseks valige *Eelistatud* pöörduspunkt. Teenusepakkuja nime, andmekandja ja GPRS-

pöörduspunkti või GSM-pöörduspunkti või GSM sissehelistamisnumbri vaatamiseks leidke pöörduspunkt ja valige **Valikud** > *Andmed*.

• Erinevatele teenustele uute isiklike kontode lisamiseks, nende aktiveerimiseks või kustutamiseks valige *lsiklikud konfiguratsiooniseaded*.

Uue isikliku konto lisamiseks, kui te pole seda veel teinud, valige Lisa, muul juhul valige Valikud > *Lisa uus*. Valige teenusetüüp, seejärel valige ja sisestage kõik vajalikud parameetrid. Parameetrid erinevad sõltuvalt valitud teenusetüübist.

lsikliku konto kustutamiseks või aktiveerimiseks valige Valikud > Kustuta või Aktiveeri.

### <u>Turvalisus</u>

Kui kasutusel on kõnesid piiravad turvameetmed (nt kõnepiirang, suletud grupid (rühmad), lubatud valiknumbrid), võib programmeeritud hädaabinumbrile helistamine siiski võimalik olla.

Valige Menüü > Seaded > Turvalisus. Valige järgmiste valikute hulgast.

- PIN-koodi küsimine, et telefon küsiks sisselülitamisel PIN-koodi. Mõni SIM-kaart ei võimalda PIN-koodi küsimist välja lülitada.
- Kõnepiirangu teenus (võrguteenus), et piirata telefonilt välja- ja sissehelistamist. Nõutav on piiranguparool.
- *Määratud numbrid* funktsioon piirab väljahelistamist määratud numbritele, kui teie SIM-kaart seda toetab.
- *Piiratud kasutajarühm* (võrguteenus), et määrata isikute grupid, kellele saab telefonilt helistada ja kes saavad teile helistada.
- Et telefon küsiks uue SIM-kaardi sisestamisel turvakoodi, valige *Turvatase* > *Telefon*.

Kui valite *Mälu*, küsib telefon turvakoodi, kui valitud on SIM-kaardi mälu ja te soovite kasutatavat mälu vahetada.

 Turvakoodi, PIN-koodi, PIN2-koodi või kõnepiirangu salasõna muutmiseks valige Pääsukoodid.

# Algseadete taastamine

Mõnede menüüseadete algseadete taastamiseks valige Menüü > Seaded > Taasta algseaded. Sisestage turvakood. Andmeid, mida olete sisestanud või alla laadinud (näiteks nimed ja telefoninumbrid) ja salvestanud kausta Kontaktid, ei kustutata.

# Operaatori menüü

See menüü võimaldab siseneda portaali, mis koondab võrguoperaatori teenuseid. Nimi ja ikoon sõltuvad operaatorist. Lisateavet saate võrguoperaatorilt. Kui seda menüüd ei kuvata, muutuvad vastavalt järgmiste menüüde numbrid.

Operaator võib seda menüüd uuendada teenuseteatega. Vaadake lõiku Teatesõnumid lk 102.

# **Galerii**

Selles menüüs saate hallata pilte, fotosid, salvestisi ja helisid. Kõik nimetatud failid on jaotatud kaustadesse.

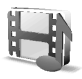

Telefon toetab autoriõigustega kaitstud sisu kasutusvõtme süsteemi. Enne sisu tellimist tutvuge alati sisu kasutustingimuste ja -võtmega, kuna veebilehe sisud on tihti tasulised.

Mälumahu suurendamiseks ning täiendavate fotode, teemade, piltide, helinate ning video- ja heliklippide salvestamiseks menüüsse *Galerii* võib kasutada ühilduvat multimeediumkaarti. Pidage meeles, et Javamänge ja -rakendusi ei saa multimeediumkaardile salvestada.

Failide ja kaustade haldamine.

- Valige Menüü > Galerii. Avaneb kaustade loend. Fotod, Videolõigud, Muusika, Teemad, Graafika, Toonid ja Lindistused on telefoni algsed kaustad. Kui telefonis on multimeediumkaart, kuvatakse multimeediumkaardi tähis.
- 2. Leidke vajalik kaust. Kasutas oleva failide loendi vaatamiseks valige Ava. Valige Valikud, seejärel võite kasutada üht järgmistest valikutest:

Lingid, Kustuta kaust, Teisalda, Muuda kausta nimi, Andmed, Esitusviis, Järjesta, Lisa kaust, Mälu seis ja Aktiveer.võtmed.

Multimeediumkaart võib pakkuda täiendavaid funktsioone: *Määra* parool (et kaitsta multimeediumkaarti lubamatu kasutamise eest teistes seadmetes), *Muuda parool, Kustuta parool, Muuda mäluk.* nimi ja Formaadi mälukaart

Multimeediumkaardi vormindamine kustutab kõik sellel olevad failid ja kaustad.

- 3. Leidke fail, mida soovite vaadata, ja valige Ava. Valige Valikud ja kasutage alltoodud valikuid.
  - Lingid, Kustuta, Teisalda, Muuda nimi, Kasuta teemana, Vali taustaks, Vali helinaks, Andmed, Esitusviis, Järjesta, Lisa kaust, Mälu seis.
  - Saada et valitud fail saata multimeediumsõnumi, Bluetoothtehnoloogia või infrapunaga.
  - *Kustuta kõik* et kõik failid ja kaustad valitud kaustast kustutada.
  - *Muuda pilti* et pildile tekst, raam või lõikepilt lisada või pilti kärpida.
  - Ava järjest et ükshaaval kausta faile vaadata.
  - Suurenda pildi suurendamiseks.
  - Lülita heli välja või Lülita heli sisse et helifaili sisse või välja lülitada.
  - Vali kontrastsus et pildi kontrastsust seada.
  - Aktiveeri sisu et valitud faili kasutusvõtit uuendada. Funktsioon saab kasutada ainult siis, kui fail võimaldab kasutusvõtme uuendamist.
  - Aktiveer.võtmed et vaadata kõiki olemasolevaid kasutusvõtmeid. Kasutusvõtmeid, näiteks kehtivuse kaotanud võtmeid, on võimalik kustutada.

Autoriõigustega kaitstud piltide, helinate ja muu sisu kopeerimine, muutmine, edastamine ning edasisaatmine võib olla takistatud.
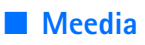

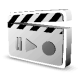

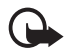

**NB!** Installige ja kasutage vaid selliseid rakendusi, mis pärinevad ohtliku tarkvara eest piisavalt kaitstud allikaist.

### <u>Kaamera</u>

Telefoni sisemise kaameraga saab teha fotosid ja salvestada videolõike. Kaameraga tehtud fotod on JPEG-vormingus ning videolõigud 3GPvormingus.

#### Pildistamine

- 1. Kaamera kaadriotsija avamiseks valige Menüü > *Meediumid* > *Kaamera*.
- Kaamerarežiimi valimiseks kerige vasakule või paremale või valige Valikud > Muuda režiimi > Tavafoto, Portreefoto või Öörežiim, kui valgustus on ebapiisav. Suurendamiseks või vähendamiseks liikuge üles või alla.
- 3. Pildistamiseks valige Pildista. Telefon salvestab fotod kausta *Galerii* > *Fotod*.
- 4. Järgmise foto tegemiseks valige Tagasi; fotode saatmiseks multimeediumsõnumina valige Saada.

Vajutage Valikud ja leidke valikuloendist. Valige Suurendus, suurendamiseks või vähendamiseks kerige vasakule või paremale.

Nokia 6230i toetab 1280x1024-pikslist fotode eraldusvõimet. Käesoleva materjali piltide eraldusvõime võib näida teistsugune.

### Videolõigu salvestamine

Valige Menüü > Meediumid > Kaamera > Valikud > Muuda režiimi > Video > Filmi. Filmimise peatamiseks valige Paus, taaskäivitamiseks valige Jätka. Filmimise lõpetamiseks valige Stopp. Telefon salvestab salvestise menüü Galerii > kausta Videolõigud. Salvestiste salvestuskoha muutmise kohta vaadake "Kaameraseaded" lk 73.

#### Kaameraseaded

Valige **Menüü** > *Meediumid* > *Kaamera* > **Valikud** > *Seaded*. Määrake järgmised seaded: Vaikimisi režiim, Pildi kvaliteet, Pildi formaat,

Videolõigu pikkus, Videoklipi kvaliteet, Kaamera heliefektid, Vaikimisi pealkiri ja Foto- ja videomälu. Funktsioonis Foto- ja videomälu saate määrata kausta, kuhu telefon salvestab teie fotod ja videolõigud.

# Meediumipleier

Meediumipleieriga saab vaadata, esitada ja alla laadida mitmesuguseid faile, näiteks pilte, audio- ja videofaile ning animatsioone. Lisaks saate võrguserverist (võrguteenus) vaadata ühilduvaid videostriiminguid.

Valige **Menüü** > Meediumid > Meediapleier > Ava Galerii, Järjehoidjad, Ava aadress või Meedialingid.

Heli- või videofaili striimimisel kasutage tagasi- ja edasikerimiseks vasakut ja paremat sirvimisklahvi. Kerimissammu seadmiseks valige *Ed./ tag. intervall.* 

#### Telefoni ettevalmistamine striimingu kasutamiseks

Striiminguks vajalikud konfiguratsiooniseaded võite saada konfiguratsioonisõnumina võrguoperaatorilt või teenusepakkujalt. Vaadake lõiku Konfiguratsioonisõnumid lk 11. Seaded võib ka käsitsi sisestada. Vaadake lõiku Konfiguratsioon lk 69.

Seadete aktiveerimiseks toimige järgmiselt.

- 1. Valige **Menüü** > *Meediumid* > *Meediapleier* > *Striimingu seaded*.
- 2. Valige *Konfiguratsioon*. Kuvatakse vaid striimingut toetavad konfiguratsioonid. Valige striimingu teenusepakkuja *Vaikimisi* või *Isiklik konfigurat*.
- 3. Valige *Konto*, seejärel valige aktiivse konfiguratsiooniseadete seast striiminguteenuse konto.

# <u>Pleier</u>

Telefonis on pleier, millega saab kuulata muusikat, salvestisi ning rakendusega Nokia Audio Manager telefoni laaditud MP3-, MP4- või AAC-vormingus helifaile. MP3- ja AAC-failid on salvestatud MMCkaardile või menüü *Galerii* kaustadesse. Telefon tunneb ära muusikafailid, mis on salvestatud kausta *Pleier* või mujale, näiteks multimeediumkaardi kaustadesse, ja lisab need vaikimisi valitud lugude loendisse.

#### Telefoni laaditud lugude esitamine

1. Valige Menüü > *Meediumid* > *Pleier*. Vaikeloendis kuvatakse esimese loo andmed.

Ekraanil kuvatud nuppude 🕨 , 🛤 , 🍽 või 🔳 abil, või kerige vasakule või paremale ja valige see.

2. Loo kuulamiseks liikuge sellele ja valige 🕨 .

Helitugevust saab reguleerida külgmiste helitugevusklahvidega.

Esituse katkestamiseks ning järgmise loo kuulamiseks valige De . Esituse katkestamiseks ning eelmise loo kuulamiseks vajutage kaks korda klahvi Ma

Valitud loo tagasikerimiseks hoidke all klahvi 🛤 . Valitud loo kiireks edasikerimiseks hoidke all klahvi 🚧 . Sobivas kohas laske klahv lahti.

3. Kuulamise lõpetamiseks valige 🔳 .

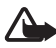

Hoiatus! Kuulake muusikat mõõduka helitugevusega. Pidev valju muusika kuulamine võib kahjustada kuulmist. Kui kasutate valjuhääldit, ärge hoidke seadet kõrva ääres, kuna sellest võib kosta väga tugev heli.

#### Pleieri seaded

Menüü Pleier võib sisaldada järgmisi valikuid.

- Bluetooth-ühenduse kaudu audiorakenduse ühendamiseks valige *Esita Bluetoothiga*.
- Kõikide lugude vaatamiseks lugude nimekirjas valige Lugude nimekiri. Kindla loo kuulamiseks leidke see ja valige Esita.

Vajutage Valikud > Uuenda kõik lood või Vali uus nimekiri, et lugude nimekirja uuendada (näiteks pärast loendisse uute lugude lisamist) või muuta lugude loendit, mida näidatakse, kui avate menüü *Pleier*, kui telefonis on mitu loendit.

• Loendis olevate lugude juhuslikus järjestuses esitamiseks valige *Esitamise valikud > Juhuslik järjekord > Sees.* Et hetkel kuulatavat lugu või kõiki lugusid korduvalt esitada, valige *Kordus* > *Esitatav lugu* või *Kõik lood*.

- Ekvalaiseri seadete loendi avamiseks valige *Meedia ekvalaiser*. Vaadake lõiku Ekvalaiser lk 79.
- Pleieri kuulamiseks läbi valjuhääldi või telefoniga ühendatud peakomplekti valige *Kõlar* või *Peakomplekt*.

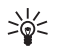

Näpunäide. Järgmise loo kuulamiseks vajutage peakomplekti klahvi.

- Valitud faili saatmiseks MMS-iga, Bluetooth-tehnoloogia või infrapunaga valige Saada.
- Et hetke looga seotud brauseriteenust ühendada, valige *Muusikalingid*. Funktsioon on kasutatav, kui lugude loend sisaldab Interneti-aadressi.
- Vaba ja kasutuseloleva mälumahu vaatamiseks valige Mälu seis.

# <u>Raadio</u>

FM-raadio sõltub muust antennist kui raadiosideseadme antenn. Selleks, et FMraadio korralikult töötaks, tuleb seadmega ühendada ühilduv peakomplekt või tarvik.

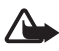

Hoiatus! Kuulake muusikat mõõduka helitugevusega. Pidev valju muusika kuulamine võib kahjustada kuulmist. Kui kasutate valjuhääldit, ärge hoidke seadet kõrva ääres, kuna sellest võib kosta väga tugev heli.

### Raadio kuulamine

 Valige Menüü > Meediumid > Raadio. Ekraanile kuvatakse raadiojaama kohanumber, jaama nimi (kui jaam on salvestatud) ning sagedus.

Graafiliste nuppude ▲ , ♥ , ◀ või ⊯ kasutamiseks liikuge vasakule või paremale, et leida vajalik nupp, ja valige see.

 Kui raadiojaamad on eelnevalt salvestatud, valige ▲ või ▼, et leida jaam, mida soovite kuulata. Samuti võite raadiojaama valimiseks vajutada jaama kohanumbrile vastavat numbriklahvi.

#### Raadiojaamade häälestamine

- Kui raadio on sisse lülitatud, valige 🐗 või 🕪 sageduse muutmiseks 0,05 MHz sammudena, või hoidke jaama otsimiseks all klahvi 🐗 või 🕪 . Otsing katkeb jaama leidmisel.
- 2. Jaama salvestamiseks mälupessa 1 kuni 9 hoidke all vastavat numbriklahvi.

Jaama salvestamiseks mälupessa 10 kuni 20 vajutage lühiajaliselt klahvi 1 või 2, seejärel hoidke all vastavat numbriklahvi 0 kuni 9.

3. Sisestage jaama nimetus ja valige OK.

#### Põhilised raadiofunktsioonid

Kui raadio on sisse lülitatud, saate valida järgmisi funktsioone.

- Raadio väljalülitamiseks vajutage Valikud > Lülita välja.
- Leitud raadiojaama salvestamiseks valige Valikud > Salvesta jaam. Vaadake lõiku Raadiojaamade häälestamine lk 77. Võimalik on salvestada kuni 20 raadiojaama.
- Et määrata, kas visuaalset raadiorakendust kasutatakse või mitte, valige Valikud > Visual radio. Mõned raadiojaamad võivad saata teksti või graafilist teavet, mida saate vaadata visuaalse raadiorakenduse abil.
- Visuaalraadio seadete häälestamiseks valige Valikud > Visual Radio seaded. Et valida, kas visuaalraadio käivitub raadio sisselülitamisel automaatselt, valige Aktiveeri visuaalteenus > Automaatselt.
- Salvestatud jaamaloendi valimiseks vajutage Valikud > Jaamad. Jaama kustutamiseks, ümbernimetamiseks või visuaalse raadiojaama kasutajatunnuse sisestamiseks leidke soovitud jaam ja valige Valikud > Kustuta jaam, Muuda nimi või Visuaalteenuse ID.
- Raadio mono või stereona kuulamiseks vajutage Valikud > Mono või Stereo.
- Soovitud raadiojaama sageduse sisestamiseks valige Valikud > Määra sagedus.

 Raadio kuulamiseks valjuhääldi või peakomplekti vahendusel valige Valikud > Kõlar või Peakomplekt. Kontrollige, et peakomplekt oleks telefoniga ühendatud. Peakomplekti juhe toimib raadioantennina.

Raadio kuulamise ajal saate kõnesid vastu võtta ja telefonilt välja helistada nii nagu tavaliselt. Kõne ajaks vaigistatakse raadio heli.

Kui (E)GPRS- või HSCSD-rakendus on hõivatud andmete saatmise või vastuvõtuga, võib see häirida raadiovastuvõttu.

# **Diktofon**

Kui telefonis on piisavalt vaba mälu, saate salvestada 60 minuti vältel iseenda kõnet, helisid või pooleliolevat telefonikõnet. Selles funktsioonis on väga mugav salvestada inimese nime ja telefoninumbrit, et need hiljem üles märkida.

Salvestit (diktofoni) ei saa kasutada andmesidekõne või GPRS-ühenduse ajal.

### Heli salvestamine

1. Valige **Menüü** > *Meediumid* > *Diktofon*.

Ekraanil kuvatud nuppude 

, III või
kasutamiseks kerige vasakule või paremale ja valige nupp.

- Salvestuse alustamiseks valige 

   Salvestuse käivitamiseks kõne ajal valige Valikud > Lindista. Lindistamise ajal kuulevad kõik kõne osapooled umbes iga viie sekundi järel vaikset piiksu. Kõne lindistamisel hoidke telefoni tavalises asendis kõrva juures.
- 3. Salvestuse lõpetamiseks valige ■. Lindistus salvestatakse kausta *Galerii* > *Lindistused*.
- 4. Viimase lindistuse kuulamiseks valige Valikud > Esita viimati salv..
- Viimase salvestuse saatmiseks infrapuna, Bluetoothi või multimeediumsõnumi abil vajutage Valikud > Saada viimati salv..

### Salvestuste loetelu

Valige **Menüü** > *Meediumid* > *Diktofon* > **Valikud** > *Lindistused*. Avaneb *Galerii* kaustade loend. Salvestiste loendi vaatamiseks avage kaust *Lindistused*. Valige **Valikud**, et valida menüüs *Galerii* failide valikud. Vaadake lõiku Galerii lk 71.

### Salvestuste kausta määramine

Kui soovite valida oma salvestiste jaoks teise kausta, mitte vaikekausta, milleks on *Galerii* kaust *Lindistused*, valige Menüü > *Meediumid* > *Diktofon* > Valikud > Vali mälu. Liikuge kaustale ja valige Määra.

# Ekvalaiser

Teil on võimalik kindlate sageduste võimendamise või summutamise teel pleieri üldist helikvaliteeti parandada.

Valige Menüü > Meediumid > Ekvalaiser.

Kindla seadekogumi aktiveerimiseks liikuge ühele ekvalaiseri seadekogumile ja valige Aktiv..

Seadekogumi vaatamiseks, muutmiseks või ümbernimetamiseks vajutage Valikud > Vaata, Muuda või Muuda nimi. On ka selliseid seadekogumeid, mida ei saa muuta ega ümber nimetada.

# PTT

PTT on kahepoolne raadioteenus GSM/GPRS-mobiilsidevõrgus (võrguteenus). PTT võimaldab häälsidet **helitugevuse klahvi** vajutusega.

PTT abil saab vestelda ühe isiku või isikute grupiga, kellel on ühilduvad seadmed. Kui teie kõne ühendatakse, ei pea isik või grupp, kellele helistate, telefonile vastama. Kuna helistaja ei saa kindel olla, kas kõne signaali on kuuldud või mitte, peavad osalejad märku andma, kui nad on signaali kuulnud.

Teenuse olemasolu, hinna ja tellimise kohta saate teavet võrguoperaatorilt või teenusepakkujalt. Rändlusteenused võivad olla piiratumad kui tavakõnede teenused.

Enne PTT-teenuse kasutamist peate määrama PTT-teenuse seaded. Vaadake lõiku PTT-seaded lk 85.

PTT-teenusega ühenduses olles saate kasutada ka teisi telefoni funktsioone. Mobiilsidevõrgus töötav PTT ei ole seotud tavalise häälkommunikatsiooniga ja seega pole paljud tavaliste häälkõnede teenused (näiteks kõnepost) PTT puhul võimaldatud.

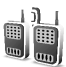

### <u>PTT-menüü</u>

Valige Menüü > Push to talk.

- PTT-teenuse sisse- või väljalülitamiseks valige *Lülita PTT sisse* või *Lülita PTT välja*.
- Saadud tagasihelistamise päringute vaatamiseks valige *Helista* tagasi.
- PTT-PTT-rühmaloendi vaatamiseks valige *Rühmaloend*.
- Et vaadata teenusepakkujalt saadud PTT-aadressile lisatud kontaktiloendit, valige *Kontaktide loend*.
- Uue PTT-rühma lisamiseks telefoni valige *Lisa rühm*.
- Kasutatavate PTT-seadete määramiseks valige PTT-seaded.
- PTT-ühenduse seadete määramiseks valige Konfigurat-siooniseaded.
- Brauseri avamiseks ja teenusepakkuja antud PTT võrguportaaliga ühendamiseks valige *Veeb*.

# <u>Ühenduse loomine ja lõpetamine PTT-teenusega</u>

PTT-teenusega ühendamiseks valige **Menüü** > *Push to talk* > *Lülita PTT sisse.* **1** tähistab PTT-ühendust. **1** tähistab, et teenus on ajutiselt kättesaamatu. Kuni te pole PTT-ühendust katkestanud, proovib telefon automaatselt teenusega ühendust saada. Kui olete telefoni lisanud grupid, liidetakse teid automaatselt aktiivsete (*Vaikimisi* või *Kuulatav*) gruppidega ning ooterežiimi ekraanil kuvatakse vaikegrupi nimi.

Ühenduse katkestamiseks PTT-teenusega valige Lülita PTT välja.

# PTT-kõne võtmine ja vastuvõtmine

Määrake telefonile seade, nii et PTT-ühenduse korral kasutaks telefon valjuhääldit või kuularit. Kui valitud on kuular, saate telefoni normaalselt kõrva ääres hoida.

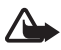

Hoiatus! Kui kasutate valjuhääldit, ärge hoidke seadet kõrva ääres, kuna sellest võib kosta väga tugev heli.

Kui olete PTT-teenusega ühenduses, saate helistada ühele isikule või grupile või vastu võtta grupi- või privaatkõnesid. Privaatkõne tähendab, et helistate ainult ühele isikule.

#### Konverentskõne

Vaikerühmale helistamiseks vajutage helitugevuse klahvi. Helitoon tähistab juurdepääsuluba ning telefoni ekraanil kuvatakse teie hüüdnimi ja rühmanimi.

Et helistada rühmale, mis ei ole rühmagrupp, valige PTT menüüs *Rühmaloend*, leidke soovitud rühm ja vajutage **helitugevuse** klahvi.

Hoidke **helitugevuse** klahvi all terve kõne jooksul, telefoni hoidke ekraani nägemiseks enda ees. Kui olete lõpetanud, vabastage **helitugevuse** klahv. Rääkimist võimaldatakse stiilis "kes ees, see mees". Kui keegi lõpetab rääkimise, saab järgmisena rääkida see, kes vajutab esimesena **helitugevuse** klahvi.

### Privaatkõne

• Et PTT-aadressidele lisatud kontaktiloendist ühele isikule helistada, valige *Kontaktide loend*. Leidke kontakt ja vajutage **helitugevuse** klahvi.

Kontakti saate valida ka menüüst Kontaktid.

- Et PTT-rühmade loendist ühele isikule helistada, valige *Rühmaloend* ja leidke soovitud rühm. Vajutage Valikud > *Aktiivsed liikmed*, seejärel leidke soovitud kontakt ja vajutage helitugevuse klahvi.
- Et saadud tagasihelistamise päringute loendist ühele isikule helistada, valige *Helista tagasi*. Leidke soovitud hüüdnimi ja vajutage **helitugevuse** klahvi.

### Konverents- või privaatkõne vastuvõtmine

Saabuvast konverents- või privaatkõnest annab märku lühike helitoon. Konverentskõne saabumisel kuvatakse ekraanil rühmanimi ja helistaja hüüdnimi. Kui saabub privaatkõne isikult, kelle andmed olete salvestanud kausta *Kontaktid*, kuvatakse salvestatud nimi, muul juhul kuvatakse vaid helistaja hüüdnimi.

Te võite privaatkõne vastu võtta või sellest keelduda, kui telefonile on määratud vastav seade.

Kui vajutate **helitugevuse** klahvi sel ajal, kui teine isik räägib, kuulete helitooni ja ekraanil kuvatakse *Järjekorras* seni, kuni hoiate **helitugevuse** klahvi all. Hoidke **helitugevuse** klahvi all ja oodake, kuni teine isik lõpetab, siis saate rääkida.

# Tagasihelistamise päringud

Kui helistate ühele isikule ja ei saa vastust, võite saata isikule päringu tagasihelistamiseks.

Kui keegi saadab teile tagasihelistamise päringu, kuvatakse ooterežiimi ekraanil *Tagasihelistusteade on vastu võetud*. Kui saate tagasihelistamise päringu kelleltki, kes pole teie kontaktide loendisse salvestatud, võite tema nime kontaktide loendisse salvestada.

#### Tagasihelistamise päringu saatmine

Tagasihelistamise päringu saab saata järgmistel viisidel.

- Kontaktide loendist tagasihelistamise päringu saatmiseks valige menüü PTT, seejärel valige Kontaktide loend. Leidke kontakt ja valige Valikud > Jäta teade: helista.
- Menüüst Kontaktid tagasihelistamise päringu saatmiseks leidke kontakt, seejärel valige Valikud > Kontakti andmed, leidke PTTaadress ja valige Valikud > Jäta teade: helista.
- Rühmaloendist tagasihelistamise päringu saatmiseks valige menüü *PTT*, seejärel valige *Rühmaloend* ja leidke soovitud rühm. Valige Valikud > Aktiivsed liikmed, leidke soovitud kontakt ja valige Valikud > Jäta teade: helista.
- Tagasihelistamise päringu saatmiseks tagasihelistamise päringu loendist menüüs *PTT*, valige *Helista tagasi*. Leidke kontakt ja valige **Valikud >** Jäta teade: helista.

#### Tagasihelistamise päringule vastamine

- 1. Funktsiooni *Helista tagasi* avamiseks valige **Vaata**. Kuvatakse loend tagasihelistamise päringu saatnud isikute hüüdnimedest.
- 2. Ühele isikule helistamiseks vajutage helitugevuse klahvi.
- 3. Saatjale tagasihelistamise päringu saatmiseks valige Valikud > Jäta teade: helista.

Päringu kustutamiseks valige Kustuta.

#### Tagasihelistamise päringu saatja salvestamine

- 1. Funktsiooni *Helista tagasi* avamiseks valige Vaata. Kuvatakse loend tagasihelistamise päringu saatnud isikute hüüdnimedest.
- 2. Saatja PTT-aadressi vaatamiseks vajutage Valikud > Vaata PTTaadressi.

Kontakti või PTT-aadresssi salvestamiseks valige Valikud > Salvesta nimega või Lisa kontaktile.

# Kontakti lisamine

lsikute nimed, kellele sageli helistate, saate salvestada järgmistel viisidel.

- Kaustas Kontaktid nimele PTT-aadressi lisamiseks leidke soovitud kontakt, seejärel valige Valikud > Lisa andmed > PTT-aadress.
- PTT-kontaktide loendile kontakti lisamiseks valige Menüü > Push to talk > Kontaktide loend > Valikud > Lisa kontakt.
- Kontakti lisamiseks rühmaloendist looge PTT-teenusega ühendus, valige Rühmaloend ja leidke soovitud rühm. Vajutage Valikud > Aktiivsed liikmed. Leidke liige, kelle kontaktandmeid soovita salvestada, ja vajutage Valikud. Uue kontakti lisamiseks valige Salvesta nimega. Kaustas Kontaktid olevale nimele PTT-aadressi lisamiseks valige Lisa kontaktile.

# Rühma koostamine

Kui helistate grupile, kuulevad seda korraga kõik rühmaliikmed.

lga rühma liige tuvastatakse hüüdnimega, mida näidatakse helistaja tunnusena. Rühmaliikmed võivad valida endale hüüdnime igas rühmas.

Rühmad registreeritakse URL-aadressiga. Rühma URL-aadressi registreerib võrgu kasutaja, kui ta rühmaseansiga esimest korda liitub. PTT-rühmi on kolme liiki.

• Lepingulised rühmad on suletud rühmad, kuhu lubatakse liituda vaid teenusepakkujaga lepingu sõlminud liikmetel.

- Juhurühmad, mille on moodustanud kasutajad. Võite moodustada oma rühma ja sinna liikmeid kutsuda.
- Juhurühmad võite moodustada lepingulise rühma liikmetest. Näiteks võib ettevõttel olla suletud rühm ja eraldi rühmad, mis on moodustatud ettevõtte jaoks.

#### Rühma lisamine

- 1. Valige **Menüü** > *Push to talk* > *Lisa rühm* > *Juhendatult*.
- 2. Rühmale turvataseme määramiseks valige Avalik rühm või Erarühm.

Kui valite *Erarühm*, koostab telefon automaatselt rühma-aadressist skrambleeritud osa, mida liikmed ei näe, kui nad rühmakutse saavad. Uusi liikmeid saab kutsuda vaid erarühma moodustanud isik.

- 3. Sisestage rühmanimi ja valige OK.
- 4. Valige rühma olek: Vaikimisi, Kuulatav või Mitteaktiivne. Telefon näitab, et rühm on salvestatud, lisaks kuvatakse ka rühma olek. Vaikimisi ja Kuulatav on aktiivsed rühmad. Kui vajutate konverentskõne võtmiseks helitugevuse klahvi, helistatakse vaikegrupile, kui te pole valinud kontaktide seast teist rühma.
- 5. Kutse saatmiseks rühmale valige Jah, kui telefon küsib, kas soovite kutset saata. Kutset on võimalik saata infrapuna või tekstsõnumi vahendusel.

lsikud, keda kutsute avalikku rühma, võivad sinna veel isikuid kutsuda.

#### Kutse vastuvõtmine

- 1. Kui saate tekstsõnumi kutsega rühma *Vastu võetud kutse rühmalt:* kuvatakse teade.
- 2. Kutse saatnud isiku hüüdnime ja rühma-aadressi vaatamiseks, kui tegemist ei ole erarühmaga, valige Vaata.
- Rühma telefoni lisamiseks valige Salvesta. Rühma oleku määramiseks valige Vaikimisi, Kuulatav või Mitteaktiivne.

Kutsest keeldumiseks valige Välju > Jah või valige Vaata > Loobu > Jah.

### PTT-seaded

PTT-seadeid on kahte liiki: seaded teenusega ühenduse loomiseks ja seaded kasutamiseks.

Võrguoperaator või teenusepakkuja võib saata teile teenuse ühendusseaded. Vaadake "Konfiguratsioonisõnumid" lk 11. Seaded võib ka ise sisestada. Vaadake "Konfiguratsioon" lk 69.

Et valida seadeid, mis on teenusega ühenduse loomiseks vajalikud, valige Menüü > Push to talk > Konfigurat-siooniseaded. Valige järgmiste valikute hulgast.

- Teenusepakkuja valimiseks vajutage *Konfiguratsioon, Vaikimisi,* PTT-teenuse valimiseks valige *Isiklik konfigurat.* Kuvatakse vaid PTT-teenust toetavad konfiguratsioonid.
- Valige *Konto*, et valida aktiivse konfiguratsiooniseadete seast PTT-konto.
- Võite valida ka järgmiste valikute seast: PTT kasutajanimi, Vaikimisi hüüdnimi, PTT-parool, Domeen ja Serveri aadress.

Kasutatavate PTT-seadete muutmiseks valige Menüü > Push to talk > PTT-seaded.

- Et lubada telefonil võtta vastu privaatkõnesid, valige Privaatkõned > Sisse. Ühele isikule helistamiseks, kuid mitte kõne vastuvõtmiseks, valige Välja. Teenusepakkuja võib pakkuda teenuseid, mis ignoreerivad neid seadeid. Et telefon privaatkõnedest helinaga märku annaks, valige Teavita.
- Kuulatavate rühmade aktiveerimiseks valige *Kuulatavad grupid* > *Sisse*.
- Et telefon looks sisselülitamisel automaatselt PTT-teenusega ühenduse, valige *PTT olek sisselülitamisel > Jah.*
- PTT-aadressi peitmiseks rühma- ja privaatkõnede puhul valige Saada minu PTT-aadress > Ei.

# Märkmik

# <u>Äratuskell</u>

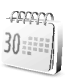

Telefoni äratuskella saab määratud ajaks helisema panna. Valige Menüü > Märkmik > Äratuskell.

Äratuse seadmiseks valige Äratuse aeg, sisestage äratuse kellaaeg ja valige OK. Määratud äratusaja muutmiseks valige Sees.

Valige Korduväratus, et telefon ärataks kindlatel nädalapäevadel.

Äratuse helina valikuks või raadiojaama määramiseks, mille soovite äratuseks seada, vajutage *Äratuse toon*. Kui valisite äratuseks raadio, ühendage telefoniga peakomplekt. Telefon kasutab äratusena viimati kuulatud raadiojaama ning äratuse helinat lastakse läbi valjuhääldi. Kui eemaldate peakomplekti või lülitate telefoni välja, asendab raadiot vaikeäratus.

Korduse taimaudi määramiseks valige Korduse aeg, seejärel valige aeg.

#### Kui äratuse kellaaeg on kätte jõudnud

Kostab äratussignaal, ekraanil vilgub tekst *Äratus!* ning kellaaeg. Äratus toimib ka väljalülitatud telefoniga. Äratuse lõpetamiseks valige **Stopp**. Kui lasete äratusel heliseda minuti või valite **Kordus**, katkeb äratus funktsioonis *Korduse aeg* määratud ajaks ja seejärel jätkub.

Kui äratuse kellaajal on seade välja lülitatud, lülitub seade automaatselt sisse ja annab äratussignaali. Kui vajutate **Stopp**, küsib seade, kas soovite seadme kõnedeks sisse lülitada. Seadme väljalülitamiseks vajutage **E**i, helistamiseks ja kõnede vastuvõtmiseks Jah. Kui mobiiltelefoni kasutamine võib tekitada häireid või on ohtlik, ärge vajutage Jah.

# Kalender

#### Valige Menüü > Märkmik > Kalender.

Tänane kuupäev on raamis. Kui päevale on salvestatud kirje, siis on kuupäev paksus kirjas. Päeva märkmete vaatamiseks valige Vaata. Nädala vaatamiseks valige Valikud > Nädala esitus. Kõikide kalendrimärkmete kustutamiseks valige kuu või nädala esitus ja valige Valikud > Kustuta märkmed. Kalendripäeva ülevaates saab lisada uusi kirjeid, kustutada ja redigeerida olemasolevaid, kirjeid korduvaks määrata, teisele päevale kopeerida, edastada Bluetoothiga või siis tekst- või multimeediumsõnumiga teise ühilduva telefoni kalendrisse. Valik *Seaded* võimaldab seada kuupäeva, kellaaega, ajavööndit, kuupäeva ja kellaaja esitusviisi, kuupäeva eraldajaid, vaikekuva ning nädala alguspäeva. Funktsioonis *Kustuta märkmed automaatselt* saate määrata, et telefon kustutaks kindla aja möödudes ise vanad kalendrimärkmed.

#### Kalendrimärkme koostamine

Valige Menüü > Märkmik > Kalender. Leidke soovitud kuupäev, valige Valikud > Märgi üles ja valige üks järgmistest märkmetüüpidest:

Koosolek, TKOne, Sunnipäev, Meeldetuletus või Meelespea.

#### Kui telefon annab märkme meeldetuletussignaali

Telefon piiksub ja ekraanile kuvatakse märge. Kui ekraanil on tähis 🐨, saate kuvatud numbrile helistada, kui vajutate **helistamise** klahvi. Helisignaali lõpetamiseks ja märkme vaatamiseks valige **Vaata**. Äratuse katkestamiseks kümneks minutiks valige **Kordus**.

Kui te ei soovi märget vaadata, vajutage helisignaali lõpetamiseks Välju.

# <u>Ülesanded</u>

Teil on võimalik salvestada tähtsate toimingute meelespead.

Valige Menüü > Märkmik > Ülesanded.

Kui ühtki märget pole salvestatud, valige märkme lisamiseks Lisa; muul juhul valige Valikud > Lisa. Kirjutage märge, valige Salvesta ja seadke ülesande prioriteet, tähtaeg ja helisignaal.

Ülesande vaatamiseks liikuge sellele ja valige Vaata.

Valitud ülesande saab kustutada, samuti saab kustutada kõik sooritatud ülesanded. Teil on võimalik järjestada ülesandeid prioriteedi või tähtaja alusel, saata neid teisele telefonile tekst- või multimeediumsõnumi vahendusel, salvestada kalendrimärkmena ning avada kalender.

Kui ülesanne on avatud, saate muuta selle prioriteeti või tähtaega ning märkida ülesanne sooritatuks.

# <u>Märkmed</u>

Seda funktsiooni kasutatakse märkmete kirjutamiseks ja saatmiseks.

Valige **Menüü** > *Märkmik* > *Märkmed*. Kui ühtki märget pole salvestatud, valige märkme lisamiseks **Märgi**; muul juhul valige **Valikud** > *Märgi üles*. Kirjutage märge ja valige **Salvesta**.

Samas saab märkme kustutada või seda redigeerida. Märkme redigeerimisel saab tekstiredaktorist väljuda ilma muudatusi salvestamata. Märkmeid saab infrapuna, Bluetoothi ning tekst- või multimeediumsõnumi vahendusel edastada teistele ühilduvatele seadmetele. Kui märge on tekstsõnumis saatmiseks liiga pikk, palub telefon teatud arvu märke kustutada.

# Rahakott

Funktsioonis *Rahakott* saate salvestada isiklikku teavet, näiteks krediitkaardi koode, aadresse ning juurdepääsulubasid teenustele, mis nõuavad kasutajanime ja salasõna. Kui teenus seda toetab, saate rahakotis oleva teabe abil lihtsalt veebipõhiseid blankette täita.

Kui esimest korda rahakotti sisenete, määrate rahakotikoodi, mis kaitseb teie krüpteeritud andmeid. Kui ekraanil on *Loo rahakotile kood:*, sisestage kood ja valige kinnitamiseks OK. Kui ekraanil on *Korda rahakoti koodi:*, sisestage kood veel kord ja valige OK. Vaadake ka lõiku Rahakotikood lk 10.

Kui soovite kustutada nii rahakoti sisu kui rahakoti koodi, sisestage ooterežiimis \*#7370925538# (tähtedes \*#res wallet#). Vajalik on ka telefoni turvakood, vaadake lõiku Turvakood lk 9.

Sisu lisamiseks või muutmiseks avage menüü *Rahakott.* Et mobiilsideteenuses rahakoti sisu kasutada, avage rahakott brauserist. Vaadake lõiku Veeb lk 97.

#### Rahakotimenüü avamine

Rahakotimenüü avamiseks valige Menüü > Märkmik > Rahakott. Sisestage rahakotikood ja valige OK, vaadake lõiku Rahakotiseaded Ik 91. Valige järgmiste valikute hulgast.

- Et erinevatele teenustele kaardikombinatsioone luua, valige *Rahak. profiilid*. Rahakoti profiil on kasulik, kui teenus palub täita mitmeid andmeväljasid. Selle asemel, et erinevaid kaarte eraldi valida, võite valida sobiva rahakotiprofiili.
- Kaardid, et salvestada kaardiga seotud andmed. Teil on võimalik salvestada maksekaardi, kliendikaardi või pääsukaardi andmeid, näiteks erinevate teenuste kasutajanimesid ja paroole, kuid ka aadresse ja muid kasutajaandmeid. Vaadake lõiku Kaardiga seotud andmete salvestamine lk 89.
- Piletid, et salvestada märkmeid mobiilsideteenuse vahendusel soetatud e-piletite kohta. Piletite vaatamiseks valige Valikud > Vaata.
- *Kviitungid*, et salvestada mobiiliga ostetud kaupade ostutšekid.
- *Seaded*, et muuta rahakoti seadeid. Vaadake lõiku Rahakotiseaded lk 91.

#### Kaardiga seotud andmete salvestamine

Avage rahakott ja valige *Kaardid*. Valige kaardi liik: *Maksekaardid*, *Kliendikaardid*, *Pääsukaardid*, *Andmekaardid* või *Aadressikaardid*. Kui ühtegi kaarti pole salvestatud, valige Lisa uus; muul juhul valige Valikud > Lisa uus. Täitke andmeväljad.

Kui teenusepakkuja seda toetab, saate kaardiandmed telefoni vastu võtta konfiguratsioonisõnumina. Teid teavitatakse kaardi kategooriast. Võtke ühendust kaardi väljastaja või teenusepakkujaga ja tehke kindlaks, kas teil on võimalik kaardi andmeid võrgu vahendusel vastu võtta.

#### lsiklikud märkmed

Teil on võimalik salvestada isiklikke märkmeid, näiteks arvenumbreid, paroole või koode.

 Avage rahakott ja valige *lsiklik. märkmed*. Kui ühtegi märget pole lisatud, valige Lisa uus, muul juhul valige Valikud > Lisa uus. Sisestage kaardi märge ja nimetus.

Valitud märkme muutmiseks, märkmete kuupäeva või nime järgi sorteerimiseks või märgete kustutamiseks valige Valikud.

- 2. Märkme vaatamiseks leidke see ja valige Vaata.
- 3. Kui märge on avatud, valige selle redigeerimiseks Muuda. Valige Valikud ja kasutage alltoodud valikuid.
  - Saada tekstina märkme kopeerimiseks tekstsõnumisse.
  - Kopeeri kalendrisse märkme kopeerimiseks kalendrisse.
  - *Kasuta andmeid* numbrite, e-posti aadresside või veebiaadresside eraldamiseks märkmest.
  - Kustuta märkme kustutamiseks.

### Rahakotiprofiili koostamine

Kui kaardiandmed on salvestatud, saate nende andmete baasil koostada rahakotiprofiile. Profiile saab kasutada kaardiandmete väljatoomiseks veebilehtede sirvimisel.

- 1. Avage rahakott ja valige Rahak. profiilid.
- Uue rahakotiprofiili koostamiseks, kui eelnevaid profiile ei ole salvestatud, valige Lisa uus. Muul juhul valige Valikud > Lisa uus.
- 3. Täitke väljad. Mõned väljad on täidetud rahakotifunktsioonist pärit andmetega. Rahakotiprofiili koostamiseks peavad need andmed eelnevalt salvestatud olema.
  - *Järgmisena vali maksekaart* ja valige maksekaartide loendist kaart.
  - *Järgmisena vali kliendikaart* ja valige kliendikaartide loendist kaart.
  - Järgmisena vali pääsukaart ja valige pääsukaartide loendist kaart.
  - *Järgmisena vali kasutaja andmekaart* ja valige kasutajakaartide loendist kaart.
  - Järgmisena vali arve aadress ja valige aadresskaartide loendist aadress.

- Järgmisena vali saatmise aadress ja valige aadresskaartide loendist aadress.
- Järgmisena vali kviitungi saatmise aadress ja valige aadresskaartide loendist aadress.
- Järgmisena vali kviitungi saatmisviis ja valige saatmisviis: Telefoninumbrile või E-maili aadressile.
- Rahakoti profiili nimi: sisestage profiili nimi.

#### Rahakotiseaded

Avage rahakott ja valige *Seaded*. Rahakotikoodi muutmiseks valige *Muuda kood*. Raadiosageduse tunnuskoodi (RFID) ja tüübi määramiseks valige *RFID* > *RFID*-*kood* või *RFID*-*tüüp*. RFID on kommertsülekandeid turvav tehnoloogia.

#### Juhised rahakotiga ostmiseks

• Ostu sooritamiseks minge rahakotifunktsiooni toetavale veebilehele. Veebileht peab toetama standardit Electronic Commerce Modeling Language. Vaadake lõiku Teenusega ühenduse loomine lk 98.

Valige toode, mida soovite osta, ning tutvuge enne ostmist tooteinfoga.

Tekst ei pruugi täies ulatuses ekraanile mahtuda. Sirvige teksti ja lugege enne ostu sooritamist kogu tekst lõpuni läbi.

- Kui hakate ostu eest tasuma, pakub telefon rahakotifunktsiooni kasutamist. Telefon palub sisestada rahakoti PIN-koodi.
- Valige loendist Maksekaardid kaart, millega soovite maksta. Kui teenusepakkujalt saadud ankeet toetab standardit Electronic Commerce Modeling Language, sisestab telefon krediitkaardi andmed automaatselt või kasutab rahakotiprofiili.
- Kinnitage ost telefon edastab andmed.
- Mõnikord saadetakse ostu kinnitus või digitaalne kviitung.
- Rahakoti sulgemiseks valige *Sulge rahakott*. Kui te rahakotti 5 minuti vältel ei kasuta, sulgub rakendus automaatselt.

Kui olete püüdnud juurde pääseda või pääsenud juurde salajastele, paroolidega kaitstud andmetele (näiteks oma pangakontole), tühjendage pärast seda alati telefoni vahemälu.

Vahemälu tühjendamise kohta vaadake lõiku Vahemälu lk 103.

### Sünkroonimine

Sünkroonimine võimaldab kalendri- ja kontaktkirjete salvestust Interneti-serverisse (võrguteenus) või ühilduvasse PC-arvutisse. Kui olete salvestanud andmeid Interneti-serverisse, saate ka neid oma telefoniga sünkroonida. Sünkroonimine käivitatakse telefonist. Samuti on võimalik sünkroonida telefoni kontakt- ja kalendrikirjeid ning märkmeid arvutis olevate andmetega. Sünkroonimine käivitatakse arvutist. SIM-kaardile salvestatud kontaktide andmeid ei sünkroonita.

Kui sünkroonimise ajal kõnele vastate, lõpeb sünkroonimine ja see tuleb taaskäivitada.

#### Sünkroonimine telefonist

Enne sünkroonimise kasutamist järgige alltoodud juhiseid.

- Tellige sünkroonimisteenus. Lisateavet saate teenusepakkujalt.
- Võtke vastu teenusepakkuja sünkroonimisseaded. Vaadake lõiku Sünkroonimisseaded lk 93.

Sünkroniseerimise käivitamine telefonist järgige alltoodud juhiseid.

- 1. Aktiveerige sünkroonimise ühendusseaded. Vaadake lõiku Sünkroonimisseaded lk 93.
- Valige Menüü > Märkmik > Sünkroon. > Serveriga sünkroniseerimine > Sünkroniseeritavad andmed. Märkige sünkroonitavad andmed.
- Valige Menüü > Märkmik > Sünkroon. > Serveriga sünkroniseerimine > Sünkroniseeri. Pärast kinnitamist sünkroniseeritakse aktiivse andmekogumi markeeritud andmed.

Pidage meeles, et kui kalender ja kontaktid on täis, võib esmakordne või katkestusjärgne sünkroonimine kesta kuni 30 minutit.

#### Sünkroonimisseaded

Sünkroonimiseks vajalikud konfiguratsiooniseaded võite saada konfiguratsioonisõnumina võrguoperaatorilt või teenusepakkujalt. Konfiguratsiooniseadete haldamiseks vaadake lõiku Konfiguratsioon lk 69.

- 1. Valige Menüü > Märkmik > Sünkroon..
- 2. Valige Serveriga sünkroniseerimine > Sünkronisatsiooni seaded, seejärel valige järgmiste valikute seast.

Konfiguratsioon. Kuvatakse vaid sünkroonimist toetavaid konfiguratsioone. Valige sünkroniseerimise teenusepakkuja Vaikimisi või Isiklik konfigurat.

*Konto*. Valige aktiivsete konfiguratsiooniseadete seast sünkroonimisteenuse konto.

3. Valige *PC sünkroniseerimise seaded*, et sisestada serveri märguannetega sünkroniseerimisseaded. Valige *Kasutajanimi* ja *Parool*.

Telefoni ja arvuti kasutajanimed ja salasõnad peavad kattuma.

#### Sünkroonimine ühilduvalt arvutilt

Kontaktide, kalendri ja märkmete sünkroonimiseks arvutiga kasutatakse infrapunaühendust, Bluetooth-ühendust või andmesidekaablit. Samuti peab arvutis olema installitud telefoni jaoks mõeldud tarkvara Nokia PC Suite. Käivitage sünkroonimine arvutist programmiga Nokia PC Suite.

# Rakendused

# Mängud

Telefoni tarkvara sisaldab ka mõnd mängu.

### Mängu käivitamine

Valige Menüü > *Rakendused* > *Mängud*. Leidke soovitud mäng ja valige Ava või vajutage helistamise klahvi.

Mänguga seotud funktsioonide kohta vaadake lõiku Rakenduste muud valikud lk 94.

### Mängulingid

Valige **Menüü** > *Rakendused* > **Valikud** > *Lingid* > *Mängulingid*. Avaneb järjehoidjate loend. Valige *Veel järjehoidjaid*, et avada järjehoidjate loend menüüs *Veeb*, vaadake lõiku Järjehoidjad lk 101.

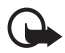

**NB!** Installige vaid selliseid rakendusi ja tarkvara, mis pärinevad ohtliku tarkvara eest kaitstud allikaist.

#### Mänguseaded

Mängu heli-, valgusefektide ja vibratsioonide seadmiseks valige Menüü > Rakendused > Valikud > Rakenduste seaded.

# <u>Kogumik</u>

Telefoni tarkvara sisaldab mõningaid Java<sup>TM-</sup> rakendusi, mis on välja töötatud just selle Nokia telefoni jaoks.

#### Rakenduse käivitamine

Valige **Menüü** > *Rakendused* > *Kogumik*. Leidke soovitud rakendus ja valige **Ava** või vajutage **helistamise** klahvi.

#### Rakenduste muud valikud

- Kustuta rakenduse või rakenduste kogumi kustutamiseks.
- Andmed, et saada rakenduse kohta täiendavat informatsiooni.
- Uuenda versiooni, et vaadata, kas rakenduse uuem versioon on alla laaditav funktsioonis Veeb (võrguteenus).
- Veebileht, et saada Interneti-lehelt rakenduse kohta täiendavat informatsiooni ja andmeid. Funktsioon on kasutatav võrgutoetuse korral. Valikloendis kuvatakse seda vaid siis, kui rakenduse juures on veebiaadress.
- Rakenduste ligipääs, et keelata sideühenduse võtmist rakenduse poolt. Avaneb valikloend. Valige igas loendis üks järgnevaist valikuist: Küsi iga kord, et telefon küsiks sideühenduse loomiseks alati teie nõusolekut, Küsi vaid 1. korral, et telefon küsiks luba ühenduse esmakordsel loomisel, Alati lubatud, sideühenduse lubamiseks või Pole lubatud sideühenduse keelamiseks.

#### Rakenduse allalaadimine

Telefon toetab J2ME<sup>™</sup> Java-rakendusi. Enne allalaadimist kontrollige, kas rakendus ühildub telefoniga.

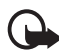

**NB!** Installige vaid selliseid rakendusi ja tarkvara, mis pärinevad ohtliku tarkvara eest kaitstud allikaist.

Java-rakenduste allalaadimiseks on mitu võimalust.

 Valige Menüü > Rakendused > Valikud > Lingid > Rakenduslingid, seejärel kuvatakse olemasolevate järjehoidjate loend. Valige Veel järjehoidjaid, et avada menüüs Veeb järjehoidjate loend. Vaadake lõiku Järjehoidjad lk 101.

Valige järjehoidja, mis on seotud teid huvitava lehega. Kui ühenduse saamine ebaõnnestub, võib põhjus olla selles, et hetkel telefoni jaoks aktiveeritud teenuseseadetega ei ole võimalik antud lehele juurde pääseda. Sellisel juhul avage menüü *Veeb* ja aktiveerige teine teenuseseadete kogum. Vaadake lõiku Teenusega ühenduse loomine lk 98. Proovige uuesti lehega ühendust saada.

Erinevate teenuste olemasolu, hindade ja tariifide kohta saate teavet teenusepakkujalt.

- Valige Menüü > Veeb > Allalaadimislingid. Valige allalaadimiseks rakendus või mäng. Vaadake lõiku Failide allalaadimine lk 102.
- Mängu allalaadimisfunktsiooni kasutamine. Vaadake lõiku Mängulingid lk 94.
- Rakenduste laadimiseks telefoni kasutage Nokia rakenduste installeerimisprogrammi PC Suite.

Mõnikord on seadmesse salvestatud järjehoidjaid, mis ei kuulu Nokia veebilehtede rühma. Neil veebilehtedel pole Nokia garantiid ega toetust. Selliste lehtede avamisel tuleb turvalisuse ja sisu osas rakendada samasuguseid meetmeid kui mis tahes Interneti-lehe avamisel.

Rakenduse allalaadimisel võidakse see salvestada menüüsse *Mängud*, mitte menüüsse *Rakendused*. Pidage meeles, et Java-mänge ja -rakendusi ei saa salvestada multimeediumkaardile.

# <u>Kalkulaator</u>

Telefoni kalkulaatorit saab kasutada arvude liitmiseks, lahutamiseks, korrutamiseks ja jagamiseks, ruudu ja ruutjuure arvutamiseks ning valuutade teisendamiseks.

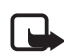

Märkus. Kuna kalkulaatori täpsus pole kuigi suur, on see mõeldud lihtsamate arvutuste jaoks.

Valige **Menüü** > *Rakendused* > *Lisad* > *Kalkulaator*. Kui kuvatakse number 0, sisestage esimene number. Koma sisestamiseks vajutage klahvi #. Valige **Valikud** > *Liida*, *Lahuta*, *Korruta*, *Jaga*, *Ruut*, *Ruutjuur* või *Muuda märki*. Sisestage teine number. Tulemuse saamiseks valige **Võrdub**. Enne uue tehte sisestamist hoidke all klahvi **Kustuta**.

#### Valuuta teisendamine

Valige **Menüü** > *Rakendused* > *Lisad* > *Kalkulaator*. Vahetuskursi salvestamiseks valige **Valikud** > *Vahetuskurss*. Valige üks kuvatud funktsioonidest. Sisestage vahetuskurss ja vajutage koma sisestamiseks klahvi **#**, seejärel valige **OK**. Antud vahetuskurss jääb kehtima uue kursi salvestamiseni. Valuutakursside vahe arvutamiseks sisestage konverteeritav summa ja valige **Valikud** > *Oma rahas* või *Valuutas*.

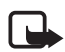

Märkus. Põhivaluutat muutes tuleb sisestada uued vahetuskursid, kuna kõik eelmised kursid nullitakse.

### <u>Taimer</u>

Valige Menüü > Rakendused > Lisad > Taimer. Sisestage äratuseaeg tundides, minutites ja sekundites ning valige OK. Soovi korral kirjutage märge, mida kuvatakse, kui aeg on täis saanud. Taimeri käivitamiseks valige Alusta. Taimeri aja muutmiseks valige Muuda aeg. Taimeri peatamiseks valige Peata taimer.

Kui taimeri signaali kättejõudmise ajal on telefon ooterežiimis, kuulete helisignaali ning ekraanil vilgub teie kirjutatud tekst või *Taimeri aeg läbi.* Taimerisignaali väljalülitamiseks vajutage suvalist klahvi. Kui te 30 sekundi jooksul ühtegi klahvi ei vajuta, lülitab telefon helisignaali ise välja. Helisignaali lõpetamiseks ja märkme kustutamiseks ekraanilt valige Välju. Taimeri taaskäivitamiseks valige Uuesti.

# Stopper

Stopperiga saab mõõta aega, vaheaegu ja ringiaegu. Mõõtmise ajal saab kasutada kõiki telefoni funktsioone. Kui soovite stopperi ajamõõtmise taustale seada, vajutage **lõpetamise** klahvi.

Stopperi kasutamine või selle töötamine taustal, kui kasutate samal ajal seadme muid funktsioone, suurendab energiatarvet ning lühendab aku kasutusaega.

Valige **Menüü** > *Rakendused* > *Lisad* > *Stopper* ja valige järgmiste valikute seast.

 Vaheaeg vaheaegade mõõtmiseks. Aja mõõtmiseks valige Alusta. Iga kord kui soovite vaheaega võtta, valige Vahea.. Aja mõõtmise lõpetamiseks valige Stopp.

Mõõdetud aja salvestamiseks valige Salvesta.

Aja mõõtmise taaskäivitamiseks valige Valikud > Start. Mõõdetud aeg lisandub eelmisele näidule. Näidu salvestamiseta nullimiseks valige Nulli.

Kui soovite stopperi ajamõõtmise taustale seada, vajutage lõpetamise klahvi.

- *Ringiaeg* ringiaegade mõõtmiseks. Kui soovite stopperi ajamõõtmise taustale seada, vajutage **lõpetamise** klahvi.
- Taustale seatud aja mõõtmise vaatamiseks valige Jätka.
- Kui stopperit pole nullitud ja te soovite vaadata viimati mõõdetud aega, valige Näita viimast.
- Salvestatud aegade vaatamiseks või kustutamiseks valige Vaata aegu või Kustuta ajad.

# Veeb

Telefoni brauser võimaldab juurdepääsu mitmesugustele mobiilsetele Interneti-teenustele.

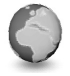

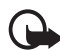

**NB!** Kasutage ainult selliseid teenuseid, mis on usaldusväärsed ja mis kaitsevad viirusliku tarkvara eest.

Nende teenuste tellimisvõimaluste, hindade ja tariifide kohta saate teavet teenusepakkujalt.

Telefoni brauseriga saab vaadata lehti, mille märgistuskeeleks on wireless markup language (WML) või hypertext markup language (XHTML) Kuva sõltub ekraani suurusest. Pidage meeles, et lehe mõned detailid võivad ekraanil puududa.

### Juhised teenustele ligipääsemiseks ja teenuste kasutamiseks

- 1. Salvestage teid huvitava teenuse ühendusseaded. Vaadake lõiku Brausimise alustamine lk 98.
- 2. Looge teenusega ühendus. Vaadake lõiku Brausimise alustamine lk 98.
- 3. Sirvige teenusega seonduvaid lehekülgi. Vaadake lõiku Veebilehtede brausimine lk 99.
- 4. Kui olete sirvimise lõpetanud, katkestage teenusega ühendus. Ühenduse katkestamiseks vaadake lõiku Sirvimisvalikud lk 99.

### Brausimise alustamine

Vajalikud brausimisseaded saadab võrguoperaator või teenusepakkuja, kelle teenuseid soovite kasutada, teile konfiguratsioonisõnumis. Vaadake lõiku Konfiguratsioonisõnumid lk 11. Konfiguratsiooniseaded võib ka käsitsi sisestada. Vaadake lõiku Konfiguratsioon lk 69.

### Teenusega ühenduse loomine

Esiteks veenduge, et kasutada soovitava teenuse konfiguratsiooniseaded on aktiveeritud.

- 1. Teenuse ühendudseadete valimiseks vajutage Menüü > Veeb > Seaded > Konfigu-ratsioon.
- 2. Valige *Konfiguratsioon*. Kuvatakse vaid brausimisteenust toetavad konfiguratsioonid. Valige brausimise teenusepakkuja *Vaikimisi* või *Isiklik konfigurat*. Vaadake lõiku Brausimise alustamine lk 98.

Valige Konto, seejärel valige aktiivse konfiguratsiooniseadete seast brausimisteenuse konto.

Et sisevõrguühenduse kasutajat käsitsi autentiseerida, valige *Näita terminaliakent* > *Jah*.

Teenusega ühenduse saamiseks kasutage ühte järgmistest võimalustest.

- Valige Menüü > Veeb > Avaleht või hoidke ooterežiimis all klahvi 0.
- Teenuse järjehoidja valimiseks valige Menüü > Veeb > Järjehoidjad.
- Viimase URL-i valimiseks valige Menüü > Veeb > Viimane veebiaadress.
- Teenuse järjehoidja sisestamiseks valige Menüü > Veeb > Ava aadress. Sisestage teenuse aadress ja valige OK.

### Veebilehtede brausimine

Kui teenusega on ühendus loodud, võite alustada lehtede sirvimist. Erinevates teenustes võivad telefoni klahvifunktsioonid muutuda. Jälgige telefoni ekraanile kuvatavaid juhiseid. Lisateabe saamiseks pöörduge teenusepakkuja poole.

#### Telefoni klahvidega sirvimine

- Lehe sirvimiseks kerige ükskõik millises suunas.
- Markeeritud objekti valimiseks vajutage helistamisklahvi või valige Vali.
- Tähtede ja numbrite sisestamiseks vajutage klahve 0 kuni 9. Erisümboli sisestamiseks vajutage \* klahvi.

#### Sirvimisvalikud

Valige järgmiste valikute hulgast.

- Rakenduse rahakotikaardi teabe kasutamiseks, kui teenuseleht seda toetab, valige *Rahakoti info*. Vaadake lõiku Rahakott lk 88.
- Avaleht, et pöörduda brauseri avalehele.

- *Otseteed*, et avada lehe funktsioonide uus valikloend. Valik on kasutatav juhul, kui lehele on lisatud otseteed.
- Lisa järjehoidja lehe järjehoidja salvestamiseks.
- *Järjehoidjad* järjehoidjate loendi avamiseks. Vaadake lõiku Järjehoidjad lk 101.
- Veebilehe valikud aktiivse veebilehe valikute loendi kuvamiseks.
- Ajalugu, et avada viimativaadatud URL-ide loend.
- Allalaadimislingid järjehoidjate loendi avamiseks.
- Muud valikud muude valikute loendi kuvamiseks.
- Laadi uuesti lehe uueks sisselaadimiseks ja värskendamiseks.
- *Lõpeta* ühenduse katkestamiseks teenusega.

Teenusepakkuja võib pakkuda ka omapoolseid täiendavaid funktsioone.

Kui olete püüdnud juurde pääseda või pääsenud juurde oma salajastele, paroolidega kaitstud andmetele (näiteks oma pangakontole), tühjendage pärast seda alati telefoni vahemälu.

Vahemälu tühjendamise kohta vaadake lõiku Vahemälu lk 103.

### Otsevalimine

Telefoni brauser toetab funktsioone, millele pääseb juurde sirvimise ajal. Teil on võimalik helistada, saata kõne ajal DTMF-toonsignaale ning salvestada lehelt nimi ja telefoninumber.

### Esitusviisi seaded

Sirvimise ajal valige **Valikud** > *Muud valikud* > *Esitusviisi seaded*, ooterežiimis valige **Menüü** > *Veeb* > *Seaded* > *Esitusviisi seaded*. Valige järgmiste valikute hulgast.

- Et tekst jätkuks ekraani järgmisel real, valige Teksti ümberkujundamine > Sees. Kui valite Väljas, lühendatakse teksti.
- Kirja suuruse määramiseks valige *Kirjasuurus* > *Eriti väike*, *Väike* või *Keskmine*.
- Lehel olevate piltide peitmiseks valige *Näita pilte > Ei*. Kui lehel on palju pilte, võib see lehtede sirvimist oluliselt kiirendada.

• Et telefon annaks sirvimise ajal helisignaaliga märku, kui turvaline ühendus ebaturvaliseks muutub, valige *Märguanded* > *Ebaturval. ühenduse märguanne* > *Jah*.

Et telefon annaks märku, kui turvaline leht sisaldab ebaturvalist elementi, valige *Märguanded* > *Ebaturval. elementide märguanne* > *Jah.* Pidage meeles, et ühenduse turvalisus ei ole garanteeritud. Vaadake lõiku Sirvimisturvalisus lk 103.

• Et valida brauserilehe sisu kodeering, valige *Märkide kodeering* > *Sisu kodeering*.

Et telefon saadaks URL-i UTF-8 kodeeringuga, valige *Märkide kodeering* > *Unicode* (*UTF-8*) *veebiaadressid* > *Sees*. Seda seade võib vajalik olla, kui sisenete võõrkeelsele veebilehele.

### <u>Präänikud</u>

Präänik salvestub veebilehelt teie telefoni brauseri vahemällu. Präänikuid talletatakse, kuni puhastate telefoni vahemälu. Vaadake lõiku Vahemälu lk 103.

Valige sirvimise ajal Valikud > Muud valikud > Turvalisus > Prääniku seaded; ooterežiimis olles valige Menüü > Veeb > Seaded > Turvaseaded > Präänikud. Präänikute vastuvõtmise lubamiseks või keelamiseks valige Luba või Keeldu.

### Skriptid turvalise ühenduse korral

Võite valida, kas lubada turvaliste lehtede skripte või mitte. Telefon toetab WML-skripte.

- Sirvimise ajal valige Valikud > Muud valikud > Turvalisus > Skripti seaded, ooterežiimis valige Menüü > Veeb > Seaded > Turvaseaded > Skriptid turvalise ühenduse kaudu.
- 2. Skriptide lubamiseks valige Luba.

# <u>Järjehoidjad</u>

Telefoni mällu saab veebilehe aadressid järjehoidjatena salvestada.

- Valige sirvimise ajal Valikud > Järjehoidjad; ooterežiimis olles valige Menüü > Veeb > Järjehoidjad.
- 2. Leidke järjehoidja ja valige see või vajutage **helistamise** klahvi, et võtta ühendust järjehoidjaga seotud veebilehega.
- Järjehoidja vaatamiseks, muutmiseks, kustutamiseks, saatmiseks, uue järjehoidja koostamiseks või järjehoidja kausta salvestamiseks valige Valikud.

Mõnikord on seadmesse salvestatud järjehoidjaid, mis ei kuulu Nokia veebilehtede rühma. Neil veebilehtedel pole Nokia garantiid ega toetust. Selliste lehtede avamisel tuleb turvalisuse ja sisu osas rakendada samasuguseid meetmeid kui mis tahes Interneti-lehe avamisel.

### Järjehoidja vastuvõtmine

Kui telefon võtab vastu järjehoidja (saadeti järjehoidjana), kuvatakse ekraanile teade *1 järjehoidja vastu võetud*. Järjehoidja salvestamiseks valige **Näita > Salvesta**. Järjehoidja vaatamiseks või kustutamiseks valige **Valikud >** *Vaata* või *Kustuta*. Järjehoidjast loobumiseks kohe pärast selle saabumist valige **Välju > OK**.

### Failide allalaadimine

Uute helinate, piltide, mängude ja rakenduste laadimiseks telefoni (võrguteenus) valige **Menüü** > Veeb > Allalaadimislingid > Helinalingid, Pildilingid, Mängulingid, Videolingid, Teemade lingid või Rakenduslingid.

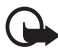

**NB!** Installige vaid selliseid rakendusi ja tarkvara, mis pärinevad ohtliku tarkvara eest kaitstud allikaist.

# **Teatesõnumid**

Telefon võtab vastu teenusepakkuja teatesõnumeid (võrguteenus). Teatesõnumid on lühiteated, näiteks uudiste juhtkirjad, mis võivad sisaldada tekstsõnumit või veebiaadressi.

Ooterežiimis saadetud teatesõnumi vaatamiseks kaustas Vastuvõetud teenused, valige Näita. Kui valite Välju, salvestatakse sõnum kausta Vastuvõetud teenused. Kausta Vastuvõetud teenused hiljem avamiseks valige Menüü > Veeb > Vastuvõetud teenused.

Kausta Vastuvõetud teenused avamiseks valige sirvimise ajal Valikud > Muud valikud > Vastuvõetud teenused. Leidke vajalik sõnum ning valige Laadi, et käivitada brauser ja markeeritud sisu alla laadida. Et vaadata teenuseteate üksikasjalikke andmeid või teade kustutada, valige Valikud > Andmed või Kustuta.

#### Teenuste kausta seaded

Valige **Menüü** > Veeb > Seaded > Vastuvõetud teenuste kausta seaded.

- Et valida, kas võtta teenusesõnum vastu või mitte, valige *Teenussõnumid* > *Sees* või *Väljas*.
- Et telefon võtaks vastu teenussõnumeid vaid teenusepakkuja heakskiiduga sisupakkujatelt, valige Sõnumifilter > Sees. Tunnustatud sisupakkujate loendi vaatamiseks valige Turvalised kanalid.
- Et telefon ooterežiimis automaatselt brauseri aktiveeriks, kui teenussõnum on vastu võetud, valige *Automaatne ühendus > Sisse*. Kui valisite *Väljas*, aktiveerib telefon brauseri vaid juhul, kui valite pärast teatesõnumi saabumist *Laadi*.

# <u>Vahemälu</u>

Vahemälu on puhvermälu, kuhu salvestatakse ajutist informatsiooni. Kui olete pääsenud juurde paroolkaitsega salajastele andmetele või üritanud seda teha, tühjendage pärast seda alati vahemälu. Vahemälus hoitakse viimatikasutatud teenuseid või informatsiooni.

Vahemälu tühjendamine

- Sirvimise ajal valige Valikud > Muud valikud > Tühjen. vahemälu.
- Ooterežiimis valige Menüü > Veeb > Tühjenda vahemälu.

### **Sirvimisturvalisus**

Teatud teenuste puhul, näiteks pangateenuste kasutamisel ja ostude sooritamisel, tuleb rakendada turvameetmeid. Selliste sideühenduste korral kasutatakse turvasertifikaate ja mõnikord ka turvamoodulit, mis võivad olla salvestatud teie SIM-kaardile. Informatsiooni saamiseks pöörduge teenusepakkuja poole.

#### Turvamoodul

Turvamoodul parandab brauserirakenduste turvalisust ning võimaldab digitaalallkirja kasutamist. Turvamoodul võib sisaldada sertifikaate ning isiklikke ja avalikke võtmeid. Teenusepakkuja salvestab turvamoodulisse vajalikud sertifikaadid.

Valige **Menüü** > *Veeb* > *Seaded* > *Turvaseaded* > *Turvamooduli seaded*. Valige järgmiste valikute hulgast.

- Turvamooduli nimetuse, oleku, tootja ja seerianumbri vaatamiseks valige *Turvamooduli andmed*.
- Et telefon küsiks mooduli PIN-koodi, kui kasutatakse teenuseid, millel on turvamoodul, valige *Mooduli PINi küsimine*. Sisestage kood ja valige Sees. Mooduli PIN-koodi küsimise lõpetamiseks valige Välja.
- *Muuda mooduli PIN* mooduli PIN-koodi muutmiseks, kui turvamoodul seda lubab. Sisestage kehtiv mooduli PIN, seejärel sisestage kaks korda uus PIN.
- Digitaalallkirja PIN-koodi muutimiseks valige Muuda allkirja PIN. Valige allkirja PIN, mida soovite muuta. Sisestage kehtiv PIN, seejärel sisestage kaks korda uus PIN.

Vaadake ka lõiku Pääsukoodid lk 9.

#### Sertifikaadid

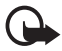

NB! Pidage meeles, et kuigi sertifikaatide olemasolu vähendab tunduvalt allalaadimise ja tarkvara installimisega seotud riske, tagab turvalisuse siiski vaid sertifikaatide korrektne kasutamine. Üksnes sertifikaadi olemasolu ei taga veel mingit turvalisust. Turvalisuse parandamiseks peab sertifikaatide haldur sisaldama korrektseid ja autentseid sertifikaate või volitussertifikaate. Sertifikaatidel on piiratud kasutusaeg. Kui sertifikaat loetakse kehtetuks või see ei ole veel kehtima hakanud, kuigi peaks olema kehtiv, kontrollige oma seadme kuupäeva- ja kellaajanäitu.

Enne seadete muutmist peate olema veendunud, et sertifikaadi omanik on usaldusväärne ning et sertifikaat kuulub nimetatud omanikule.

Sertifikaate on kolme tüüpi: serveri sertifikaadid, volitussertifikaadid ja kasutaja sertifikaadid. Need sertifikaadid võite saada teenusepakkujalt.

Volitussertifikaadid ja kasutaja sertifikaadid võivad olla teenusepakkuja poolt turvamoodulisse salvestatud.

Telefoni laaditud kasutaja ja volitussertifikaatide loendi vaatamiseks valige Menüü > Veeb > Seaded > Turvaseaded > Turvasertifikaadid või Kasutaja sertifikaadid.

Kui andmeside telefoni ja sisuserveri vahel on krüpteeritud, kuvatakse ekraanil turvatähis **M**.

Turvatähise olemasolu ei tähenda, et andmeedastus lüüsi ja sisuserveri (või päringuressurssi talletava serveri) vahel oleks turvaline. Lüüsi ja sisuserveri vahelise andmeedastuse turvalisuse eest kannab hoolt teenusepakkuja.

#### Digitaalallkiri

Kui SIM-kaardil on turvamoodul, saate telefonilt saata oma digitaalallkirja. Teie digitaalne allkiri on samaväärne allkirjaga, millega tavaliselt signeerite oma arveid, lepinguid ja muid paberkandjal olevaid ametlikke dokumente.

Digitaalallkirja andmiseks valige lehelt vastav link, näiteks selle raamatu pealkiri ja hind, mida soovite osta. Kuvatakse allkirjastatavat teksti, mis võib sisaldada summat ja kuupäeva.

Kontrollige, kas päiserea tekstiks on *Loe* ning kas ekraanil on digitaalallkirja tähis **B** 

Kui digitaalallkirja tähist ei ole, on tekkinud turvaauk ning te ei tohiks mingeid andmeid, sealhulgas oma allkirja PIN-koodi, sisestada.

Allkirjastamiseks lugege kõigepealt kogu tekst läbi ja valige siis Allkiri.

Tekst ei pruugi täies ulatuses ekraanile mahtuda. Sirvige ja lugege enne allkirja andmist kogu tekst lõpuni läbi.

Valige sertifikaat, mida soovite kasutada. Sisestage allkirja PIN (vaadake lõiku Pääsukoodid lk 9) ja valige OK. Digitaalallkirja tähis kaob ning telefon võib kuvada teadet ostu sooritamise kohta.

# SIM-teenused

SIM-kaart võib pakkuda lisateenuseid. Seda menüüd saab avada vaid SIM-kaardi toetuse korral. Menüü sisu ja nimi sõltuvad olemasolevast teenusest.

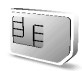

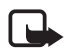

Märkus. SIM-kaardi teenuste olemasolu, hindade ja kasutusjuhiste kohta küsige teavet SIM-kaardi väljastajalt, näiteks võrguoperaatorilt, teenusepakkujalt.

Et telefon kuvaks SIM-kaardi teenuste kasutamisel ka telefoni ja võrgu vaheline infovahetuse, valige Menüü > Seaded > Telefon > SIM-rakenduste kinnitamine > Jah.

Nende teenuste kasutamine võib sisaldada sõnumite saatmist või helistamist, mille eest võidakse küsida tasu.

# 7. Ühendamine PC-arvutiga

Kui telefon on infrapunaühenduse, Bluetoothi või andmekaabli (DKU-2) vahendusel PC-arvutiga ühendatud, võite saata ja vastu võtta e-kirju ning sirvida veebilehti. Telefon toetab paljusid PC-arvuti võrgu- ja andmesiderakendusi.

# PC Suite

PC Suite võimaldab kontaktide, kalendrikirjete, ülesannete ja märkmete sünkroonimist telefoni ja ühilduva PC-arvuti või Interneti-serveri vahel (võrguteenus). PC Suite'i kohta saate täiendavat teavet Nokia veebilehelt aadressil <www.nokia.com/support>.

# (E)GPRS, HSCSD ja CSD

Telefon toetab (E)GPRS-i (Enhanced GPRS), GPRS-i (General Packet Radio Service), HSCSD-d (High Speed Circuit Switched Data) ja CSD-d (Circuit Switched Data, *GSM andmeside*).

Tellimisinfo ja muu teave võrguoperaatorilt või teenusepakkujalt.

Pidage meeles, et HSCSD kasutamine tühjendab telefoni akut kiiremini kui tavaline telefoni- või andmesidekõne. Telefon tuleks andmeedastuse ajaks laadijaga ühendada.

Vaadake lõiku (E)GPRS-modemi seaded lk 66.

# Andmeside rakendused

Täiendava info andmesiderakenduste kohta leiate rakenduse juurde kuuluvatest materjalidest.

Ajal, mil telefon on arvutiga ühendatud, ei ole soovitav telefoniga helistada ega kõnesid vastu võtta, kuna see võib seadmete tööd häirida.

Töökindluse tagamiseks asetage telefon andmesidekõnede ajaks kindlale alusele, klahvistik allapoole. Ärge andmesidekõne ajal telefoni liigutage ega kätte võtke.

# 8. Akuteave

# Täis- ja tühjakslaadimine

Seadme toiteallikaks on korduvlaetav aku. Uus aku saavutab täismahtuvuse alles pärast kahte-kolme täielikku täis- ja tühjakslaadimise tsüklit. Akut võib täis ja tühjaks laadida sadu kordi, kuid lõpuks muutub see siiski kasutuskõlbmatuks. Kui kõne- ja ooteaeg on märgatavalt lühenenud, on aeg aku välja vahetada. Kasutage üksnes Nokia heakskiiduga akusid ning laadige akut Nokia heakskiiduga laadijatega, mis on mõeldud käesolevale seadmele.

Kui aku on täis laetud, eraldage laadija vooluvõrgust ja seadmest. Ärge jätke täiesti laetud akut laadija külge, kuna ülelaadimine võib aku kasutusiga lühendada. Täielikult laetud aku, mida ei kasutata, laeb ennast aja jooksul ise tühjaks.

Kasutage akut ainult selleks ettenähtud otstarbel. Ärge kunagi kasutage katkist akut ega laadijat.

Ärge lühistage akut. Juhuslik lühis võib tekkida, kui mõni metallese (nt münt, kirjaklamber või pastapliiats) tekitab lühiühenduse aku "+" ja "-" klemmide vahel. (Klemmid on aku metallribad.) See võib juhtuda näiteks siis, kui kannate varuakut taskus või kotis. Klemmidevaheline lühis võib kahjustada akut või lühistavat eset.

Kui jätate aku liiga kuuma või külma kohta, näiteks kinnisesse autosse suvel või talvel, vähendab see aku kasutusiga ja mahtuvust. Üritage hoida akut temperatuurivahemikus 15 °C kuni 25 °C (59 °F kuni 77 °F). Kui aku on liiga kuum või külm, võib seade isegi täielikult laetud aku korral ajutiselt töötamast lakata. Miinuskraadidel pole aku töökindlus garanteeritud.

Ärge visake akut tulle, kuna see võib plahvatada. Akud võivad plahvatada ka vigastamisel. Aku hävitamisel järgige kohalikust seadusandlusest tulenevaid nõudeid. Kui võimalik, viige see ohtlike jäätmete kogumispunkti. Ärge visake akut olmeprügi hulka.
## **HOOLDUS JA KORRASHOID**

Teie seade on hoolikalt disainitud ja viimistletud, seetõttu tuleb seda ka korralikult hoida. Alltoodud soovitused aitavad teil säilitada seadmele antud garantiid.

- Hoidke seade kuiv. Sademed, niiskus ja vedelikud sisaldavad mineraale, mis võivad korrodeerida elektronskeeme. Kui seade saab märjaks, eemaldage aku ja laske seadmel täielikult kuivada, seejärel pange aku tagasi.
- Ärge kasutage ega hoidke seadet tolmustes ja määrdunud kohtades. See võib kahjustada liikuvaid osi ja elektroonikaelemente.
- Ärge hoidke seadet kuumas. Kõrge temperatuur võib lühendada elektronseadmete eluiga, kahjustada akut ning sulatada või deformeerida plastmassdetaile.
- Ärge hoidke seadet külmas. Seni, kuni seade normaaltemperatuurini soojeneb, võib selle sees tekkida kondensaatniiskus, mis kahjustab elektronskeeme.
- Seadme avamine on lubatud vaid käesolevas juhendis toodud juhiste järgi.
- Ärge raputage, koputage ega pillake seadet maha. Seadmega hoolimatult ümber käies võite kahjustada sisemisi elektronskeeme ja mehaanikat.
- Ärge kasutage seadme puhastamiseks tugevatoimelisi kemikaale ega puhastus- või pesemisvahendeid.
- Ärge seadet värvige. Värv võib valguda seadme liikuvate osade vahele ja takistada selle korralikku funktsioneerimist.
- Optiliste läätsede (kaamera objektiiv, kaugusandur ja valgusandur) puhastamiseks kasutage pehmet, puhast ja kuiva riidelappi.
- Kasutage ainult tootja heakskiiduga või komplektis olevat vahetusantenni. Teiste antennide, modifikatsioonide ja lisade kasutamine võib seadme rikkuda ja olla vastuolus raadioaparatuurile kehtestatud normidega.
- Laadijaid kasutage siseruumides.
- Enne seadme hooldukeskusesse saatmist tehke varukoopiad andmetest, mida soovite säilitada (kontaktid ja kalendrimärkmed).

Kõik ülaltoodud näpunäited kehtivad võrdselt nii mobiilsidevahendi kui aku, laadija ja teiste lisaseadmete kohta. Kui mis tahes nimetatud seadme töös esineb häireid, pöörduge lähima volitatud teenindusfirma poole.

#### TÄIENDAV OHUTUSALANE TEAVE

# **TÄIENDAV OHUTUSALANE TEAVE**

Mobiilsidevahend ja selle lisaseadmed võivad sisaldada väikeseid detaile. Hoidke väikelastele kättesaamatus kohas.

## Kasutuskeskkond

Ärge unustage järgida piirkonnas kehtestatud erinõudeid ja lülitage seade alati välja, kui selle kasutamine on keelatud või kui see võib tekitada häireid või põhjustada ohtlikke olukordi. Kasutage seadet ainult normaalasendis. Seadme kasutamisel normaalasendis või seadme kasutamisel kehast vähemalt 1,5 cm kaugusel ei ületa seadme raadiosageduslik kiirgus lubatud piirmäära. Kui kannate seadet enda küljes mobiiltelefoni kotis, vööklambris või hoidikus, ei tohiks kandevarustus sisaldada metalli ning see peaks asetsema kehast ülalmainitud kaugusel.

Andmefailide ja sõnumite edastamine seadmelt eeldab väga head võrguühendust. Mõnikord lükatakse andmefailide või sõnumite saatmine seniks edasi, kuni seade on saanud parema võrguühenduse. Kogu edastuse vältel jälgige, et seade ei asetseks kehale lähemal, kui ülaltoodud juhised seda lubavad.

## Meditsiiniline aparatuur

Mobiiltelefonid ja teised raadiolaineid edastavad seadmed võivad tekitada häireid ebapiisavalt varjestatud meditsiinilise aparatuuri töös. Konsulteerige arsti või meditsiinilise aparatuuri tootjaga. Kui terviseasutuse siseeeskiri seda nõuab, lülitage seade välja. Haiglates ja terviseasutustes kasutatav aparatuur võib olla raadiosignaalidele tundlik.

#### Südamestimulaatorid

Südamestimulaatori võimaliku häire vältimiseks soovitavad stimulaatorite tootjad hoida mobiiltelefoni südamestimulaatorist vähemalt 15,3 cm kaugusel. Antud soovitus on kooskõlas firma Wireless Technology Research spetsiaalsete uuringute tulemustega. Südamestimulaatoriga inimesed:

- peaksite hoidma sisselülitatud seadet vähemalt 15,3 cm kaugusel südamestimulaatorist;
- ärge kandke seadet rinnataskus;
- helistamisel peaksite hoidma seadet stimulaatorist kaugemale jääva kõrva ääres.

Kui täheldate stimulaatori töös häireid, lülitage seade viivitamatult välja.

#### Kuuldeaparaadid

Mõned digitaalsed mobiilsidevahendid võivad tekitada häireid kuuldeaparaatide töös. Häirete korral võtke ühendust teenusepakkujaga.

## Sõidukid

Raadiosignaalid võivad häirida valesti paigaldatud või ebapiisavalt varjestatud elektroonikasüsteemide tööd mootorsõidukeis (näiteks elektrooniline kütuse sissepritsesüsteem, ABS-pidurisüsteem, kiirusregulaator, turvapadi). Täiendavat teavet saate sõiduki või sõidukisse paigaldatud lisavarustuse tootjalt või tootja esindajalt.

Laske seadet remontida ja autosse paigaldada vaid kvalifitseeritud spetsialistil. Vale paigaldus või remont võib olla ohtlik ning tühistada seadmele antud garantii. Kontrollige regulaarselt, et kõik mobiilsidevahendi lisaseadmed autos oleksid kindlalt paigas ja töökorras. Ärge vedage ega hoidke mobiilsidevahendi, selle osade või lisaseadmetega ühes autoosas lenduvaid gaase, vedelikke ega plahvatusohtlikke aineid. Turvapadjaga sõidukeis pidage silmas, et turvapadi avaneb suure jõuga. Ärge asetage esemeid, sealhulgas autosse monteeritud või monteerimata mobiilsidevahendit või selle lisaseadmeid, turvapadja avanemispiirkonda. Kui seade on autosse valesti paigaldatud, võib see turvapadja avanemisel tekitada tõsiseid vigastusi.

## Lennukid

Seadme kasutamine lennusõidu ajal võib olla keelatud. Lennuki pardale astudes lülitage seade välja. Mobiilsidevahendi kasutamine lennukis võib ohustada lennuturvalisust, häirida mobiilsidevõrgu tööd ning võib olla ka seadusega keelatud.

## Plahvatusohtlik piirkond

Plahvatusohtlikus piirkonnas lülitage seade alati välja ning järgige vastavaid hoiatussilte ja juhiseid. Plahvatusohtlike piirkondade hulka kuuluvad kõik kohad, kus üldjuhul soovitatakse auto mootor välja lülitada. Sellises piirkonnas võib säde esile kutsuda plahvatuse või tulekahju, mille tagajärgedeks võivad olla kehavigastused või isegi surm. Tanklas, eriti bensiinipumpade läheduses, lülitage seade välja. Järgige mobiiltelefonide kasutamisele seatud piiranguid kütusehoidlates, kütusemahutite ja kütuse jaotussüsteemide lähedal, keemiatehastes ja lõhkamistööde piirkonnas. Plahvatusohtlikud piirkonnad on tavaliselt, kuid mitte alati, selgelt tähistatud. Nende hulka kuuluvad laevade autodekid, kemikaalide transpordi ja hoiustamisega tegelevad asutused, vedelgaasil (propaan, butaan) töötavad sõidukid ning piirkonnad, kus õhk

#### TÄIENDAV OHUTUSALANE TEAVE

sisaldab kemikaale või aineosakesi, näiteks teravilja- ja tolmuosakesi või metallitolmu.

## Hädaabikõned

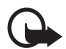

NB! Nagu kõik mobiiltelefonid, kasutab ka see seade töötamiseks raadiolaineid, mobiilsidevõrku, traatsidevõrku ning kasutaja aktiveeritud funktsioone. Sellest tulenevalt ei ole ühenduse saamine igas olukorras garanteeritud. Seepärast ärge lootke väga kriitilistes olukordades, näiteks meditsiiniliste hädaabijuhtude korral ainuüksi mobiiltelefoni olemasolule.

#### Hädaabi väljakutse

- Kui seade on välja lülitatud, lülitage see sisse. Kontrollige signaali tugevust. Mõni võrk võib nõuda, et seadmesse oleks õigesti paigaldatud kehtiv SIMkaart.
- Ekraani puhastamiseks ja seadme kõnedele ettevalmistamiseks vajutage vajalik arv kordi lõpetamisklahvi.
- 3. Sisestage piirkonnas kehtiv hädaabinumber. Hädaabi telefoninumbrid on piirkonniti erinevad.
- 4. Vajutage helistamise klahvi.

Kui seadmel on aktiveeritud teatud funktsioonid, on võib-olla vajalik need enne hädaabinumbrile helistamist välja lülitada. Kui seade on vallasrežiimis või lennurežiimis, tuleb hädaabi väljakutsumiseks aktiveerida telefon, milleks vahetage profiili. Täiendava teabe saamiseks tutvuge käesoleva kasutusjuhendiga või võtke ühendust teenusepakkujaga.

Hädaabi väljakutset tehes kirjeldage olukorda võimalikult täpselt. Teie mobiiltelefon võib olla ainuke sidevahend õnnetuspaigal. Ärge katkestage kõnet enne, kui selleks on luba antud.

## Sertifitseerimisinfo (SAR)

#### KÄESOLEV SEADE VASTAB RAHVUSVAHELISTELE RAADIOSAGEDUSLIKU KIIRGUSE PIIRNORMIDELE

Teie mobiilsidevahend on raadiosaatja ja -vastuvõtja. Seadme konstrueerimisel ja tootmisel on arvestatud rahvusvaheliselt kehtestatud raadiosagedusliku kiirguse piirnorme (ICNIRP). Nimetatud piirnormid on osa ulatuslikust määrustikust, mis määrab raadiosagedusliku kiirguse piirnormi elanikkonnale. Antud määrustiku koostamisel osalesid pikema aja vältel mitmed sõltumatud teadusasutused.

Kehtestatud piirnormid sisaldavad märkimisväärset turvamarginaali, mis tagab kõikide inimeste turvalisuse vanusest ja tervislikust seisundist sõltumata.

Mobiilsidevahendi raadiosagedusliku kiirguse mõõtühikuks on SAR (Specific Absorption Rate, erineelduvuskiirus). Rahvusvaheliste määruste kohaselt on SARi piirnormiks 2,0 W/kg\*. Seadme SAR-i mõõtmisel on seade normaalasendis ja töötab kõikidel testitud sagedusaladel oma suurimal kinnitatud võimsusastmel. Kuna SAR-i mõõdetakse seadme suurimal kinnitatud võimsusastmel, võib telefoni tegelik SAR töötamisel olla maksimaalsest tunduvalt väiksem. Mobiiltelefon võib töötada erinevatel võimsustasemetel, kuid kasutab alati vaid sellist võimsust, mis on hetkel vajalik võrgu leidmiseks. Mida lähemal viibite mobiilsidevõrgu tugijaama antennile, seda väiksem on seadme väljundvõimsus. Käesoleva seadme suurim mõõdetud SAR-i väärtus kõrva ääres on 0,70 W/kg. Seadme kasutamisel normaalasendis või seadme kasutamisel kehast vähemalt 1,5 cm kaugusel ei ületa seadme raadiosageduslik kiirgus lubatud piirmäära. Kui kannate seadet enda küljes mobiiltelefoni kotis, vööklambris või hoidikus, ei tohiks kandevarustus sisaldada metalli ning see peaks asetsema kehast vähemalt 1.5 cm kaugusel

Andmefailide ja sõnumite edastamine seadmelt eeldab väga head võrguühendust. Mõnikord lükatakse andmefailide või sõnumite saatmine seniks edasi, kuni seade on saanud parema võrguühenduse. Kogu edastuse vältel jälgige, et seade ei asetseks kehale lähemal, kui ülaltoodud juhised seda lubavad.

\* Tavalisele tarbijale suunatud mobiiltelefonide SAR-i piirmäär on 2,0 vatti kilogrammi kohta (W/kg), keskmiselt 10 grammi kehamassi kohta. Kehtestatud piirnormid sisaldavad märkimisväärset turvamarginaali, mis tagab inimeste täieliku ohutuse ning arvestab ka võimalikke mõõtmishälbeid. SAR-väärtused sõltuvad riiklikest nõuetest ja võrgu sagedusalast. Piirkondlike SAR-väärtuste kohta vaadake palun tooteinfot aadressil www.nokia.com.